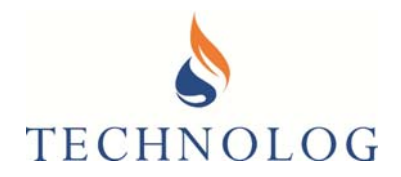

# Cello 4S

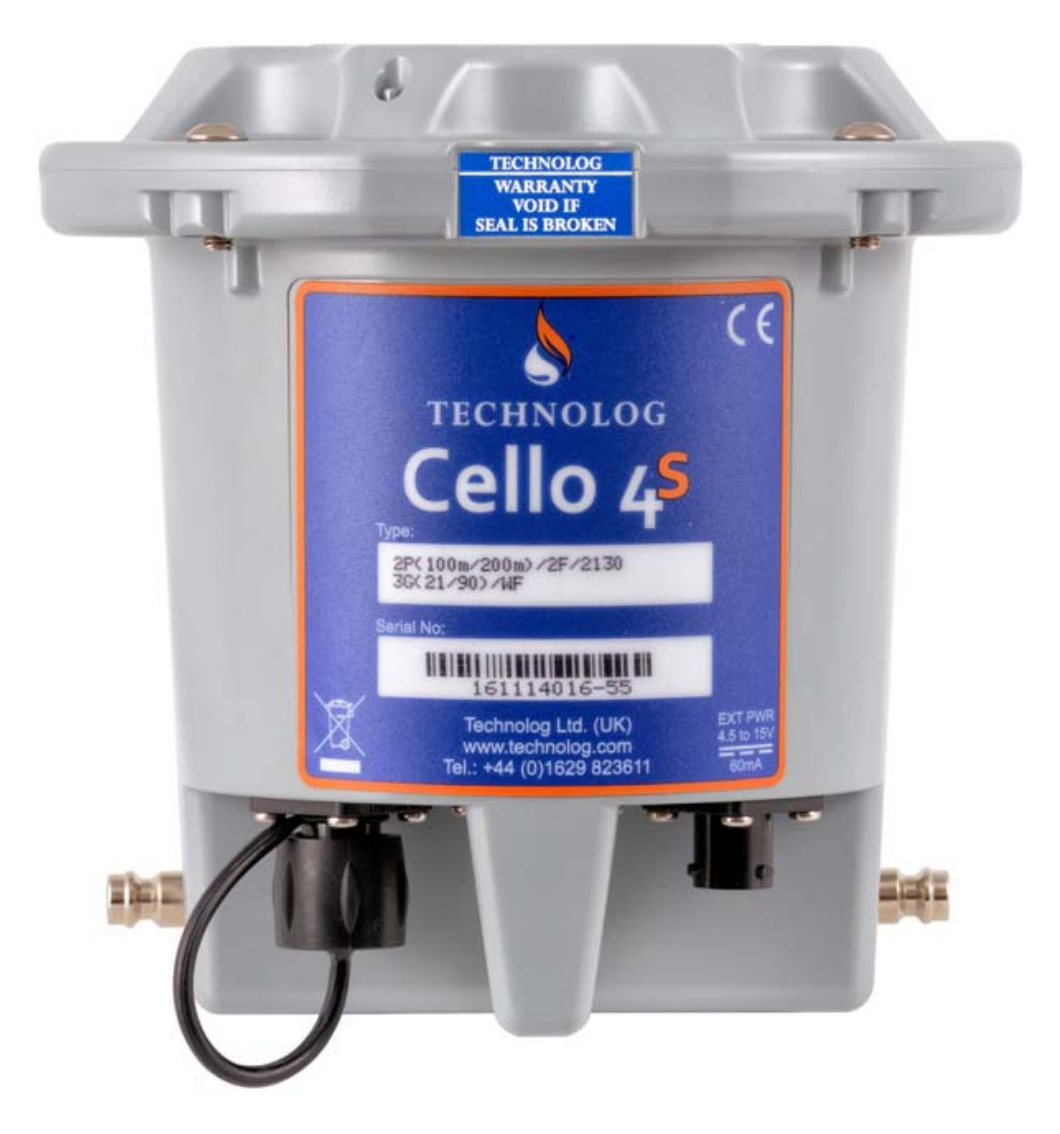

T: +44 (0) 1629 823611 E: techsupport@technolog.com www.technolog.com © Copyright Technolog Ltd. 2020. All rights reserved. Information contained in this document subject to change without prior notice.

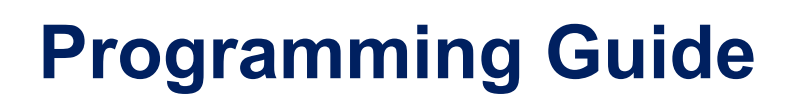

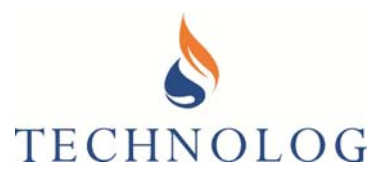

### About this Guide:

The Cello 4s is the latest variant of the Technolog Cellular range, models are available for monitoring multiple site parameters over 2G (SMS/GPRS), 3G, or Cellular IoT networks, providing a comprehensive multi-application solution for the Utilities and Industry.

This Cello 4s Programming Guide allows a new user to follow step-by-step instructions for first time installations of both software and product, leading to successful commissioning of the Cello 4s.

A Cello 4s supplied and labelled as '**2G QB' supports 2G SMS, TCP-IP and UDP communications.** The internal antenna supports 800 / 850 / 1800 / 1900 MHz

A Cello 4s supplied and labelled as '**3G\_GL**' **supports 2G SMS, TCP-IP, UDP and 3G SMS, TCP-IP, UDP communications.** The internal antenna supports 800 / 850 / 1800 / 1900 MHz. If a **SIM Card / network is used for supporting 3G '2100MHz' then** an **external antenna** supporting **2100Mhz should be attached** to the external aerial port .

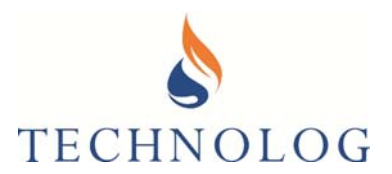

### **Contents**

### Section 1: Installation and Configuration of WinGPS software

- 1.1 Preparing Local PC Security
- 1.2 Installing WinGPS
- 1.3 Installation of Local communication Cable
- 1.4 Configuration of WinGPS Communications Port

### Section 2: Remote Communication Options

- 2.1 Sending data to a Local instance of PMAC Plus via SMS
- 2.2 Sending data to a Local instance of PMAC Plus via a TCP/IP/UDP Data Connection
- 2.3 Sending data to a Local instance of PMAC Plus via a Data Connection through a DMZ
- 2.4 Sending data to WaterCore Web Server

### Section 3: Cello 4s SIM card Selection and Testing

- 3.1 SIM Card Selection
- 3.2 Disable PIN code
- 3.3 Insert the SIM into the Cello 4s
- 3.4 Cellular Signal testing

#### Section 4: Cello 4s Programming

- 4.1 Connect to Cello 4s
- 4.2 Configuring the Cello 4s

#### Section 5: Starting Recording

5.1 Starting Cellular Communications

#### Section 6: Diagnostic

- 6.1 Logger Menu
- 6.2 Tools Menu

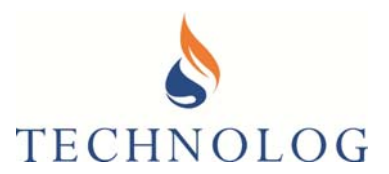

### Section 1

### Installation and Configuration of WinGPS software

Cello 4s data loggers can be programmed locally by using WinGPS software, running on Windows 10 and above. WinGPS also supports diagnostic tools to monitor network communications.

### 1.1 Preparing Local PC Security

Prior to installation of Technolog WinGPS software, ensure that all login privileges for the local computer are set to local administrator, with full administrative privileges.

For WinGPS to work correctly, the Windows **User Account Control Settings** needs to be changed to 'Never Notify'. This is accessible by typing **UAC** in the Windows search box. Move the slider to the bottom position, 'Never Notify' as per the image below:

| •                                                                                        | User Account Control Settings – 🗖 🗙                                                                                                    |
|------------------------------------------------------------------------------------------|----------------------------------------------------------------------------------------------------|
| Choose when to be<br>User Account Control he<br>Tell me more about User<br>Always notify | e notified about changes to your computer<br>Ips prevent potentially harmful programs from making changes to your computer.<br>Account Control settings                                                        |
|                                                                                          | <ul> <li>Never notify me when:</li> <li>Applications try to install software or make changes to my computer</li> <li>I make changes to Windows settings</li> <li>I make changes to Windows settings</li> </ul> |
|                                                                                          | OK Cancel                                                                                                    |

NOTE: Your computer must be restarted for this change to be enabled.

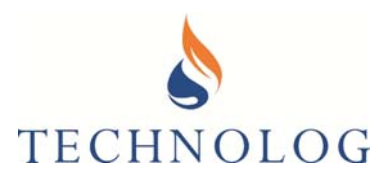

#### 1.2 Installing WinGPS

The latest WinGPS software is available via your personal portal on the Technolog Sharefile system. If you do not have access to this then please contact Technolog Technical Support to arrange to set this up. Email: <a href="mailto:technolog.com">technolog.com</a>

Once you have downloaded and opened the folder, you will see the following files

| Installation and Configuration of     | Adobe Acrobat Document  | 265 KB |  |
|---------------------------------------|-------------------------|--------|--|
| LOGRVERS.DEF                          | DEF File                | 1 KB   |  |
| 🐏 Site commissioning for specific net | Microsoft Word Document | 12 KB  |  |
| 📧 WinGPS.exe                          | Application             | 740 KB |  |

If a WINGPS installer package in not present then a new WinGPS folder should be manually created We suggest creating C:\WinGPS and extracting all files into that folder. If this is an upgrade then the files should be copied into the same original location, overwriting the ones already in there.

Now right-click on the WinGPS.exe file inside the folder and select to 'send shortcut to desktop' or Drag and drop onto desktop. When the shortcut has been created, this must be set to 'Run as Administrator' for WinGPS to function correctly.

To run as Administrator Right Click on the Shortcut Icon

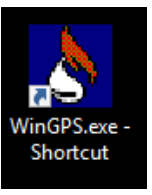

|   | Open                            | This wi |
|---|---------------------------------|---------|
|   | Open file location              | 1113 W  |
|   | Run as administrator            |         |
| ě | Import to Grammarly             |         |
|   | Troubleshoot compatibility      |         |
|   | Pin to Start                    |         |
| 8 | Hex Edit with Hex Workshop v6.8 |         |
|   | Pin to taskbar                  |         |
| U | Scan for threats                |         |
| _ | Restore previous versions       |         |
|   | Send to >                       |         |
|   | Cut                             |         |
|   | Сору                            |         |
|   | Create shortcut                 |         |
|   | Delete                          |         |
|   | Rename                          |         |
|   | Properties                      | Select  |
|   |                                 |         |

This will bring up this screen

Select Properties

T: +44 (0) 1629 823611 E: techsupport@technolog.com www.technolog.com

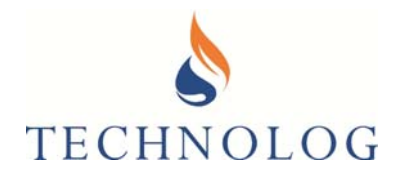

| Details                                                               | Previous versions                                                                                                    |                                                                                                    |                                                                                                    |
|-----------------------------------------------------------------------|----------------------------------------------------------------------------------------------------|----------------------------------------------------------------------------------------------------|----------------------------------------------------------------------------------------------------|
| Shortcut                                                              | Compatibility                                                                                                    |                                                                                                    |                                                                                                    |
| working correctly on t                                                | this version of Windows,                                                                                                    |                                                                                                    |                                                                                                    |
| / troubleshooter                                                      |                                                                                                    |                                                                                                    |                                                                                                    |
| ompatibility settings m                                               | anually?                                                                                                    |                                                                                                    |                                                                                                    |
| em in compatibility mo                                                | ode for:                                                                                                    |                                                                                                    |                                                                                                    |
|                                                                       | $\sim$                                                                                                    |                                                                                                    |                                                                                                    |
| ur mode                                                               |                                                                                                    |                                                                                                    |                                                                                                    |
| ~                                                                     |                                                                                                    |                                                                                                    |                                                                                                    |
| 180 screen resolution                                                 |                                                                                                    |                                                                                                    |                                                                                                    |
| een optimisations                                                     |                                                                                                    |                                                                                                    |                                                                                                    |
| am as an administrate                                                 | pr                                                                                                    |                                                                                                    | Click on Change Settings for all users                                                                                                    |
| h DPI settings                                                        |                                                                                                    |                                                                                                    |                                                                                                    |
| ngs for all users                                                     |                                                                                                    |                                                                                                    |                                                                                                    |
| ОК                                                                    | Cancel Apply                                                                                                    | 1                                                                                                    |                                                                                                    |
| Properties                                                            |                                                                                                    | Х                                                                                                    | <u>-</u>                                                                                                    |
| isers                                                                 |                                                                                                    |                                                                                                    | This will bring up this screen                                                                                                    |
| oblems with this pro-<br>lier version of Windo<br>that matches that e | gram and it worked<br>ows, select the<br>earlier version.                                                                                                    |                                                                                                    |                                                                                                    |
| le                                                                    |                                                                                                    |                                                                                                    |                                                                                                    |
| am in compatibility r                                                 | mode for:                                                                                                    |                                                                                                    |                                                                                                    |
|                                                                       |                                                                                                    |                                                                                                    |                                                                                                    |
| ur mode                                                               |                                                                                                    |                                                                                                    |                                                                                                    |
| ir mode                                                               |                                                                                                    |                                                                                                    |                                                                                                    |
| 480 screen resolutio                                                  | n                                                                                                    |                                                                                                    |                                                                                                    |
| reen optimisations                                                    |                                                                                                    |                                                                                                    |                                                                                                    |
| am as an administra                                                   | ator                                                                                                    |                                                                                                    | Select run this program as an administrator and                                                                                                    |
| h DPI settings                                                        |                                                                                                    |                                                                                                    | click on Apply and UK and UK again on the next screen                                                                                                    |
|                                                                       | vorking correctly on<br>a min compatibility settings m<br>a min compatibility mu<br>amin compatibility mu<br>amin compatibility mu<br>away and a management<br>(1997)<br>(1997)<br>( | Vorking correctly on this version of windows,<br>atbillity troubleshooter.<br>"troubleshooter"<br>ympatibility settings manually?<br>am in compatibility mode for:<br>with mode<br>180 screen resolution<br>een optimisations<br>am as an administrator<br>h DPI settings<br>OK Cancel Apple<br>190 Screen resolution<br>resolution of Windows, select the<br>that matches that earlier version.<br>He<br>ram in compatibility mode for:<br>with this program and it worked<br>lier version of Windows, select the<br>that matches that earlier version.<br>He<br>ram in compatibility mode for:<br>with mode<br>with mode for:<br>with mode for:<br>with mode | Vorking correctly on this version of Windows,<br>attributeshooter<br>ympatibility settings manually?<br>am in compatibility mode for:<br>ur mode<br>180 screen resolution<br>een optimisations<br>am as an administrator<br>h DPI settings<br>OK Cancel Apply<br>Properties ×<br>sers<br>Soblems with this program and it worked<br>lier version of Windows, select the<br>that matches that earlier version.<br>de<br>ram in compatibility mode for:<br>ur mode<br>ur mode<br>ur mode<br>ram as an administrator<br>the DPI settings |

T: +44 (0) 1629 823611 E: techsupport@technolog.com www.technolog.com

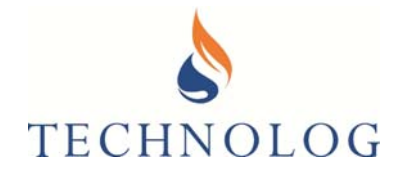

When running WinGPS for the first time, a red banner will be displayed until the correct Comms Port is selected as per the image below. Before setting this up, go to the next section,

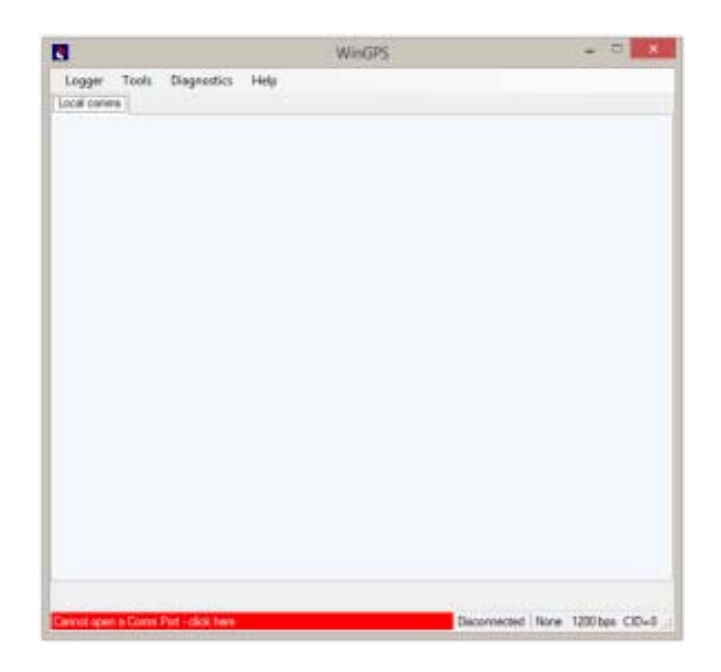

### **1.3** Installation of Local Communications Cable

The next stage is to install the appropriate local communications cable. There are typically two types of local communications cables supplied by Technolog for use with Cello 4s, as identified below.

**USB to Logger Cable** – (item NAV1000081) – Driver installation required. Connect directly to any available USB socket on a Windows Laptop/PC.

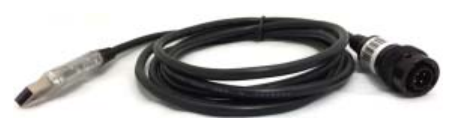

A driver must be loaded prior to inserting the cable. The latest installation driver is available from the manufacturer's link below:

http://www.ftdichip.com/Drivers/D2XX.htm

T: +44 (0) 1629 823611 E: techsupport@technolog.com www.technolog.com © Copyright Technolog Ltd. 2020. All rights reserved. Information contained in this document subject to change without prior notice.

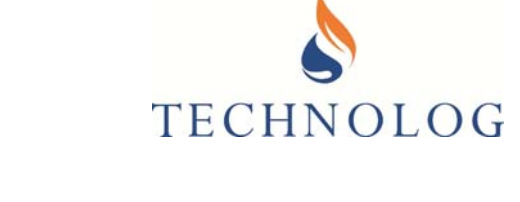

| <b>FTDI</b><br>Chip          | Future Technology Devices International Ltd.<br>THE USB BRIDGING SOLUTIONS SPECIALISTS                                                    |
|------------------------------|----------------------------------------------------------------------------------------------------|
|                              |                                                                                                    |
| Home                         | D2XX Direct Drivers                                                                                                    |
| Products                     | This page contains the D2XX drivers currently available for FTDI devices.                                                                 |
| Urivers<br>VCP Drivers       | For Virtual COM Port (VCP) drivers, please click here.                                                                                    |
| D2XX Drivers<br>D3XX Drivers | Installation guides are available from the Installation Guides page of the Documents section of this site for selected operating systems. |
| <u>Firmware</u>              |                                                                                                    |
| <u>Support</u>               | D2XX Drivers                                                                                                    |

Currently Supported D2XX Drivers:

|                     |                 |              |              | Proce | ssor Architecture | e   |                                                                                                    |
|---------------------|-----------------|--------------|--------------|-------|-------------------|-----|----------------------------------------------------------------------------------------------------|
| Operating<br>System | Release<br>Date | x86 (32-bit) | x64 (64-bit) | ARM   | MIPS              | SH4 | Comments                                                                                                    |
| Windows*            | 2017-08-30      | 2.12.28      | 2.12.28      | -     | -                 | -   | WHQL Certified. Includes VCP and D2XX<br>Available as a setup executable<br>Please read the Release Notes and<br>Installation Guides. |
| Windows RT          | 2014-07-04      | 1.0.2        | -            | 1.0.2 | -                 | -   | A guide to support the driver (AN_271) is<br>available here                                                                           |

Once installed, open Windows **Device Manager** to identify the COM Port number assigned for the Local communications cable. In the example below, COM 1 is shown. Make a note of this port number:

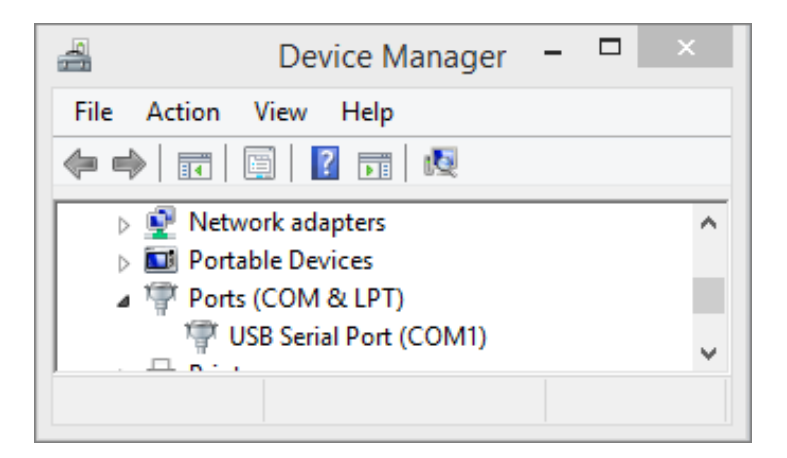

Alternative Comms Cable to the USB to Logger cable

Where a serial 9 pin Serial port (DB9) connector is available on a PC, Laptop or Tablet, no software drivers are required. This port can be utilised for connection to either a modem or Technolog's Serial to logger cable (NAV1000912).

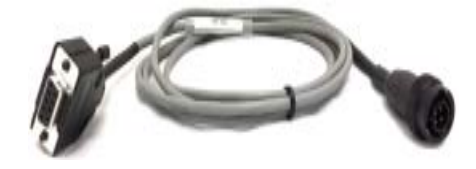

Technolog Limited, Ravenstor Road, Wirksworth, DE4 4FY, United Kingdom T: +44 (0) 1629 823611 E: techsupport@technolog.com www.technolog.com © Copyright Technolog Ltd. 2020. All rights reserved. Information contained in this document subject to change without prior notice.

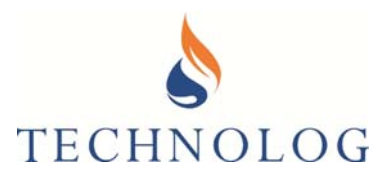

### 1.4 Configuration of WinGPS Communications Port

The WinGPS port settings can be opened by two methods:

1. By clicking on the Red Banner at the base of the WinGPS window to open the Options screen.

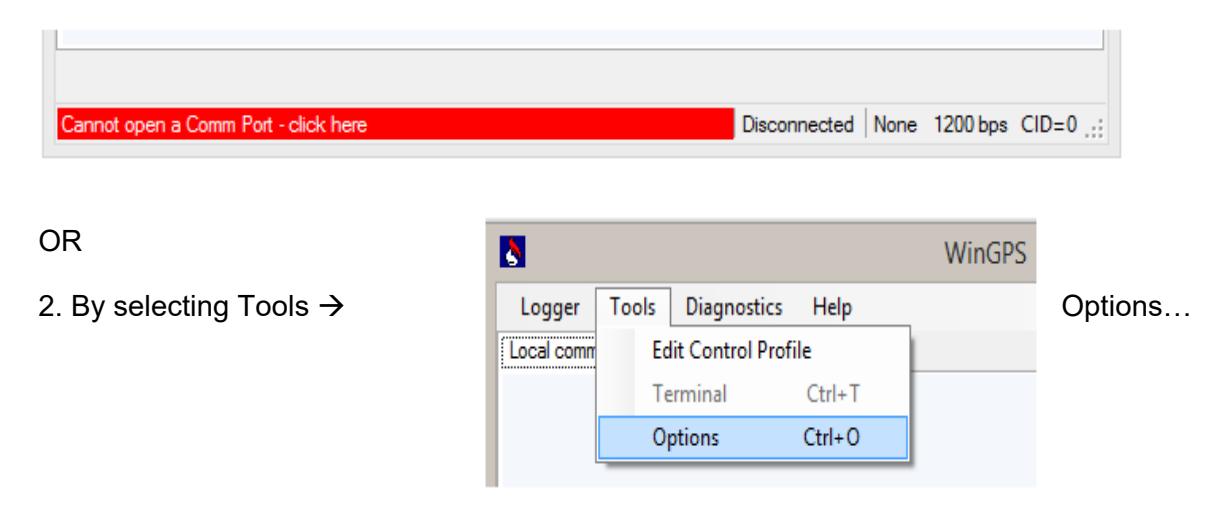

The correct Comm Port may be selected though the drop-down menu option in the topleft corner of the screen below:

| Comms | Files       | Misc    |        |                       |  |
|-------|-------------|---------|--------|-----------------------|--|
|       | Comn        | Port:   | COM4   | ✓ Advanced            |  |
| Initi | al comm     | s rate: | 1200   | ~                     |  |
| Ma    | x comm      | s rate: | 9600   | $\sim$                |  |
| Log   | ger dete    | ction:  | Manual | ~                     |  |
| Ina   | ctivity tin | neout:  | 5 🜲    | mins                  |  |
| I     | nitial cha  | ain ID: | 0 \$   | CTRL+n in main window |  |
|       |             |         |        |                       |  |
|       |             |         |        |                       |  |
|       |             |         |        |                       |  |
|       |             |         |        |                       |  |
|       |             |         |        |                       |  |

Once a Comm Port has been selected, ensure the Initial comms rate remains at 1200 baud. The rest of the options can remain as they are.

Select OK to save these settings.

T: +44 (0) 1629 823611 E: techsupport@technolog.com www.technolog.com

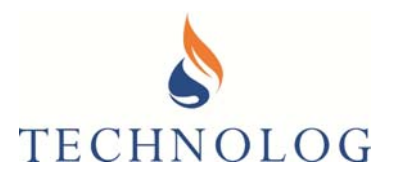

### Section 2

### **Remote Communication Options**

The Cello 4s can be programmed to transmit data via SMS to a Host PC Modem or via a TCP IP / UDP connection.

### <u>Option 1:</u> Sending of Data directly to a Local Instance of PMAC Plus via SMS (Refer to Section 2.1)

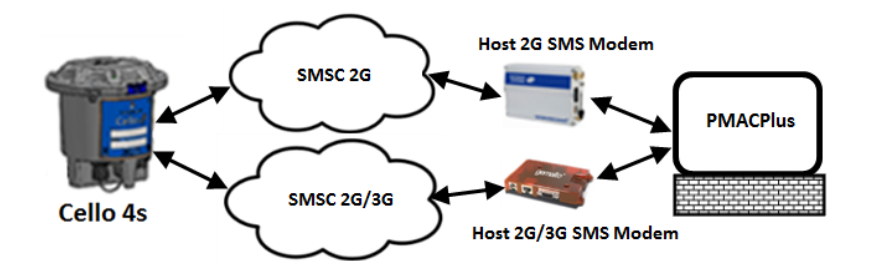

<u>Option 2:</u> Sending Data directly to a Local Instance of PMAC Plus via a TCP/IP/UDP Data Connection (Refer to Section 2.2)

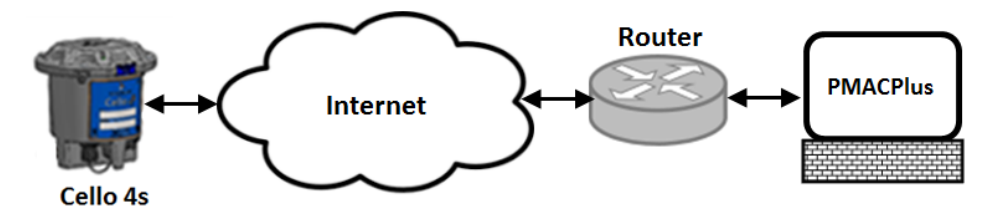

<u>Option 3:</u> Sending Data directly to a Local Instance of PMAC Plus via a Data Connection through a secure 'Demilitarised Zone' (DMZ). (Refer to Section 2.3)

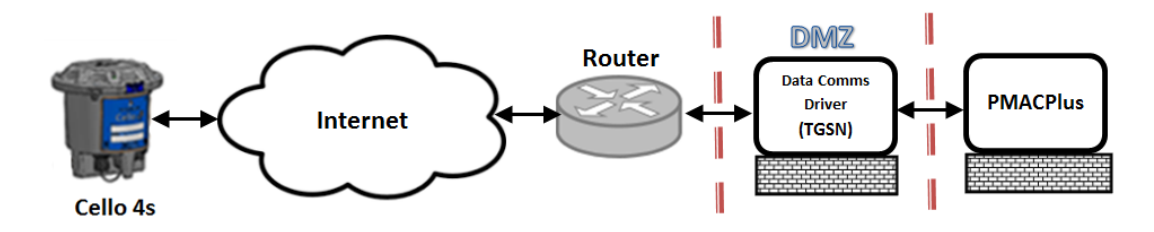

Option 4: Sending Data directly to WaterCore (Refer to Section 2.4)

Technolog Limited, Ravenstor Road, Wirksworth, DE4 4FY, United Kingdom T: +44 (0) 1629 823611 E: techsupport@technolog.com www.technolog.com

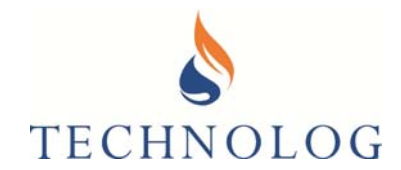

### 2.1 Sending Data directly to a Local Instance of PMAC Plus via SMS

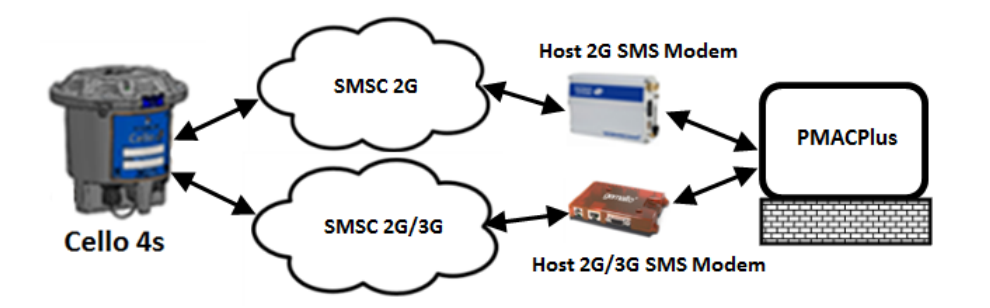

#### 2.1.1 Configure PMAC Plus server security settings.

Prior to the installation of Technolog PMAC Plus software, ensure that all login privileges for the local PC are set to local administrator, with full administrative privileges.

For Technolog software to work correctly, the Windows **User Account Control Settings** needs to be changed to 'Never Notify'. This is accessible by typing **UAC** in the Windows search box. Move the slider to the bottom position, 'Never Notify' as per the image below:

|                                                                                       | User Account Control Settings – 🗖 🗙                                                                                                    |
|---------------------------------------------------------------------------------------|----------------------------------------------------------------------------------------------------|
| Choose when to b<br>User Account Control h<br>Tell me more about Use<br>Always notify | e notified about changes to your computer<br>elps prevent potentially harmful programs from making changes to your computer.<br>Account Control settings |
| -   -                                                                                 | Never notify me when:                                                                                                    |
|                                                                                       | Applications try to install software or make changes to<br>my computer     Imake changes to Windows settings                                             |
|                                                                                       |                                                                                                    |
|                                                                                       | Not recommended.                                                                                                    |
| Never notify                                                                          |                                                                                                    |
|                                                                                       |                                                                                                    |
|                                                                                       | SOK Cancel                                                                                                    |

NOTE: Your computer must be restarted for this change to be enabled.

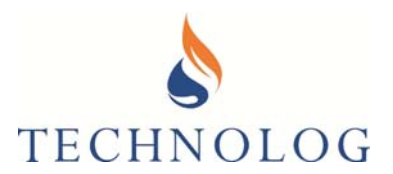

### 2.1.2 Install PMAC Plus on Local Server

The latest PMAC Plus software is available via your personal portal on the Technolog Sharefile system. If you do not have access to this then please contact Technolog Technical Support to arrange to set this up. Email: techsupport@technolog.com

PMAC Plus will only function correctly on Microsoft Windows 10 and higher, or Windows Server 2012 R2 and higher. Save this zip file to your computer:

To install PMAC Plus, unzip the files from the downloaded PMACPlus.zip file.

Right click on the 'Setup.exe' and right-click to 'Run as Administrator'

| 🛃 Setup.exe |   | 05/09/2001.0               | 5 |
|-------------|---|----------------------------|---|
| Setup.ini   |   | Open                       | ß |
| setup.inx   | ۲ | Run as administrator       | В |
| ·           |   | Troubleshoot compatibility |   |

For a new installation, the following screens will appear:

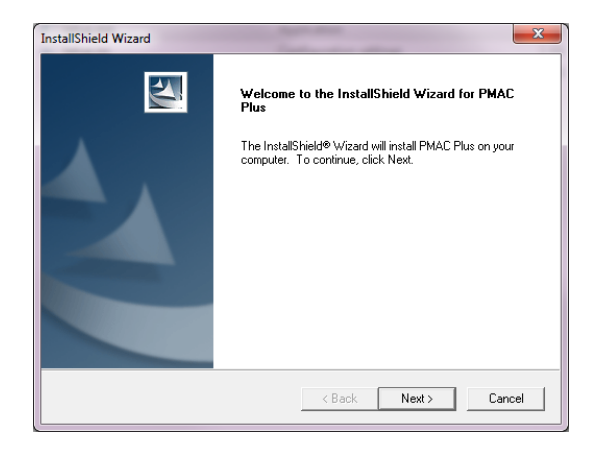

Select Next>

T: +44 (0) 1629 823611 E: techsupport@technolog.com www.technolog.com

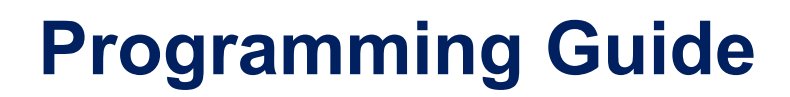

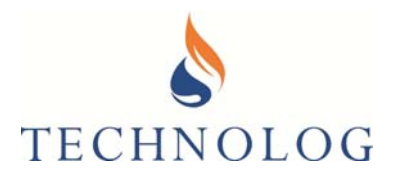

#### Select All Protocols.

| InstallShield Wizard<br>Select Protocol(\$)                                  |        | V      | ×      |
|------------------------------------------------------------------------------|--------|--------|--------|
| Choose the Protocols to Install.<br>At least one protocol must be installed. |        |        |        |
| E5565 Protocol (Newlog 4, Metrolog 4)                                        |        |        |        |
| GPS Protocol (Newlog 3,Metrolog 3,Cello)                                     |        |        |        |
| Cello6 Protocol                                                              |        |        |        |
| ✓ Regulo Support (Requires .Net2)                                            |        |        |        |
|                                                                              |        |        |        |
|                                                                              |        |        |        |
|                                                                              |        |        |        |
| nstallShield                                                                 |        |        |        |
|                                                                              | < Back | Next > | Cancel |

#### Next>

The installation process will continue until the process has finished.

#### Note:

If Re-installing/Upgrading your system, the screen below will be displayed:

| InstallShield Wizard                                            |
|-----------------------------------------------------------------|
| Setup Type<br>Choose the setup type that best suits your needs. |
| Please Select an Install Operation                              |
| Re-Install / Upgrade                                            |
| C Remove All                                                    |
|                                                                 |
|                                                                 |
|                                                                 |
|                                                                 |
|                                                                 |
|                                                                 |
| InstallShield                                                   |
| < Back Next > Cancel                                            |

Please restart the computer once the installation is complete:

| <b>.</b>              |                                                                                                    |
|-----------------------|----------------------------------------------------------------------------------------------------|
| Setup ha<br>use the p | is finished copying files to your computer. Before you can<br>program, you must restart your computer. |
| Choose (              | one of the following options and click OK to finish setup.                                             |
| ¢                     | Yes, I want to restart my computer now.                                                                |
| c                     | No, I will restart my computer later.                                                                  |

Technolog Limited, Ravenstor Road, Wirksworth, DE4 4FY, United Kingdom T: +44 (0) 1629 823611 E: techsupport@technolog.com www.technolog.com © Copyright Technolog Ltd. 2020. All rights reserved. Information contained in this document subject to change without prior notice.

DMR No.: N/A

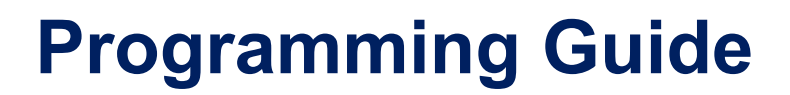

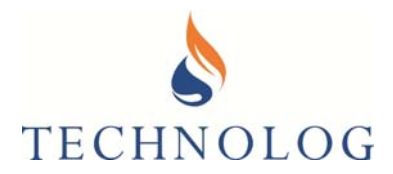

After restarting the PC, you will be requested to update the PMAC Database. Select both options:

| Select the databa                                         | ase file to use within PMAC:                                                                                |                     |                |
|-----------------------------------------------------------|----------------------------------------------------------------------------------------------------|---------------------|----------------|
| c:\pmac\pmacsit                                           | e.mdb                                                                                                    | Browse              |                |
| ,<br>I▼ Transfer new<br>into database<br>I▼ Update site n | site information from DAT and L<br>ames from the LGR file content                                           | _GR files           |                |
|                                                           | OK Cancel                                                                                                   |                     | Select OK.     |
| stallShield Wizard                                        |                                                                                                    |                     | 7              |
|                                                           | InstallShield Wizard Complete<br>The InstallShield Wizard has successfully in<br>Finish to exit the wizard. | installed %P. Click |                |
|                                                           | K Back Finish                                                                                               | Cancel              | Select Finish. |

PMAC has now successfully installed.

Ensure PMAC Plus always runs in Administrator mode. Right-click on the Desktop icon, select Properties, Compatibility and 'Run this program as an administrator'

| MAC Properties                             |                                                     |                         | × |                                 |
|--------------------------------------------|-----------------------------------------------------|-------------------------|---|---------------------------------|
| Security                                   | Details                                             | Previous Versions       |   |                                 |
| General                                    | Shortcut                                            | Compatibility           |   |                                 |
| this program isn't v<br>nning the compatil | vorking correctly on this<br>bility troubleshooter. | version of Windows, try |   |                                 |
| Run compatibili                            | ty troubleshooter                                   |                         |   |                                 |
| <u>ow do I choose co</u>                   | mpatibility settings man                            | ually?                  |   |                                 |
| Compatibility mod                          | 8                                                   |                         |   |                                 |
| Run this progra                            | am in compatibility mode                            | for:                    |   |                                 |
| Windows 8                                  |                                                     | ~                       |   |                                 |
|                                            |                                                     |                         |   |                                 |
| Settings                                   |                                                     |                         |   |                                 |
| Reduced colo                               | rmode                                               |                         |   |                                 |
| 8-bit (256) color                          | ~                                                   |                         |   |                                 |
| Run in 640 x 48                            | 0 screen resolution                                 |                         |   |                                 |
| Disable fullscr                            | een optimizations                                   |                         |   |                                 |
| Run this progra                            | am as an administrator                              |                         |   |                                 |
| Channe hi                                  |                                                     |                         |   |                                 |
| Change ni                                  | gii DFi sewilgs                                     |                         |   |                                 |
| Change sett                                | ings for all users                                  |                         |   |                                 |
|                                            |                                                     |                         |   | Select Apply and then OK to fir |
|                                            |                                                     |                         |   |                                 |

Technolog Limited, Ravenstor Road, Wirksworth, DE4 4FY, United Kingdom T: +44 (0) 1629 823611 E: techsupport@technolog.com www.technolog.com

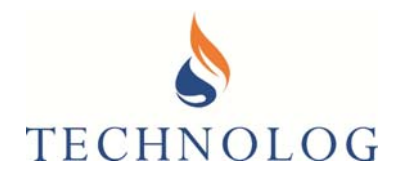

When PMAC starts, a pop-up window appears, prompting for a Licence request key. This should be supplied by the company where you have acquired the PMAC software, or you could contact Technolog UK. In the case of the latter, please send an email to <u>techsupport@technolog.com</u> ensuring it contains a clear screen shot of the Licence Request Key, like this screen shot image to right.

| MAC ONLICENSE                                      | .0                                                                                                    |                              |
|----------------------------------------------------|----------------------------------------------------------------------------------------------------|------------------------------|
| This software is r<br>software by co<br>You will n | unning under a trial license. You can fully li<br>ontacting your local distributor or Technolog<br>corelicensing@technolog.com<br>eed to quote the license request key belov | cense this<br>J UK at:<br>v. |
| Licence request key                                | (send this to get your unlocking key):                                                                                                    |                              |
|                                                    |                                                                                                    |                              |
| 020 173215 10021                                   | 13 135189                                                                                                    |                              |
| 020 173215 10021<br>Enter a new softwa             | re licence key then click 'Update':                                                                                                    |                              |
| 020 173215 10021<br>Enter a new softwa             | re licence key then dick 'Update':                                                                                                    | Update                       |
| 020 173215 10021<br>Enter a new softwa             | re licence key then dick 'Update':                                                                                                    | Update                       |

On receipt of the Activation code, enter your software licence key exactly as it reads, containing the spaces. Now select Update.

Alternatively select 'continue trial' to temporarily remove the screen. During the trial period, the full features of PMAC are available, with the licence key screen appearing intermittently.

### 2.1.3 Configure PMAC permissions

#### PMAC Plus requires various permissions in the registry to run in Windows.

Windows has two core variants, 32 bit and 64 bit. These variants have different registry structures:

#### 32 Bit

- HKEY\_CURRENT\_USER\Software\TechnologLtd\
- HKEY\_LOCAL\_MACHINE\Software\TechnologLtd\
- HKEY\_LOCAL\_MACHINE\Software\Technolog Ltd\

#### 64 Bit

- HKEY\_CURRENT\_USER\Software\TechnologLtd\
- HKEY\_LOCAL\_MACHINE\Software\Wow6432Node\TechnologLtd\
- HKEY\_LOCAL\_MACHINE\Software\Wow6432Node\Technolog Ltd\

#### Note: PMAC requires full access to all these keys and the branches from each key.

#### **Disk Access**

PMAC is usually installed to C:\PMAC and the application requires full access to this folder and all sub folders. If PMAC is installed to another folder, the same rules apply. Please contact your IT administrator or email **techsupport@technolog.com** if you require any assistance with this procedure.

T: +44 (0) 1629 823611 E: techsupport@technolog.com www.technolog.com

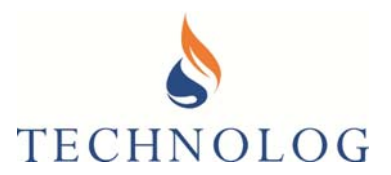

#### 2.1.4 Enable 2 way SMS communication with PMAC Plus

When an SMS Modem is installed on the PMAC Server, an operator can request information remotely to check the operation of PMAC Plus and receive alarms.

To use this Service, send an email to local distributor or **techsupport@technolog.com**, requesting the 'Allow User SMS Interface facility' and advise if your PMAC server has a 32 Bit or 64 Bit Windows Operating System.

On receipt of the return email, place the file onto your desktop and run

### 2.1.5 Test the SIM Card intended for SMS HOST PC modem and remove the PIN Code Lock

Prior to inserting the SIM Card into any SMS PC Modem, it is important to check that the SIM card has the PIN Code disabled and has sufficient credit to perform 2-way SMS communications.

To ensure that the SIM card sends and receives SMS messages, simply insert into a Cellular phone and send a text message to and from the SIM card.

Refer to section 3.3 of this document for more instructions.

#### 2.1.6 Identify and install the appropriate PC Modem for SMS communications

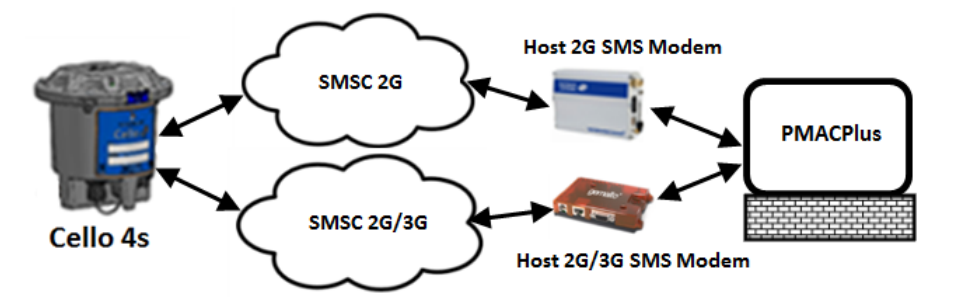

#### Option A – Installing Fastrack FXT009 (For 2G Networks / SIM Cards only)

Technolog Limited, Ravenstor Road, Wirksworth, DE4 4FY, United Kingdom T: +44 (0) 1629 823611 E: techsupport@technolog.com www.technolog.com © Copyright Technolog Ltd. 2020. All rights reserved. Information contained in this document subject to change without prior notice.

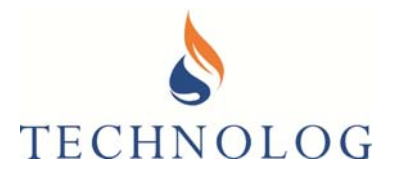

Kit comprises of: DB15M to DB9F Serial Cable Aerial (SMA) RS232 DB9 Male to DB15 Female cable

If no RS232 DB9 Serial socket is available on the Server, it may be necessary to install a Prolific USB to RS232 adaptor cable (NAV1001944) where the drivers must be loaded prior to inserting the cable.

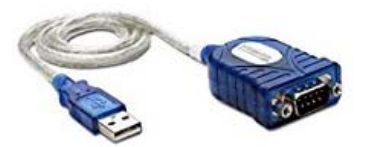

Download the latest installation driver from the link below; http://www.ftdichip.com/Drivers/VCP.htm

Ensuring the SIM Card is clean and free from fingerprints, install the SIM Card into the modem, ensuring the SIM Card lock mechanism is closed by sliding over the locking mechanism as shown in the images below:

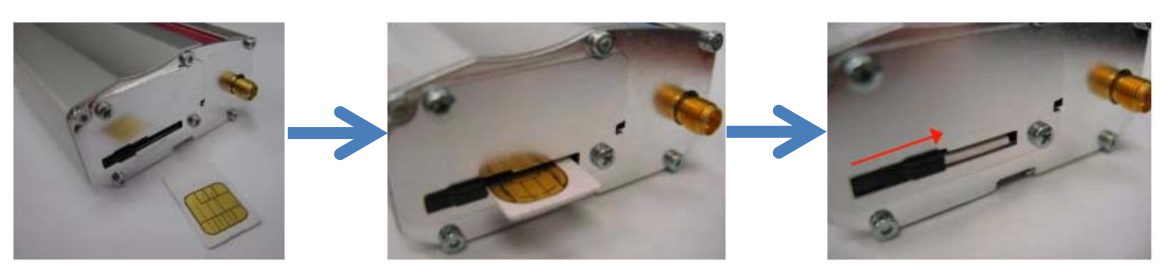

Connect to an available RS232 DB9 Serial socket (or USB to RS232 Adaptor). Connect Aerial to Modem, connect Power Supply Unit (PSU) to the Fastrack Modem and wait until the LED starts to flash. A flashing led indicates that the SIM card has registered onto the network.

Open PMAC Plus as SYSTEM MANAGER:

User Name: Password:

system system

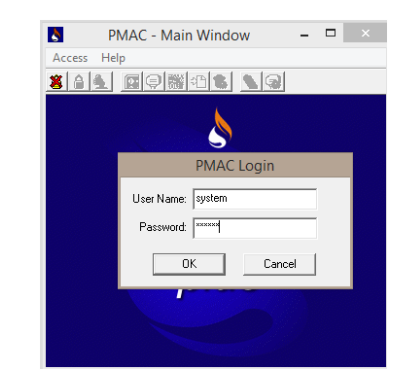

Technolog Limited, Ravenstor Road, Wirksworth, DE4 4FY, United Kingdom

T: +44 (0) 1629 823611 E: techsupport@technolog.com www.technolog.com

DMR No.: N/A

© Copyright Technolog Ltd. 2020. All rights reserved. Information contained in this document subject to change without prior notice.

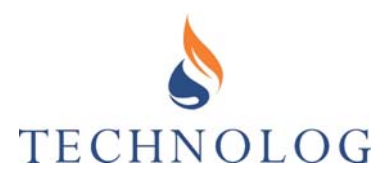

PMAC Communication Settings (SYSTEM) ×

🃅 Psion NWL | 🏈 Global | 💋 PMAC-SMS | 🝙 Pagers 🌆 Devices | 🎧 Local | 層 Workabout

E- PMAC Plus

Select Edit, Communications Port

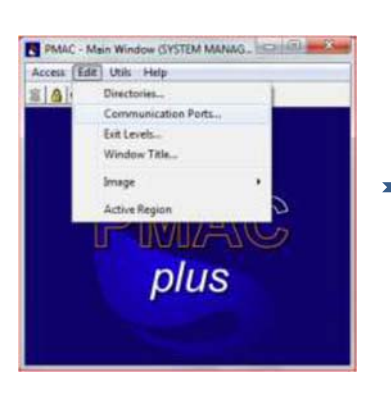

Cello Modems, Add.. Cello Modem Next>

Select the Communications Port to which the Cello Modem is connected to. Communications Port (COM?)

Next >

Select: Sierra Wireless / Wavecom FXT009

Next >

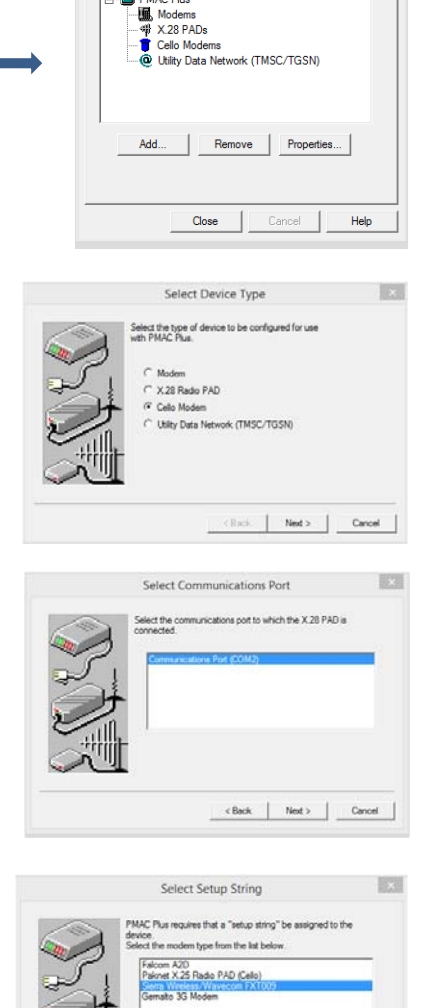

T: +44 (0) 1629 823611 E: techsupport@technolog.com www.technolog.com

2099UM9000 rev. 'B'.

<Back Next > Cancel

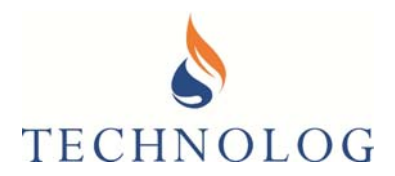

Setup Cello Baud Rate

Select Dial-Out Group

Enter Device Name

A unique name should be supplied to identify this device within PMAC Plus.

Baud Rate

GSM Modem
 X.25 Radio PAD

Cello Modern

Select the baud rate and type of modem / PAD to be used. GSM Modems default to 9600 Baud and X.25 Radio PAD's defaul

\*

< Back Next > Cancel

easi-out group to assign this device to. Id normally be left at the default value, but the device may ed to a different group by selecting one from the list or aut

•

<Back Next > Cancel

1.0

10.1

Set Baud Rate (serial connection to modem) Baud Rate: 115200 Select: Modem type

Next >

Dial-out Group: Select 'Cello Modems' **Next >** 

Name: Cello Modem #1 (editable)

Next >

Cancel

|   | Your communicat | on device will now i | be added to PMA | C |
|---|-----------------|----------------------|-----------------|---|
|   |                 |                      |                 |   |
| Ĩ |                 |                      |                 |   |

Setup complete

**Restart PMAC Plus** 

T: +44 (0) 1629 823611 E: techsupport@technolog.com www.technolog.com

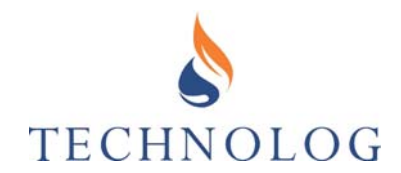

#### Option - B: Installation of Gemalto Modem (For 2G/3G SIM Cards)

Kit comprises of: EHSx Driver Installation USB-A to USB-B cable (see image) Aerial (SMA) Gemalto Modem

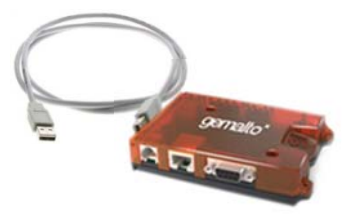

Locate the file EHSx Driver v1113.zip and unzip the contents. If you do not have this file, email **<u>techsupport@technolog.com</u>**.

Extract the supplied EHSx Driver v1113 file to desktop.

Open Windows Device Manager and connect the modem. You will see multiple entries in 'Other devices'

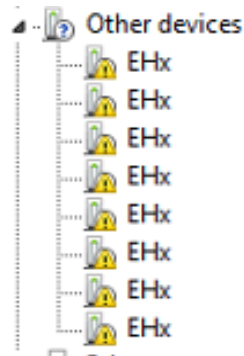

Right-click on each item, individually, to Update Driver.

Browse to desktop and to the EHSx Driver folder and select the USB sub-directory.

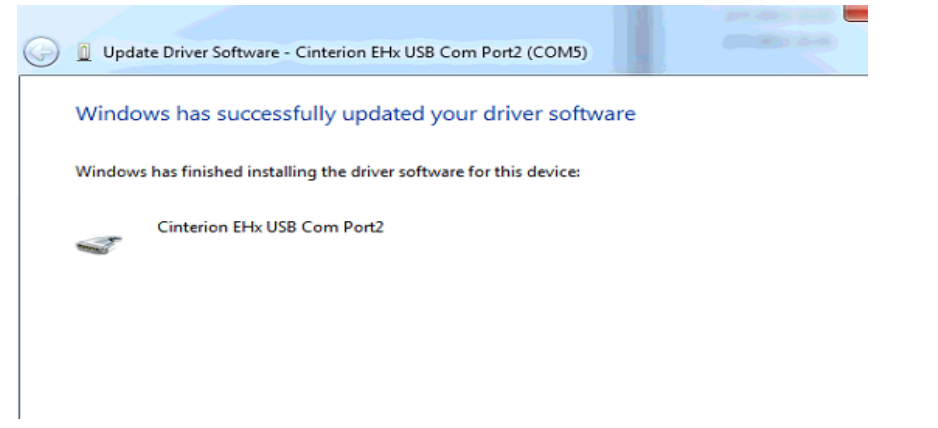

Sheet 20 of 92

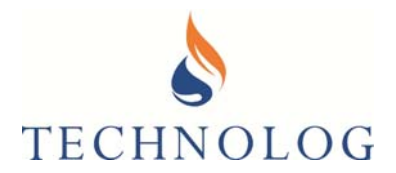

You should see several entries for the Cinterion EHx USB in the Ports section but it is in the Modems parent option you need to check which details the port.

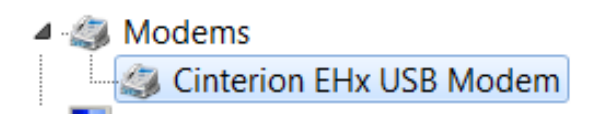

Find the correct COM port number by right-clicking on the device, Properties and select Modem.

In this instance the modem is shown to be connected to COM3

| Details |       | Events      | Power Manag | ement  |
|---------|-------|-------------|-------------|--------|
| General | Modem | Diagnostics | Advanced    | Driver |

Ensuring the SIM Card is clean and free from fingerprints, insert the SIM Card fully until you hear/feel the click of the locking mechanism.

If you need to remove the SIM, depressing the SIM card will eject it from the modem. Connect USB-B plug to the Gemalto Modem and the USB-A plug to the PC. Connect the Power Supply Unit (PSU) to the Gemalto Modem and attach the antenna. Wait until the GREEN LED illuminates and the RED LED starts to flash.

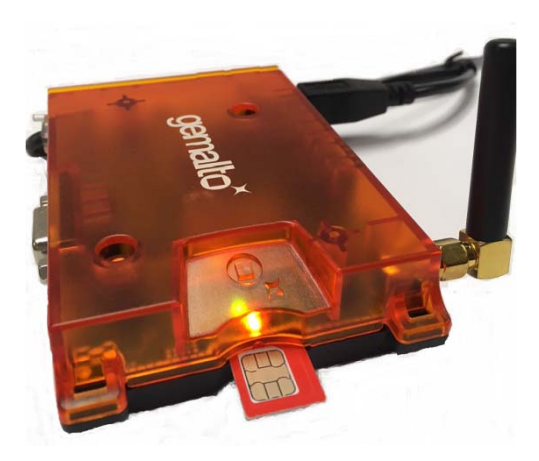

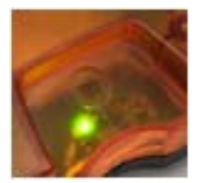

Initial status Static Green LED

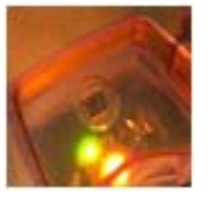

2099UM9000 rev. 'B'.

After initialisation Static Green LED Flashing Red LED

T: +44 (0) 1629 823611 E: techsupport@technolog.com www.technolog.com

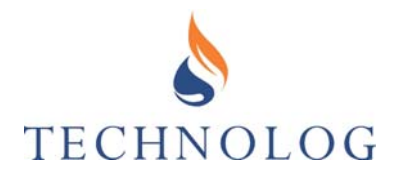

Open PMAC Plus in SYSTEM MANAGER:

Select Edit,

**Communications Port** 

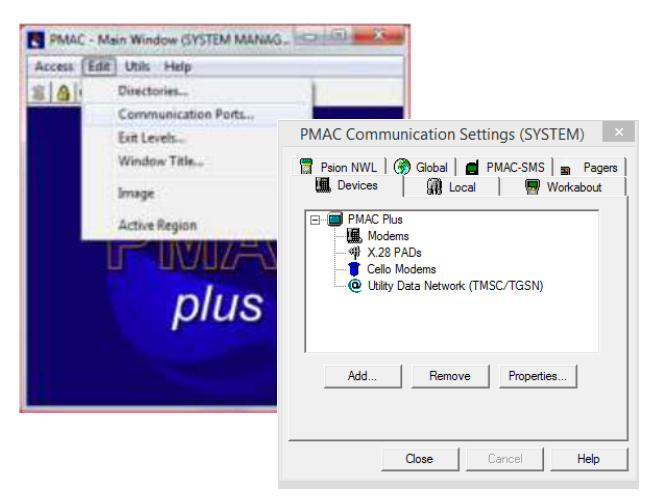

Cello Modems, Add..

Cello Modem

Next>

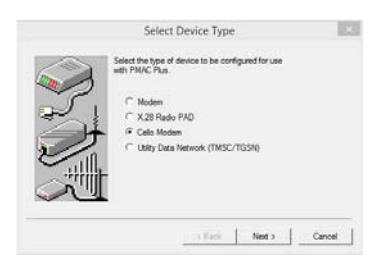

Select the Communications Port which the Host Modem is connected.

Communications Port (COM?)

Next >

Select: Gemalto 3G Modem

Next >

Set Baud Rate (serial connection to modem)

Baud Rate: 115200 Select; Modem type

Next >

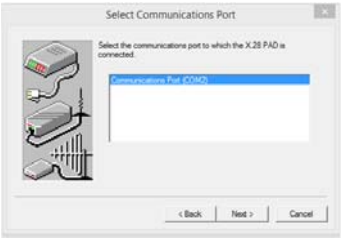

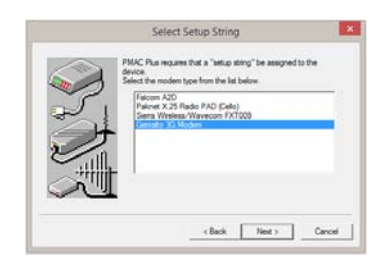

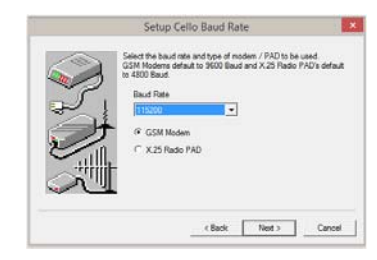

Technolog Limited, Ravenstor Road, Wirksworth, DE4 4FY, United Kingdom T: +44 (0) 1629 823611 E: techsupport@technolog.com www.technolog.com

DMR No.: N/A

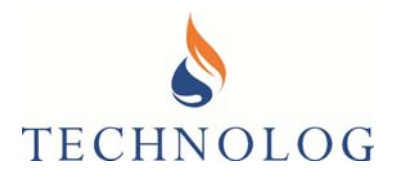

Dial-out Group:

Select Cello Modems Next >

Name: Cello Modem #1 (editable)

Next >

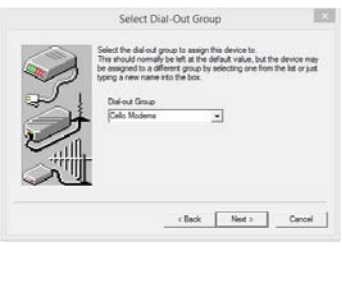

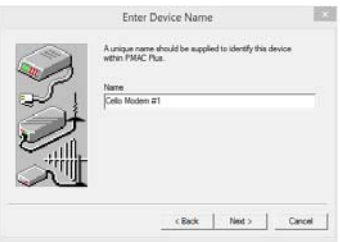

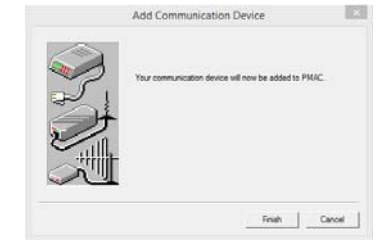

Finish >

Setup complete

**Restart PMAC Plus** 

Technolog Limited, Ravenstor Road, Wirksworth, DE4 4FY, United Kingdom T: +44 (0) 1629 823611 E: techsupport@technolog.com www.technolog.com

DMR No.: N/A

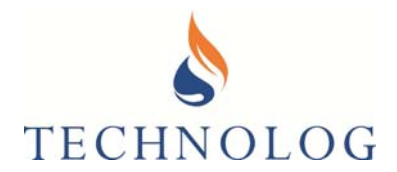

### 2.1.7 Check the Host Modem (i.e. Option A or Option B) is visible in PMAC comms driver window

Open the Communications Device(s) and 'click' on this icon 🚺 on the Windows toolbar.

The PMAC Communications window should open detailing all communication devices installed in PMAC. This screen also shows the PMAC version. You may need to provide this version number if requested by Tech Support.

If the Cello Modem has been installed correctly the modem will display "Searching for Cello Data" as per below:

| MAC Communicati                                                                            | ons (5.11                                 | 6)                                           |                      |
|--------------------------------------------------------------------------------------------|-------------------------------------------|----------------------------------------------|----------------------|
| Name                                                                                       | Site ID                                   | Activity                                     |                      |
| Local<br>Cello Modem #1<br>SMS Processor (2)<br>Cello 3 Manager (3)<br>Cello 6 Manager (4) | 0<br>0<br>0<br>0                          | Idle<br>Searching fa<br>Idle<br>Idle<br>Idle | or Cello Data        |
| Selected Comms De<br>Curre<br>Telepho                                                      | tails<br>COM Po<br>ent Protoc<br>one Numb | ort:<br>:ol: E5565<br>er:                    |                      |
| Global Information<br>Total Packets Trans<br>Total Packets Recei                           | mitted: 0<br>ved: 0                       |                                              | Setup Comms<br>Close |

T: +44 (0) 1629 823611 E: techsupport@technolog.com www.technolog.com

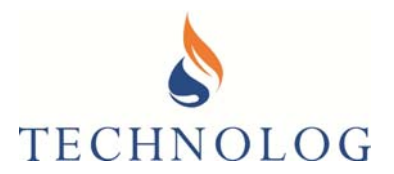

### 2.1.8 Confirm Operation of Host Modem

Send a text message in international format (i.e. +44..) containing only the letter **S** to the SIM Card in the Host Modem.

On receipt of this message, the Host Modem will reply with the status of PMAC.

The message on the phone should display 'PMAC is running'.

However, if you do not receive a reply, please confirm the following:

- PMAC Plus is running.
- The PC modem communications cable is plugged into the correct communication port
- The modem is switched on (LED is illuminated and indicating modem registration)
- The SIM card is correctly installed with the locking mechanism closed.
- The SIM PIN Code is disabled.
- The SIM 'SMS' number sent from the phone is correct.
- Registry entries have been added (See Section 2.1.3 of this document).

However, if all the above have been checked, it may be necessary to validate the SIM again by placing the SIM inside a mobile phone and sending a SMS text message to another mobile / cellular phone.

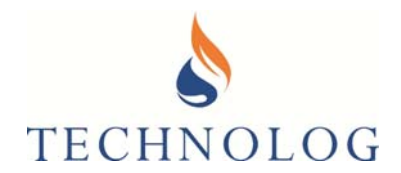

### 2.2 <u>Sending Data directly to Local Instance of PMAC Plus via a TCP IP/UDP</u> Data Connection

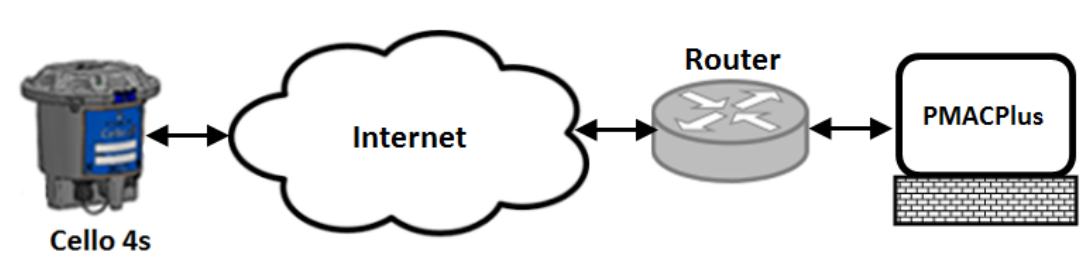

### 2.2.1 Configure PMAC Plus server security settings.

Prior to the installation of Technolog PMAC Plus software, ensure that all login privileges for the local PC are set to local administrator, with full administrative privileges.

For Technolog software to work correctly, the Windows **User Account Control Settings** needs to be changed to 'Never Notify'. This is accessible by typing **UAC** in the Windows search box. Move the slider to the bottom position, 'Never Notify' as per the image below:

|                                                                                               | User Account Control Settings – 🗖 🗙                                                                                                    |
|-----------------------------------------------------------------------------------------------|----------------------------------------------------------------------------------------------------|
| Choose when to b<br>User Account Control In<br><u>Tell me more about Use</u><br>Always notify | e notified about changes to your computer<br>elps prevent potentially harmful programs from making changes to your computer.<br>Account Control settings |
| -   -                                                                                         | Never notify me when:                                                                                                    |
|                                                                                               | <ul> <li>Applications try to install software or make changes to<br/>my computer</li> <li>I make changes to Windows settings</li> </ul>                  |
|                                                                                               | 1 Not recommended.                                                                                                    |
| Never notify                                                                                  |                                                                                                    |
|                                                                                               |                                                                                                    |
|                                                                                               |                                                                                                    |
|                                                                                               | GOK Cancel                                                                                                    |

NOTE: Your computer must be restarted for this change to be enabled.

Sheet 26 of 92

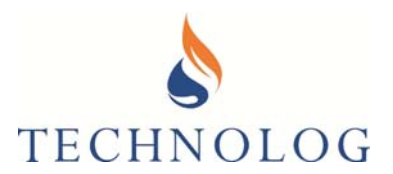

### 2.2.2 Install PMAC Plus on Local Server

The latest PMAC Plus software is available via your personal portal on the Technolog Sharefile system. If you do not have access to this then please contact Technolog Technical Support to arrange to set this up. Email: techsupport@technolog.com

PMAC Plus will only function correctly on Microsoft Windows 7 and higher, or Windows Server 2012 R2 and higher. Save this zip file to your computer:

To install PMAC Plus, unzip the files from the downloaded PMACPlus.zip file.

Right click on the 'Setup.exe' and right-click to 'Run as Administrator'

| 🛃 Setup.exe |   | 05/09/2001 0               | 5 |
|-------------|---|----------------------------|---|
| Setup.ini   |   | Open                       | B |
| setup.inx   | ۲ | Run as administrator       | В |
| ·           |   | Troubleshoot compatibility |   |

For a new installation, the following screens will appear:

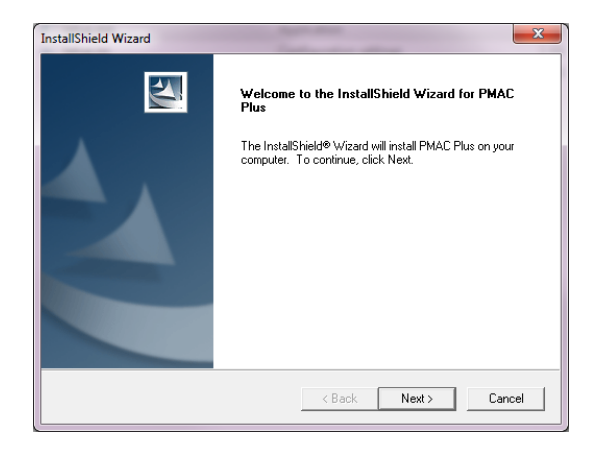

Select Next>

T: +44 (0) 1629 823611 E: techsupport@technolog.com www.technolog.com

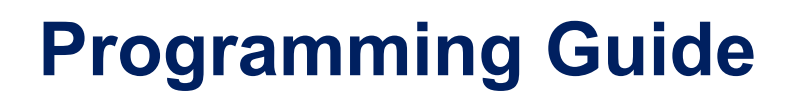

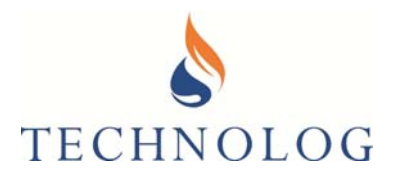

#### Select All Protocols.

| InstallShield Wizard Select Protocol(s)                                      |        | V      | ×      |
|------------------------------------------------------------------------------|--------|--------|--------|
| Choose the Protocols to Install.<br>At least one protocol must be installed. |        |        |        |
| E5565 Protocol (Newlog 4, Metrolog 4)                                        |        |        |        |
| GPS Protocol (Newlog 3,Metrolog 3,Cello)                                     |        |        |        |
| Cello6 Protocol                                                              |        |        |        |
| Regulo Support (Requires .Net2)                                              |        |        |        |
|                                                                              |        |        |        |
|                                                                              |        |        |        |
| nstallShield                                                                 |        |        |        |
|                                                                              | < Back | Next > | Cancel |

#### Next>

The installation process will continue until the process has finished.

#### Note:

If Re-installing/Upgrading your system, the screen below will be displayed:

| InstallShie                                                   | Id Wizard ×          |
|---------------------------------------------------------------|----------------------|
| Setup Type<br>Choose the setup type that best suits your need | s.                   |
| Please Select an Install Operation                            |                      |
| Re-Install / Upgrade                                          |                      |
| C Remove All                                                  |                      |
|                                                               |                      |
|                                                               |                      |
|                                                               |                      |
|                                                               |                      |
|                                                               |                      |
|                                                               |                      |
| InstallShield                                                 |                      |
|                                                               | < Back Next > Cancel |

Please restart the computer once the installation is complete:

| <b>.</b>              |                                                                                                    |
|-----------------------|----------------------------------------------------------------------------------------------------|
| Setup ha<br>use the p | is finished copying files to your computer. Before you can<br>program, you must restart your computer. |
| Choose (              | one of the following options and click OK to finish setup.                                             |
| ¢                     | Yes, I want to restart my computer now.                                                                |
| c                     | No, I will restart my computer later.                                                                  |

Technolog Limited, Ravenstor Road, Wirksworth, DE4 4FY, United Kingdom T: +44 (0) 1629 823611 E: techsupport@technolog.com www.technolog.com © Copyright Technolog Ltd. 2020. All rights reserved. Information contained in this document subject to change without prior notice.

DMR No.: N/A

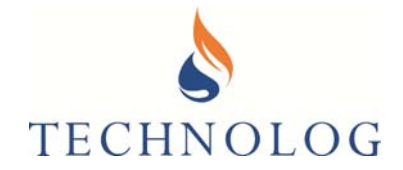

After restarting the PC, you will be requested to update the PMAC Database. Select both options:

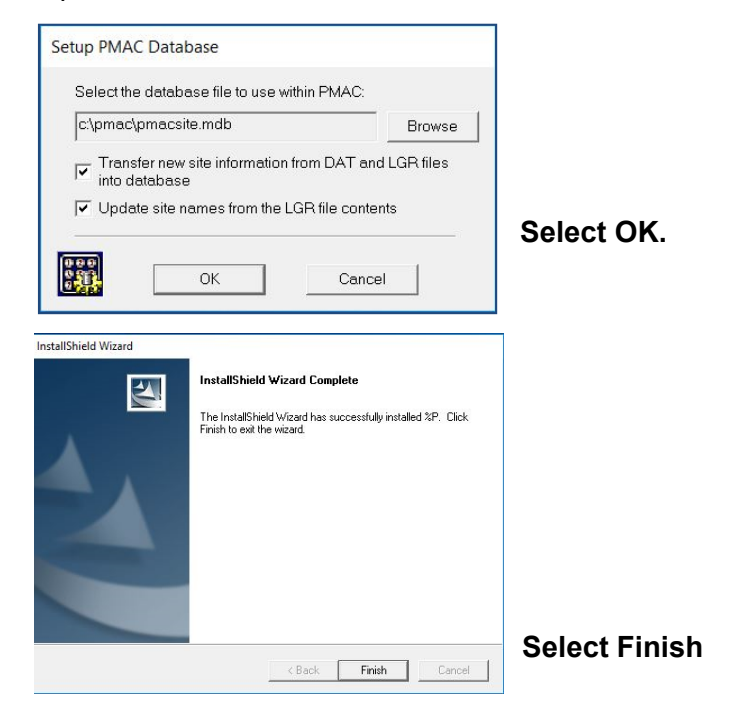

#### PMAC has now successfully installed.

Ensure PMAC Plus always runs in Administrator mode. Right-click on the Desktop icon, select Properties, Compatibility and 'Run this program as an administrator'

| PMAC Properties                                                     |                                                                       |                         | ×   |                                 |
|---------------------------------------------------------------------|-----------------------------------------------------------------------|-------------------------|-----|---------------------------------|
| Security                                                            | Details                                                               | Previous Versions       |     |                                 |
| General                                                             | Shortcut                                                              | Compatibility           |     |                                 |
| If this program isn't w<br>running the compatib<br>Run compatibilit | orking correctly on this<br>ility troubleshooter.<br>v troubleshooter | version of Windows, try |     |                                 |
| How do I choose con                                                 | npatibility settings man                                              | ually?                  | -2  |                                 |
| Run this progra                                                     | m in compatibility mode                                               | e for:                  |     |                                 |
| Windows 8                                                           |                                                                       | ~                       |     |                                 |
|                                                                     |                                                                       |                         | -8- |                                 |
| Settings                                                            |                                                                       |                         |     |                                 |
| Reduced color                                                       | mode                                                                  |                         |     |                                 |
| 8-bit (256) color                                                   | ~                                                                     |                         |     |                                 |
| Run in 640 x 48                                                     | screen resolution                                                     |                         |     |                                 |
| Disable fullscre                                                    | en optimizations                                                      |                         |     |                                 |
| Run this progra                                                     | m as an administrator                                                 |                         |     |                                 |
| Change hig                                                          | h DPI settings                                                        |                         |     |                                 |
|                                                                     |                                                                       |                         | -12 |                                 |
| 🛟 Change setti                                                      | ngs for all users                                                     |                         |     |                                 |
|                                                                     |                                                                       |                         |     | Select Apply and then OK to fin |
|                                                                     |                                                                       |                         |     |                                 |

T: +44 (0) 1629 823611 E: techsupport@technolog.com www.technolog.com

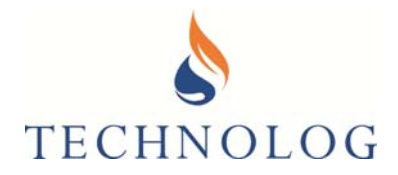

When PMAC starts, a pop-up window appears, prompting for a Licence request key. This should be supplied by the company where you have acquired the PMAC software, or you could contact Technolog UK.

In the case of the latter, please send an email to <u>techsupport@technolog.com</u> ensuring it contains a clear screen shot of the Licence Request Key, like this screen shot image to right.

| MAC UNLICENSED                                                             |                                                                                                    | ×                                                      |
|----------------------------------------------------------------------------|----------------------------------------------------------------------------------------------------|--------------------------------------------------------|
| This software is running<br>software by contact<br>cor<br>You will need to | g under a trial license. You can full<br>ng your local distributor or Techno<br>elicensing@technolog.com<br>o quote the license request key be | l <mark>y lice</mark> nse this<br>blog UK at:<br>elow. |
| cence request key (send                                                    | this to get your unlocking key):                                                                                                    |                                                        |
| nter a new software lice                                                   | nce key then click 'Update':                                                                                                    |                                                        |
|                                                                            |                                                                                                    | Update                                                 |
|                                                                            | Incorrect licence key                                                                                                    |                                                        |
|                                                                            | Continue Trial 10                                                                                                    |                                                        |
|                                                                            | Conunde mai 19                                                                                                    |                                                        |

On receipt of the Activation code, enter your

software licence key exactly as it reads, containing the spaces. Now select Update.

Alternatively select 'continue trial' to temporarily remove the screen. During the trial period the full features of PMAC are available, with the licence key screen appearing intermittently.

### 2.2.3 Configure PMAC permissions

#### PMAC Plus requires various permissions in the registry to run in Windows.

Windows has two core variants, 32 bit and 64 bit. These variants have different registry structures:

#### 32 Bit

- HKEY\_CURRENT\_USER\Software\TechnologLtd\
- HKEY\_LOCAL\_MACHINE\Software\TechnologLtd\
- HKEY\_LOCAL\_MACHINE\Software\Technolog Ltd\

#### 64 Bit

- HKEY\_CURRENT\_USER\Software\TechnologLtd\
- HKEY\_LOCAL\_MACHINE\Software\Wow6432Node\TechnologLtd\
- HKEY\_LOCAL\_MACHINE\Software\Wow6432Node\Technolog Ltd\

#### Note: PMAC requires full access to all these keys and the branches from each key.

#### **Disk Access**

PMAC is usually installed to C:\PMAC and the application requires full access to this folder and all sub folders. If PMAC is installed to another folder, the same rules apply. Please contact your IT administrator or email **techsupport@technolog.com** if you require any assistance with this procedure.

T: +44 (0) 1629 823611 E: techsupport@technolog.com www.technolog.com

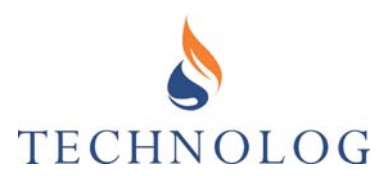

### 2.2.4 TGSN Installation Overview

To provide both security and communications with the Cello 4s, PMAC Plus uses a TGSN (Technolog GPRS Service Node) module.

This can be installed in between the 'dirty' internet and 'clean' corporate network as required.

The TGSN module may be either installed onto the same server as PMAC Plus (as described below) **or** onto a separate server (i.e. within what we call a DMZ). For security, we normally recommend the latter option, with the TGSN module situated away from the corporate network, residing between two firewalls creating a Demilitarised Zone (DMZ).

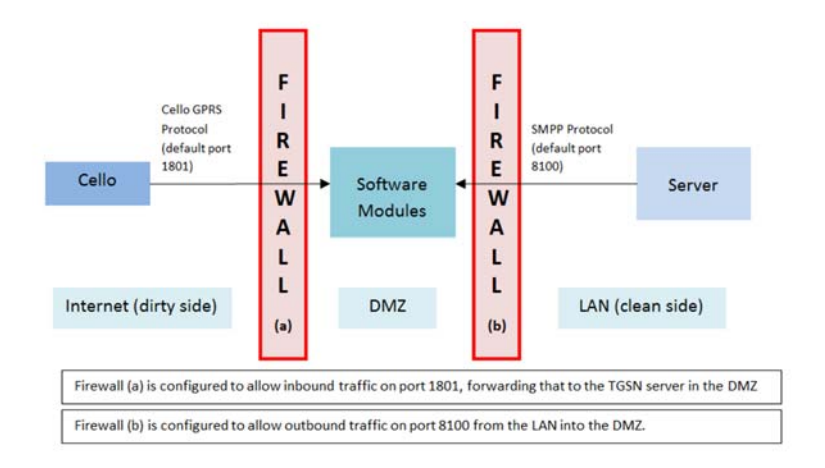

The TGSN module performs two key roles:

- Receives and stores any inbound data / alarms sent by the Cello 4s for subsequent collection by PMAC Plus.
- Allows outgoing messages from PMAC to be collected by the Cello 4s upon next inbound connection.

Any outgoing messages to the Cello data logger from PMAC Plus (i.e to fill data gaps) can be thought of as being stored in the TGSN 'outcache' for collection by the Cello. Oubound messages are picked-up when the Cello next communicates with the server installed with the TGSN module.

If the TGSN module is to be installed onto a separate server, away from PMAC, one firewall is normally configured to allow inbound traffic from the outside world, whilst the firewall separating the TGSN module from PMAC should be configured to allow outbound traffic, i.e. from PMAC to the TGSN module on a specific port. This method prevents any potential unauthorised 'inbound' connections through to the corporate network.

T: +44 (0) 1629 823611 E: techsupport@technolog.com www.technolog.com

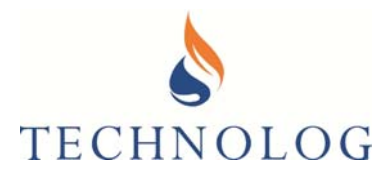

As a minimum requirement you would need a static IP address / domain name for the Cello to send data to. Traffic arriving on this address may need to be port -forwarded to the PMAC server inside the corporate network.

For data communications;

- Cello's should be configured for GPRS/3G/NB-IoT data requiring a specific configuration file.
- The Cello SIM telephone number should be saved into the 4s
- Network APN, user name and password would need to programmed into the Cello 4s

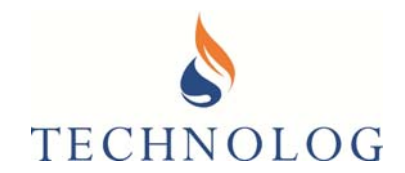

### 2.2.5 Installing TGSN Communication Module onto PMAC Local Server

The latest TGSN software module is available via your personal portal on the Technolog Sharefile system. If you do not have access to this then please contact Technolog Technical Support to arrange to set this up. Email: techsupport@technolog.com

- 1. Ensure that the computer is logged in under Administrator mode.
- 2. Create a folder called TGSN, ideally on your local computer's C: drive (C:\TGSN), then extract the TGSN.exe & the TGSN\_PMAC-Setup (32 or 64).reg files into that folder.
- 3. Ensure all Users have full permissions for this TGSN folder. Right-click on the folder and select Properties. Click Edit and grant full permissions for each group or user name listed in the window, Clicking on Apply → OK to take you back to the TGSN Properties menu.

| Permissions for Users |    | Allow             | Deny       |
|-----------------------|----|-------------------|------------|
| Full control          |    | $\mathbf{\nabla}$ | □ <u>^</u> |
| Modify                |    | $\checkmark$      |            |
| Read & execute        |    | $\checkmark$      |            |
| List folder contents  |    | $\checkmark$      |            |
| Read                  |    | $\checkmark$      |            |
|                       |    |                   |            |
|                       |    |                   |            |
| E                     | ОК | Cancel            | Apply      |
|                       |    |                   |            |

4. Select 'Advanced...

| Replace all child object permission entries with inheritable permission entries from this object |    |        |       |
|--------------------------------------------------------------------------------------------------|----|--------|-------|
|                                                                                                  | ОК | Cancel | Apply |

Place a tick next to 'Replace all child object permission entries.."

5. Identify if the computer is running Windows 32 or 64-bit and within the TGSN folder, rename the correct file (either TGSN-PMAC-Setup (32).re1 or TGSN-PMAC-Setup (64).re1) from .re1 to .**reg** 

For example a 64-bit Windows computer you would need to rename the file to: **TGSN-PMAC-Setup (64).reg** 

T: +44 (0) 1629 823611 E: techsupport@technolog.com www.technolog.com

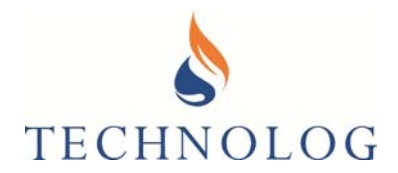

Now double-click on this to run the file. This will copy the TGSN information to Windows registry:

| Registry | y Editor                                                                                                    |             |
|----------|----------------------------------------------------------------------------------------------------|-------------|
|          | Adding information can unintentionally change or delete values and cause components to<br>stop working correctly. If you do not trust the source of this information in<br>C:\TGSN\TGSN-PMAC-Setup (64).reg, do not add it to the registry.<br>Are you sure you want to continue? |             |
|          | Yes No                                                                                                    |             |
| Select   | t Yes                                                                                                    |             |
| 🚺 Re     | gistry Editor                                                                                                    | ×           |
| 1        | The keys and values contained in C:\TGSN\TGSN-PMAC-Setup (64).reg have been s<br>added to the registry.                                                                                                    | uccessfully |
|          | Γ                                                                                                    | ОК          |

Still within the TGSN folder, rename the TGSN.ex\_ file to TGSN.exe (confirm the change).Right-click on this file and choose Properties, Compatibility, 'Change settings for all users' and select the 'Run this program as administrator; option. Now select OK, and OK again to come out of Properties.

| TGSN.exe Properties                                                                                                    | $\times$ |  |  |
|----------------------------------------------------------------------------------------------------|----------|--|--|
| General Compatibility Security Details Previous Versions                                                                                                    |          |  |  |
| TGSN.exe Properties                                                                                                    | ×        |  |  |
| Compatibility for all users                                                                                                    |          |  |  |
| If you're having problems with this program and it worked<br>correctly on an earlier version of Windows, select the<br>compatibility mode that matches that earlier version. |          |  |  |
| Compatibility mode                                                                                                    |          |  |  |
| Run this program in compatibility mode for:                                                                                                    |          |  |  |
| Windows 8 $$                                                                                                    |          |  |  |
| Settings<br>Reduced colour mode<br>8-bit (256) colour<br>Run in 640 x 480 screen resolution                                                                                  |          |  |  |
|                                                                                                    |          |  |  |
| run tnis program as an administrator                                                                                                    |          |  |  |
| Change high DPI settings                                                                                                    |          |  |  |
|                                                                                                    |          |  |  |
| OK Cancel Appl                                                                                                    | /        |  |  |

T: +44 (0) 1629 823611 E: techsupport@technolog.com www.technolog.com

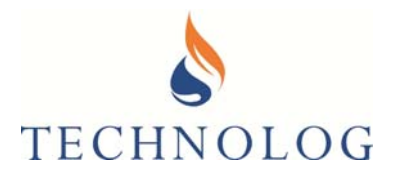

 Through Windows, you now need to open up the DOS Command Prompt. Search for 'Command' or 'CMD', highlight the program, and then right –click on Run as Administrator:

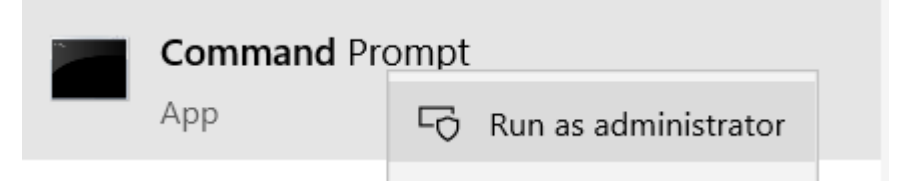

- 8. Inside the Command Prompt window, type in **cd \tgsn** to change to the TGSN folder (presuming the folder has been created in the recommended location of C:\TGSN). Your prompt should now be **C:\TGSN>**
- 9. Type in **tgsn /install** and press return. There is no confirmation this has worked, the prompt will just return to C:\TGSN>

| Command Prompt           |          |  |  |
|--------------------------|----------|--|--|
| C:\TGSN>tgsn<br>C:\TGSN> | /install |  |  |

- 10. Now restart the computer.
- 11. Once restarted, browse to TGSN folder. There should now be a new folder in there called Logs. Open this folder and there will be a text file. This is a TGSN debug file, and will be named something like (date) \_PMACDbg.txt
- 12. Open this text file using Windows Notepad and it will display a TGSN key request number, as per the screen below:

| 2012_09_06_PMACDbg.txt - Notepad                                                                                                    |                 |
|----------------------------------------------------------------------------------------------------|-----------------|
| File Edit Format View Help                                                                                                    |                 |
| 16:16:28.923(tid=01084)TGSN failed to start. Incorrect software key.<br>16:16:28.923(tid=01084)Please call Technolog Limited (UK) quoting TGSN key request number: "21800 | 079038 181034 " |
|                                                                                                    |                 |
| 4                                                                                                    | Þ.              |

T: +44 (0) 1629 823611 E: techsupport@technolog.com www.technolog.com

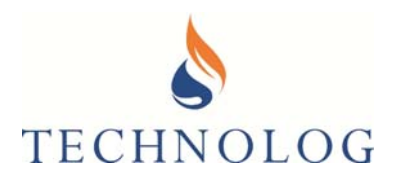

- 13. Copy this number in an email to Technolog Tech Support: **techsupport@technolog.com** (or your Technolog Sales Representative) and an unlock code registry file will be supplied by return email. **Please state if this is for a 32 or 64-bit computer when you request the unlock key.**
- 14. Rename the unlock code file from **.re\_** to **.reg** upon receipt and run this. Select Yes to copy this to registry, and then OK to exit.
- 15. Now restart the computer again.
- 16. Check that the TGSN service has been installed correctly by typing in **Services** in Windows search and then looking for the TGSN entry. The TGSN service should be running:

| A Carriere                                  |                               |              |         |               | _             | ~ |
|---------------------------------------------|-------------------------------|--------------|---------|---------------|---------------|---|
| Services                                    |                               |              |         | _             | Ш.            | X |
| File Action View Help                       |                               |              |         |               |               |   |
|                                             |                               |              |         |               |               |   |
| Services (Local)                            |                               |              |         |               |               |   |
| TGSN                                        | Name                          | Description  | Status  | Startup Type  | Log On As     | ^ |
|                                             | 🌼 Telephony                   | Provides Tel |         | Manual        | Network Se    |   |
| Stop the service                            | 🖏 TGSN                        | Technolog G  | Running | Automatic     | Local System  |   |
| <u>Restart</u> the service                  | 🏩 Themes                      | Provides use | Running | Automatic     | Local System  |   |
|                                             | 🆏 Time Broker                 | Coordinates  | Running | Manual (Trigg | Local Service |   |
| Description:<br>Technolog GPRS Support Node | 🎑 Touch Keyboard and Handw    | Enables Tou  | Running | Manual (Trigg | Local System  |   |
|                                             | 🎑 Update Orchestrator Service | Manages Wi   | Running | Automatic (De | Local System  |   |

- 17. If the service is listed and running then skip to part 18. If it is not listed or not running then continue below.
- 18. Check the security permissions for the TGSN folder as per Step 2. above, and also ensure that users have full permissions for both Technolog entries in Windows registry. If PMAC is installed locally then this should have been set up at the time PMAC Plus was installed. If not then see below

32 bit

- HKEY\_CURRENT\_USER\Software\TechnologLtd\
- HKEY LOCAL MACHINE\Software\TechnologLtd\
- HKEY\_LOCAL\_MACHINE\Software\Technolog Ltd\

64 bit

- HKEY\_CURRENT\_USER\Software\TechnologLtd entries \
- HKEY\_LOCAL\_MACHINE\Software\Wow6432Node\TechnologLtd\
- HKEY\_LOCAL\_MACHINE\Software\Wow6432Node\Technolog Ltd\

PMAC and TGSN require **full access** to all these keys and the sub branches from each key.
19. Configure PMAC Communications

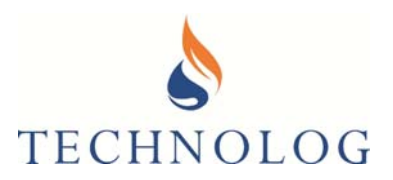

PMAC Communication Settings (SYSTEM) × 🗑 Psion NWL | 🛞 Global | 👩 PMAC-SMS | 🝙 Pagers

🔐 Local 🛛 📟 Workabout

< Back Next > Cancel

×

Devices

| Run PMAC Plus and Log in as System Manager                                  | → ₩ X28 PADs<br>→ ♥ X28 PADs<br>□-■ Cello Modems                                                                                                    |
|-----------------------------------------------------------------------------|----------------------------------------------------------------------------------------------------|
| Edit, Communication Ports.                                                  | ☐                                                                                                    |
| Select 'Utility Data Networks' and select 'Add'                             | Add Remove Properties                                                                                                    |
|                                                                             | OK Cancel Help                                                                                                    |
|                                                                             | Select Device Type                                                                                                    |
| 20. Select Utility Data Network (TMSC/TGSN)<br>Next >                       | Select the type of device to be configured for use<br>with FMAC PLus.<br>C Modem<br>C X28 Radio PAD<br>C Calo Modem<br>C Utily Data Network (TMSC/TGSN)                                                                                                    |
|                                                                             | < Back Next > Cencel                                                                                                    |
|                                                                             | Utility Data Network (TMSC/TGSN) Connection Address                                                                                                    |
| 21. Click on the pulldown to select;<br>Local GPRS Service<br>Select Next > | Please etiter select one of the default Likity Data Network<br>addresses or select "Manual" and enter the details below:<br>Local GPRS Service  Manual Connection Settingst  Server Address Server Port Use Web (HTTP)                                                                                                    |
|                                                                             | < Back Next > Cancel                                                                                                    |
| 22. Leave the Account Name & Password as;                                   | Utility Data Network (TMSC/TGSN) Account Details                                                                                                    |
| Account Name / System ID: PMAC<br>Password: PMAC                            | Account Name (r System ID) and Password below:<br>Account Name / System ID: PMAC<br>Password: PMAC                                                                                                    |
|                                                                             | < Back Next > Cancel                                                                                                    |
| 23. Select the default Dial-out group:<br>Utility Network                   | Select Dial-Out Group     Select Dial-Out Group     Select Dial-Out Group     Select Dial-Out Group     Select Dial-Out Group     Select Dial-Out Group     Select Dial-Out Group     Select Dial-Out Group     Select Dial-Out Group     Dial-Out Group     Select Dial-Out Group     Select Dial-Out Grou |

Technolog Limited, Ravenstor Road, Wirksworth, DE4 4FY, United Kingdom

T: +44 (0) 1629 823611 E: techsupport@technolog.com www.technolog.com

© Copyright Technolog Ltd. 2020. All rights reserved. Information contained in this document subject to change without prior notice.

2099UM9000 rev. 'B'.

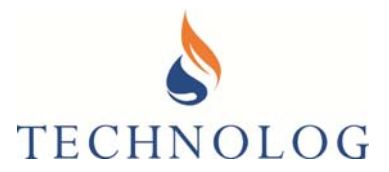

24. Keep the default selection

Select Next >

| Enter Device Name                                                             | × |
|-------------------------------------------------------------------------------|---|
| A unique name should be supplied to identify this device<br>within PMAC Plus. |   |
| Name<br>[Local GPRS #1]                                                       | 1 |
| < Back Next> Cancel                                                           |   |

| Add Communication Device                             |
|------------------------------------------------------|
| Your communication device will now be added to PMAC. |
|                                                      |
| Finish Cancel                                        |

25. Select Finish >

#### 2.2.6 Check that the TGSN connection is visible in PMAC comms driver window

Open the Communications Device(s) and 'click' on this icon in the PC toolbar

The PMAC Communications window should open detailing all communication devices installed in PMAC. The TGSN entries should say "Waiting for Messages" as per below:

| Name                                                                                                    | Site ID                                    | Activity                                                                           |                              |
|----------------------------------------------------------------------------------------------------|--------------------------------------------|------------------------------------------------------------------------------------|------------------------------|
| Local<br>Fastrack FXT009<br>Local GPRS #1T<br>Local GPRS #1R<br>SMS Processor (4)<br>Cello 3 Manager (5)<br>Cello 6 Manager (6) | 0000000                                    | Ide<br>Waiting For I<br>Waiting for M<br>Vaiting for M<br>Ide<br>Ide<br>Ide<br>Ide | Port<br>Messages<br>Messages |
|                                                                                                    |                                            |                                                                                    |                              |
| Selected Comms De<br>Curre<br>Telepho                                                                                           | tails<br>COM Po<br>ent Protoco<br>one Numb | ort: COM1<br>:ol: E5565<br>er:                                                     |                              |
| Selected Comms De<br>Curre<br>Telepho<br>Global Information                                                                     | tails<br>COM Po<br>ent Protoc<br>one Numb  | ort: COM1<br>:ol: E5565<br>er:                                                     | Setup Comm                   |

T: +44 (0) 1629 823611 E: techsupport@technolog.com www.technolog.com

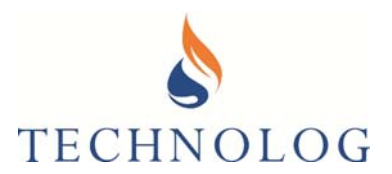

### 2.2.7 Check Cello TCP – IP Inbound Connection

The external IP address / domain name and port number is typically programmed directly into the Cello.

The router (if fitted) should forward incoming traffic arriving on port 1801 to the TGSN Module.

This connection should be tested prior to setting up the Cello.

A typical online site to check this is detailed below:

https://yougetsignal.com/tools/open-ports/

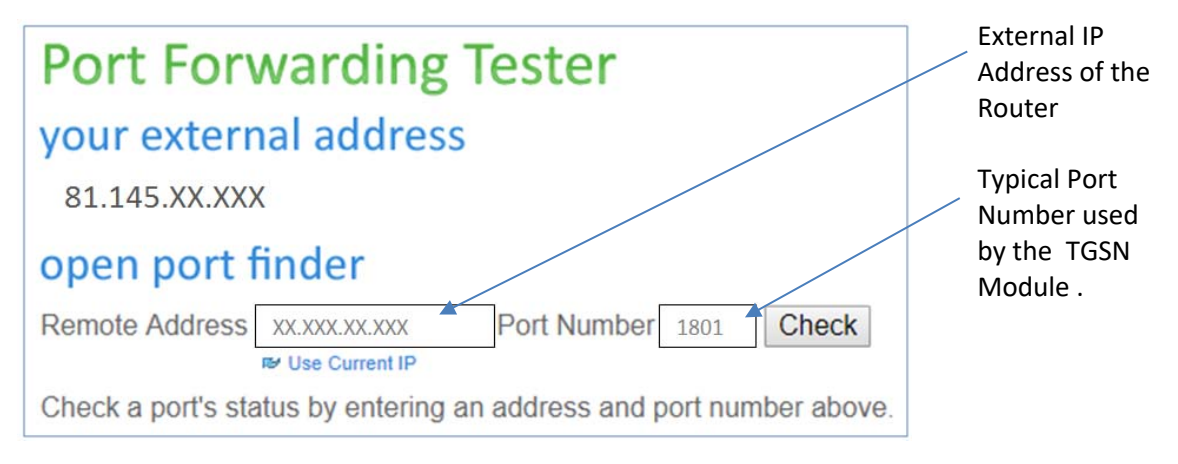

This tool checks that any TCP-IP / UDP data connections to that external IP address are correctly port forwarded to the TGSN server.

Please ensure your port forwarding of data from the router to the TGSN module is configured correctly and the TGSN application is not being blocked by any firewalls.

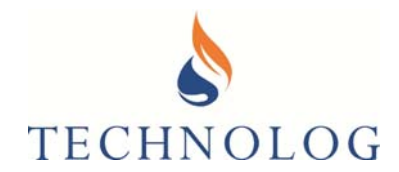

### 2.3 <u>Sending Data directly to Local Instance of PMAC Plus via a Data Connection</u> <u>through a Demilitarised Zone (DMZ)</u>

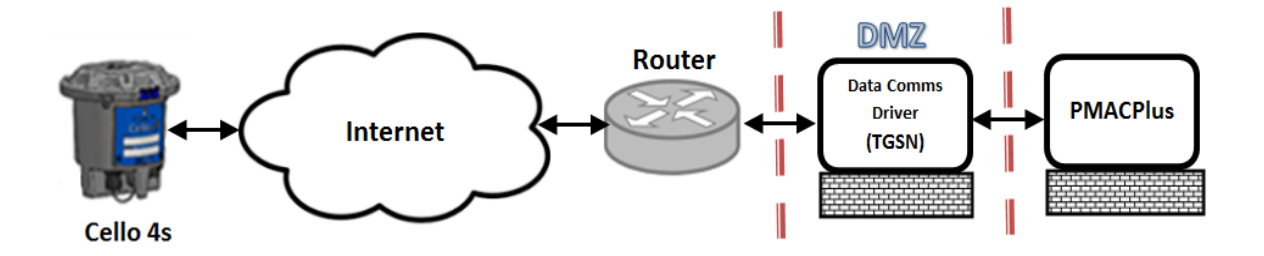

### 2.3.1 Configure PMAC Plus <u>AND</u> TGSN server security settings.

Prior to the installation of Technolog PMAC Plus and TGSN software, ensure that all login privileges for the local PC are set to local administrator, with full administrative privileges.

For Technolog software to work correctly, the Windows **User Account Control Settings** needs to be changed to 'Never Notify'. This is accessible by typing **UAC** in the Windows search box. Move the slider to the bottom position, 'Never Notify' as per the image below:

| User Account Control Settings                                                                                                    | - • ×                     |
|----------------------------------------------------------------------------------------------------|---------------------------|
| Choose when to be notified about changes to your computer<br>User Account Control helps prevent potentially harmful programs from making<br>[tell memore about User Account Control setting]<br>Always notify | changes to your computer. |
| News solid me when                                                                                                    |                           |
| Applications try to install software or make cha<br>my computer     I make changes to Windows settings                                                                                                    | nges to                   |
| Not recommended.                                                                                                    |                           |
| Never notify                                                                                                    |                           |
|                                                                                                    |                           |
| [                                                                                                    | ₩OK Cancel                |

NOTE: Your computer must be restarted for this change to be enabled.

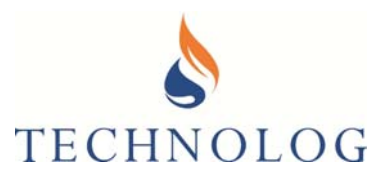

### 2.3.2 Install PMAC Plus on Local Server (Outside of DMZ)

The latest PMAC Plus software is available via your personal portal on the Technolog Sharefile system. If you do not have access to this then please contact Technolog Technical Support to arrange to set this up. Email: techsupport@technolog.com

PMAC Plus will only function correctly on Microsoft Windows 7 and higher, or Windows Server 2012 R2 and higher. Save this zip file to your computer:

To install PMAC Plus, unzip the files from the downloaded PMACPlus.zip file.

Right click on the 'Setup.exe' and right-click to 'Run as Administrator'

| 🛃 Setup.exe |   | 05/09/2001 0               | 5 |
|-------------|---|----------------------------|---|
| Setup.ini   |   | Open                       | B |
| setup.inx   | ۲ | Run as administrator       | В |
| ·           |   | Troubleshoot compatibility |   |

For a new installation, the following screens will appear:

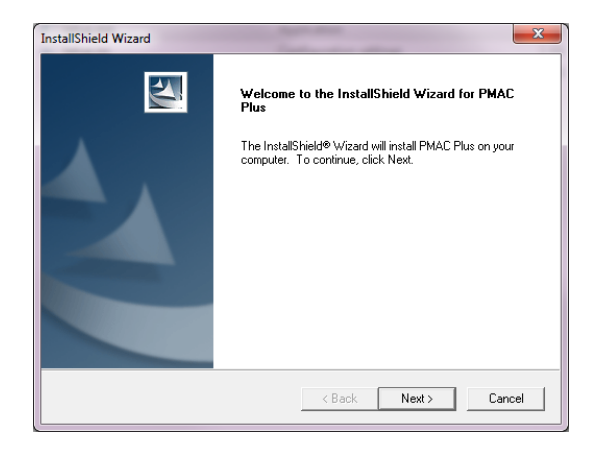

Select Next>

T: +44 (0) 1629 823611 E: techsupport@technolog.com www.technolog.com

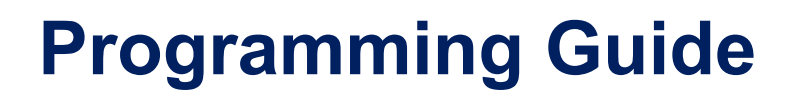

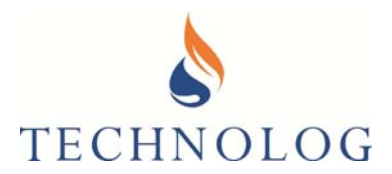

#### Select All Protocols.

| InstallShield Wizard<br>Select Protocol(s)                                   |        | V      | ×      |
|------------------------------------------------------------------------------|--------|--------|--------|
| Choose the Protocols to Install.<br>At least one protocol must be installed. |        |        |        |
| E5565 Protocol (Newlog 4, Metrolog 4)                                        |        |        |        |
| GPS Protocol (Newlog 3,Metrolog 3,Cello)                                     |        |        |        |
| Cello6 Protocol                                                              |        |        |        |
| Regulo Support (Requires .Net2)                                              |        |        |        |
|                                                                              |        |        |        |
| nstallShield                                                                 |        |        |        |
|                                                                              | < Back | Next > | Cancel |

#### Next>

The installation process will continue until the process has finished.

#### Note:

If Re-installing/Upgrading your system, the screen below will be displayed:

| InstallShie                                                   | Id Wizard ×          |
|---------------------------------------------------------------|----------------------|
| Setup Type<br>Choose the setup type that best suits your need | s.                   |
| Please Select an Install Operation                            |                      |
| Re-Install / Upgrade                                          |                      |
| C Remove All                                                  |                      |
|                                                               |                      |
|                                                               |                      |
|                                                               |                      |
|                                                               |                      |
|                                                               |                      |
|                                                               |                      |
| InstallShield                                                 |                      |
|                                                               | < Back Next > Cancel |

Please restart the computer once the installation is complete:

| Restar      | ting Windows                                                                                                   |
|-------------|----------------------------------------------------------------------------------------------------|
| Setu<br>use | up has finished copying files to your computer. Before you can<br>the program, you must restart your computer. |
| Cho         | ose one of the following options and click OK to finish setup.                                                 |
|             | Yes, I want to restart my computer now.                                                                        |
|             | C No, I will restart my computer later.                                                                        |
|             |                                                                                                    |

Technolog Limited, Ravenstor Road, Wirksworth, DE4 4FY, United Kingdom T: +44 (0) 1629 823611 E: techsupport@technolog.com www.technolog.com

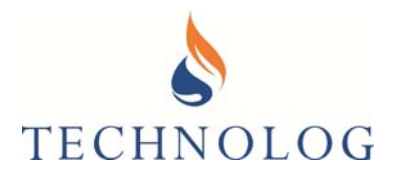

After restarting the PC, you will be requested to update the PMAC Database. Select both options:

| Select the | e database file to use within         | n PMAC:         |
|------------|---------------------------------------|-----------------|
| c:\pmac\   | pmacsite.mdb                          | Browse          |
| into di    | atabase<br>to site names from the LCP | ) file contents |

#### Select OK.

| InstallShield Wizard |                                                                                                    |
|----------------------|----------------------------------------------------------------------------------------------------|
|                      | InstallShield Wizard Complete<br>The InstallShield Wizard has successfully installed %P. Click.<br>Finish to exit the wizard. |
|                      | < Back Finish Cancel                                                                                                    |

PMAC has now successfully installed.

#### **Select Finish**

Ensure PMAC Plus always runs in Administrator mode. Right-click on the Desktop icon, select Properties, Compatibility and 'Run this program as an administrator'

| Security                                                      | Details                                                                                                    | Previous Versions       |  |
|---------------------------------------------------------------|----------------------------------------------------------------------------------------------------|-------------------------|--|
| General                                                       | Shortcut                                                                                                    | Compatibility           |  |
| his program isn't w<br>nning the compatib<br>Run compatibilit | vorking correctly on this<br>bility troubleshooter.<br>And troubleshooter and the set of the set of the s | version of Windows, try |  |
| Compatibility mod                                             | e<br>am in compatibility mod                                                                                                    | e for:                  |  |
| Windows 8                                                     |                                                                                                    | ~                       |  |
| Settings                                                      |                                                                                                    |                         |  |
| Reduced color                                                 | mode                                                                                                    |                         |  |
| 8-bit (256) color                                             | $\sim$                                                                                                    |                         |  |
| Run in 640 x 48                                               | 0 screen resolution                                                                                                    |                         |  |
| Disable fullscr                                               | een optimizations                                                                                                    |                         |  |
| Run this progra                                               | am as an administrator                                                                                                    |                         |  |
| Change hi                                                     | gh DPI settings                                                                                                    |                         |  |
|                                                               |                                                                                                    |                         |  |

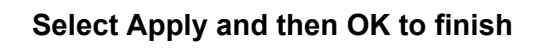

Technolog Limited, Ravenstor Road, Wirksworth, DE4 4FY, United Kingdom T: +44 (0) 1629 823611 E: techsupport@technolog.com www.technolog.com

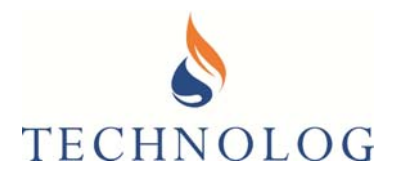

When PMAC starts, a pop-up window appears, prompting for a Licence request key. This should be supplied by the company where you acquired the PMAC software, or you could contact Technolog UK In the case of the latter, please send an email to **techsupport@technolog.com** ensuring it contains a clear screen shot of the Key code and the code number, complete with spaces.

| PMAC UNLICENSED                                                                                                    | ×         |
|----------------------------------------------------------------------------------------------------|-----------|
| This software is running under a trial license. You can fully license<br>software by contacting your local distributor or Technolog UK at<br>corelicensing@technolog.com<br>You will need to quote the license request key below. | this<br>: |
| Licence request key (send this to get your unlocking key):                                                                                                    |           |
| 020 173215 100213 135189                                                                                                    |           |
| Enter a new software licence key then click 'Update':                                                                                                    |           |
| Upda                                                                                                    | te        |
| Incorrect licence key                                                                                                    |           |
|                                                                                                    |           |

On receipt of the Activation code, enter your software licence key exactly as it reads, containing the spaces. Now select Update.

Alternatively select 'continue trial' to temporarily remove the screen. During the trial period the full features of PMAC are available, with the licence key screen appearing intermittently.

### 2.3.3 Configure PMAC permissions

#### PMAC Plus requires various permissions in the registry to run in Windows.

Windows has two core variants, 32 bit and 64 bit. These variants have different registry structures:

#### 32 Bit

- HKEY\_CURRENT\_USER\Software\TechnologLtd\
- HKEY\_LOCAL\_MACHINE\Software\TechnologLtd\
- HKEY\_LOCAL\_MACHINE\Software\Technolog Ltd\

#### 64 Bit

- HKEY\_CURRENT\_USER\Software\TechnologLtd\
- HKEY\_LOCAL\_MACHINE\Software\Wow6432Node\TechnologLtd\
- HKEY\_LOCAL\_MACHINE\Software\Wow6432Node\Technolog Ltd\

#### Note: PMAC requires full access to all these keys and the branches from each key.

#### **Disk Access**

PMAC is usually installed to C:\PMAC and the application requires full access to this folder and all sub folders. If PMAC is installed to another folder, the same rules apply. Please contact your IT administrator or email **techsupport@technolog.com** if you require any assistance with this procedure.

T: +44 (0) 1629 823611 E: techsupport@technolog.com www.technolog.com

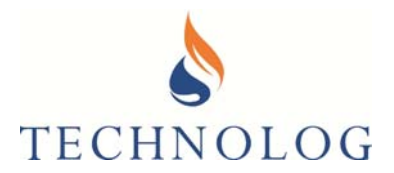

### 2.3.4 TGSN Installation Overview

To provide both security and communications with the Cello 4s, PMAC Plus uses a TGSN module. This can be installed in between the 'dirty' internet and 'clean' corporate network as required. The TGSN module may be either installed onto the same server as PMAC Plus **or** onto a separate server (as described below) i.e. within what we call a DMZ. For security, we normally recommend the latter option, with the TGSN module situated away from the corporate network, residing between two firewalls creating a Demilitarised Zone (DMZ).

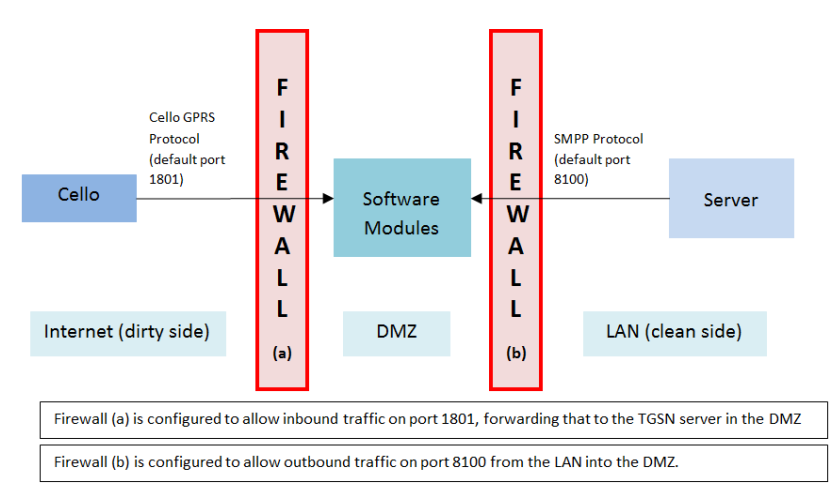

The TGSN module performs two key roles:

- Receives and stores any inbound data / alarms sent by the Cello 4s for subsequent collection by PMAC Plus
- Allows outgoing messages from PMAC to be collected by the Cello 4s upon next inbound connection.

Any outgoing messages to the Cello data logger from PMAC Plus (i.e to fill data gaps) can be thought of as being stored in the TGSN 'outcache' for collection by the Cello. Oubound messages are picked-up when the Cello next communicates with the server installed with the TGSN module.

If the TGSN module is to be installed onto a separate server, away from PMAC, one firewall is normally be configured to allow inbound traffic from the outside world, whilst the firewall separating the TGSN module from PMAC should be configured to allow outbound traffic, i.e. from PMAC to the TGSN module on a specific port. This method prevents any potential unauthorised 'inbound' connections through to the corporate network.

As a minimum requirement, a static IP address / domain name for the Cello to send data to is required. Traffic arriving on this address may need to be port -forwarded to the PMAC server inside the corporate network. The Cello should be configured for GPRS/3G data using a specific configuration file.

T: +44 (0) 1629 823611 E: techsupport@technolog.com www.technolog.com

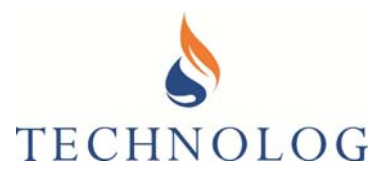

### 2.3.5 Installing TGSN Communication Module inside DMZ

The latest TGSN software module is available via your personal portal on the Technolog Sharefile system. If you do not have access to this then please contact Technolog Technical Support to arrange to set this up. Email: techsupport@technolog.com

- 1. Create a folder called TGSN, ideally on your local computer's C: drive (C:\TGSN), then extract the contents of the downloaded TGSN.zip to that folder.
- 2. Ensure all Users are allowed full permissions for this TGSN folder. Right-click on the folder and select Properties, Security and select the Users group at the bottom of the list. Click Edit and allow Full control before clicking on Apply and OK:

| Permissions for Users | Allow        | Deny       |
|-----------------------|--------------|------------|
| Full control          | $\checkmark$ | □ <u>^</u> |
| Modify                | $\checkmark$ |            |
| Read & execute        | ~            |            |
| List folder contents  | ~            |            |
| Read                  | ~            |            |
| L                     |              |            |
|                       |              |            |
| ОК                    | Cancel       | Apply      |

3. Identify if the computer is running Windows 32 or 64-bit and within the TGSN folder, rename the correct file (either TGSN-PMAC-Setup (32).re1 or TGSN-PMAC-Setup (64).re1) from .re1 to .**reg** 

For example a 64-bit Windows computer you would need to rename the file to: **TGSN-PMAC-Setup (64).reg** 

4. Now double-click on this to run the file. This will copy the TGSN information to Windows registry:

| Registry | / Editor                                                                                                    |
|----------|----------------------------------------------------------------------------------------------------|
|          | Adding information can unintentionally change or delete values and cause components to<br>stop working correctly. If you do not trust the source of this information in<br>C:\TGSN\TGSN-PMAC-Setup (64).reg, do not add it to the registry.<br>Are you sure you want to continue? |
|          | Yes No                                                                                                    |

#### Select Yes

Technolog Limited, Ravenstor Road, Wirksworth, DE4 4FY, United Kingdom T: +44 (0) 1629 823611 E: techsupport@technolog.com www.technolog.com

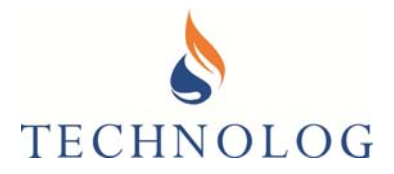

| () Rec | jistry Editor                                                                                  | ×                 |
|--------|------------------------------------------------------------------------------------------------|-------------------|
| 1      | The keys and values contained in C:\TGSN\TGSN-PMAC-Setup (64).reg have badded to the registry. | been successfully |
|        |                                                                                                | ОК                |

5. Still within the TGSN folder, rename the TGSN.ex\_ file to TGSN.exe (confirm the change), before right-clicking on this and choosing Properties, Compatibility, 'Change settings for all users' and select the 'Run this program as administrator; option. Now select OK, and OK again to come out of Properties.

| TGSN.exe Properties                                                                                                    | $\times$ |
|----------------------------------------------------------------------------------------------------|----------|
| General Compatibility Security Details Previous Versions                                                                                                    |          |
|                                                                                                    |          |
| TGSN.exe Properties                                                                                                    | ×        |
| Compatibility for all users                                                                                                    |          |
| If you're having problems with this program and it worked<br>correctly on an earlier version of Windows, select the<br>compatibility mode that matches that earlier version. |          |
| Compatibility mode                                                                                                    |          |
| Windows 8 🗸                                                                                                    |          |
| Settings                                                                                                    |          |
| Reduced colour mode                                                                                                    |          |
| 8-bit (256) colour 🛛 🗸                                                                                                    |          |
| Run in 640 x 480 screen resolution                                                                                                    |          |
| Disable full-screen optimisations                                                                                                    |          |
| Run this program as an administrator                                                                                                    |          |
| Change high DPI settings                                                                                                    |          |
|                                                                                                    |          |
| OK Cancel Appl                                                                                                    | У        |

 Through Windows, you now need to open up Command Prompt. Search for 'Command' or 'CMD' and then right –click on the program to run as Administrator:

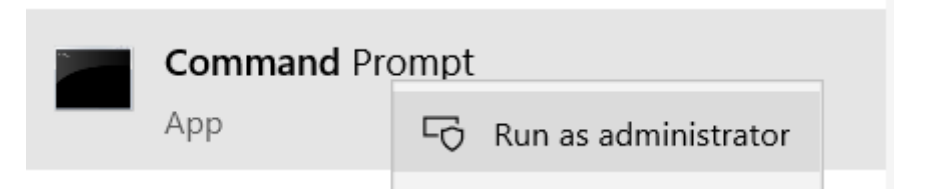

7. Inside the Command Prompt window, type in **cd \tgsn** to change to the TGSN folder (presuming the folder has been created in the recommended location of C:\TGSN). Your

T: +44 (0) 1629 823611 E: techsupport@technolog.com www.technolog.com

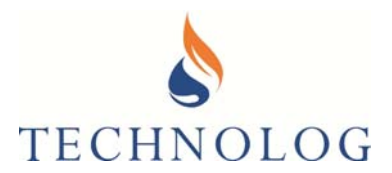

prompt should now be C:\TGSN>

8. Type in **tgsn /install** and press return. There is no confirmation this has worked, the prompt will just return to C:\TGSN>

| 💽 Command F  | Prompt   |
|--------------|----------|
| C:\TGSN>tgsn | /install |
| C:\TGSN>     |          |
|              |          |

- 9. Now restart the computer.
- 10. Once restarted, browse to TGSN folder. There should now be a new folder in there called Logs. Open this folder and there will be a text file. This is a TGSN debug file, and will be named something like (date) \_PMACDbg.txt
- 11. Open this text file using Windows Notepad and it will display a TGSN key request number, as per the screen below:

| I 2012_09_06_PMACDbg.txt - Notepad                                                                                                    |               | _ 0      | 23   |
|----------------------------------------------------------------------------------------------------|---------------|----------|------|
| File Edit Format View Help                                                                                                    |               |          |      |
| 16:16:28.923(tid=01084)TGSN failed to start. Incorrect software key.<br>16:16:28.923(tid=01084)Please call Technolog Limited (UK) quoting TGSN key request number: " | 218000 079038 | 181034 " |      |
|                                                                                                    |               |          | -    |
|                                                                                                    |               |          | E LE |

- 12. Copy this number in an email to Technolog Tech Support: **techsupport@technolog.com** (or your Technolog area representative) and an unlock code registry file will be supplied by return email. **Please state if this is for a 32 or 64-bit computer when you request the unlock key.**
- 13. Rename the unlock code file from **.re\_** to **.reg** upon receipt and run this. Select Yes to copy this to registry, and then OK to exit.
- 14. Now restart the computer again.
- 15. Check that the TGSN service has been installed correctly by typing in **Services** in Windows search and then looking for the TGSN entry. The TGSN service should be Running:

T: +44 (0) 1629 823611 E: techsupport@technolog.com www.technolog.com

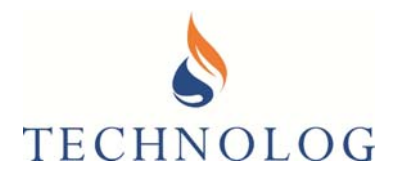

| Services         |                                             |                                                                                                    |                                          |                                          | _                                                                |                                                               | × |
|------------------|---------------------------------------------|----------------------------------------------------------------------------------------------------|------------------------------------------|------------------------------------------|------------------------------------------------------------------|---------------------------------------------------------------|---|
| File Action View | w Help                                      |                                                                                                    |                                          |                                          |                                                                  |                                                               |   |
| Services (Local) | Services (Local)                            |                                                                                                    |                                          |                                          |                                                                  |                                                               |   |
|                  | TGSN                                        | Name                                                                                                   | Description                              | Status                                   | Startup Type                                                     | Log On As                                                     | ^ |
|                  | Stop the service<br>Restart the service     | TGSN                                                                                                   | Technolog G                              | Running                                  | Automatic                                                        | Local System                                                  |   |
|                  | Description:<br>Technolog GPRS Support Node | <ul> <li>Time Broker</li> <li>Touch Keyboard and Handw</li> <li>Update Orchestrator Service</li> </ul> | Coordinates<br>Enables Tou<br>Manages Wi | Running<br>Running<br>Running<br>Running | Manual (Trigg<br>Manual (Trigg<br>Manual (Trigg<br>Automatic (De | Local System<br>Local Service<br>Local System<br>Local System | 1 |

- 16. If the service is listed and running then skip to 18. If it is not listed or not running then continue below.
- 17. Check the security permissions for the TGSN folder as per Step 2. above, and also ensure that users have full permissions for both Technolog entries in Windows registry. If PMAC is installed locally then this should have been set up at the time PMAC Plus was installed. If not then see below for the entries:

32 bit

- HKEY\_CURRENT\_USER\Software\TechnologLtd\
- HKEY\_LOCAL\_MACHINE\Software\TechnologLtd\
- HKEY\_LOCAL\_MACHINE\Software\Technolog Ltd\

64 bit

- HKEY\_CURRENT\_USER\Software\TechnologLtd\
- HKEY\_LOCAL\_MACHINE\Software\Wow6432Node\TechnologLtd\
- HKEY\_LOCAL\_MACHINE\Software\Wow6432Node\Technolog Ltd\

PMAC and TGSN require **full access** to all these keys and the sub branches from each key.

18. Configure PMAC Communications

Run PMAC Plus and Log in as System Manager

Edit, Communication Ports.

Select 'Utility Data Networks' and select 'Add'

| PMAC Communication Settings (SYSTEM)                                                                                  | ×           |
|----------------------------------------------------------------------------------------------------|-------------|
| 📅 Psion NWL   🛞 Global   👩 PMAC-SMS   🝙 Par<br>🌉 Devices   🙀 Local   📟 Workabou                                       | gens  <br>t |
| ■ PMAC Plus     Modems     Modems     Sello Modems     Cello Modem #1 (COM2)     E-@ Utility Data Network (TMSC/TGSN) |             |
| Add Remove Properties                                                                                                 |             |
| OK Cancel Help                                                                                                    |             |

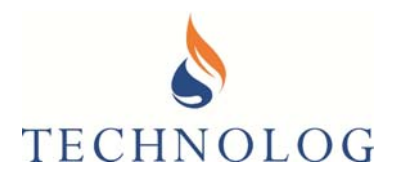

19. Select Utility Data Network (TMSC/TGSN)

Next >

20. From the pull down menu select Manual

Enter the IP address or machine name of where the TGSN module is installed

Enter the Server Port number (8100 by default)

Select Next >

Celo Moden Cutity Data Network (TMSC/TGSN) Cutity Data Network (TMSC/TGSN) Cancel Please either select one of the default Utility Data Network addresses or select "Manual" and enter the details below. Manual Manual Connection Settings Server Address or computer name Server Port 100 Use Web (HTTP)

Select Device Type Select the type of device to be configured for use with PMAC Plus.

X.28 Radio PAD

21. Leave the Account Name & Password as;

Account Name / System ID: PMAC Password: PMAC

22. Select the default Dial-out group: Utility Network

| Utility Data | Network (TMSC/TGSN) Account Details                                                                    | × |
|--------------|----------------------------------------------------------------------------------------------------|---|
|              | Please enteryour Utility Data Network / TMSC / TGSN<br>Account Name (or System ID) and Password below: |   |
|              | Account Name / System ID: [PMAC<br>Password: [PMAC]                                                    |   |
|              | < Back Next > Cance                                                                                    |   |

| Port For           | warding          | Tester           |          |             |
|--------------------|------------------|------------------|----------|-------------|
| your extern        | nal address      | S                |          |             |
| 81.145.XX.XXX      | <                |                  |          |             |
| open port f        | inder            |                  |          |             |
| Remote Address     | XXX.XXX.XXX      | Port Number      | 1801     | Check       |
|                    | I Use Current IP |                  |          |             |
| Check a port's sta | atus by entering | an address and p | port nur | nber above. |

T: +44 (0) 1629 823611 E: techsupport@technolog.com www.technolog.com © Copyright Technolog Ltd. 2020. All rights reserved. Information contained in this document subject to change without prior notice.

2099UM9000 rev. 'B'.

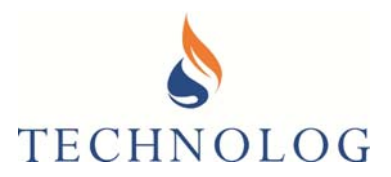

23. Enter the name for the TGSN server

Select Next >

24. Select Finish >

**Restart PMAC** 

| Enter Device Marine                                                                                      |   |
|----------------------------------------------------------------------------------------------------|---|
| A unique name should be supplied to identify this device<br>within FRAC Plus.<br>Name<br>[Local GPRS #1] |   |
| < Baok Next> Canor                                                                                       | k |
| Add Communication Device                                                                                 | × |
| Your communication device will now be added to PMAC.                                                     |   |
| Finish Cancel                                                                                            |   |

### 2.3.6 Check that the TGSN connection is visible in PMAC comms driver window

Open the Communications Device(s) and 'click' on this icon in the PC toolbar

The PMAC Communications window should open detailing all communication devices installed in PMAC. The TGSN entries should say "Waiting for Messages".

| Name                                                                                                    | Site ID                                    | Activity                                                              |                              |
|----------------------------------------------------------------------------------------------------|--------------------------------------------|-----------------------------------------------------------------------|------------------------------|
| Local<br>Fastrack FXT009<br>Local GPRS #1T<br>Local GPRS #1R<br>SMS Processor (4)<br>Cello 3 Manager (5)<br>Cello 6 Manager (6) | 000000                                     | Ide<br>Waiting For<br>Waiting for<br>Vaiting for<br>Ide<br>Ide<br>Ide | Port<br>Messages<br>Messages |
|                                                                                                    |                                            |                                                                       |                              |
| Selected Comms De<br>Curre<br>Telepho                                                                                           | tails<br>COM Po<br>ent Protoco<br>one Numb | ort: COM1<br>col: E5565<br>eer:                                       |                              |
| Selected Comms De<br>Curre<br>Telepho<br>Global Information -                                                                   | tails<br>COM Po<br>ent Protoco<br>one Numb | ort: COM1<br>col: E5565<br>eer:                                       | Setup Comms                  |

T: +44 (0) 1629 823611 E: techsupport@technolog.com www.technolog.com

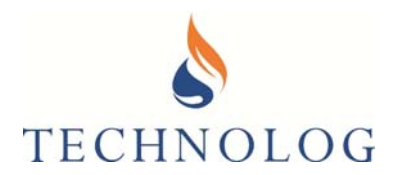

The external IP address / domain name and port number is typically programmed directly into the Cello.

The router (if fitted) should forwards incoming traffic arriving on port 1801 to the TGSN Module.

This connection should be tested prior to setting up the Cello.

A typical online site to check this is detailed below:

https://yougetsignal.com/tools/open-ports/

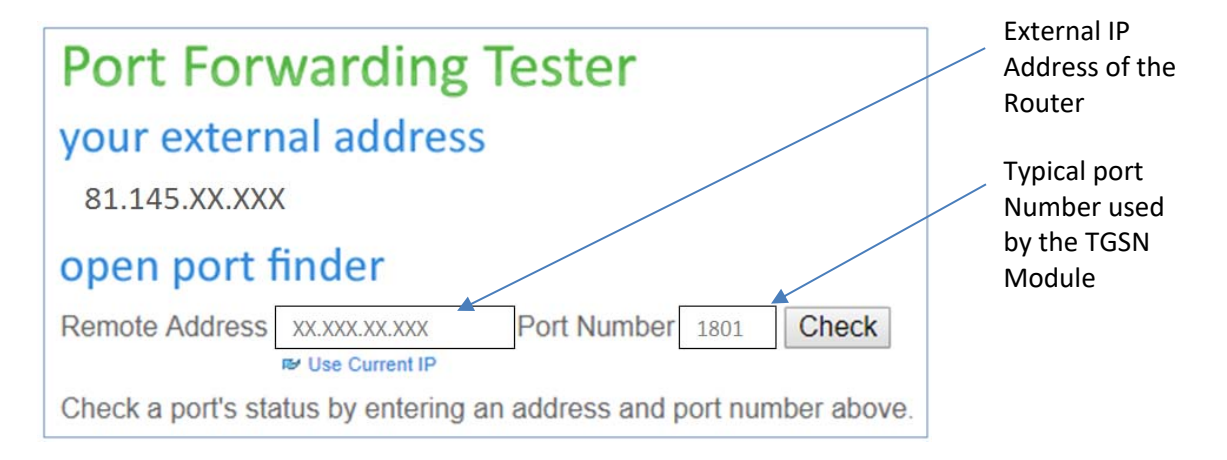

This tool checks that any TCP-IP / UDP data connections to that external IP address are correctly port forwarded to the TGSN server.

Please ensure your port forwarding of data from the router to the TGSN module is configured correctly and the TGSN application is not being blocked by any firewalls.

DMR No.: N/A

<sup>©</sup> Copyright Technolog Ltd. 2020. All rights reserved. Information contained in this document subject to change without prior notice.

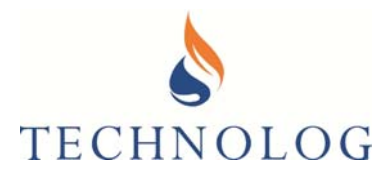

### 2.4 Sending Data directly to Utilicore Webserver

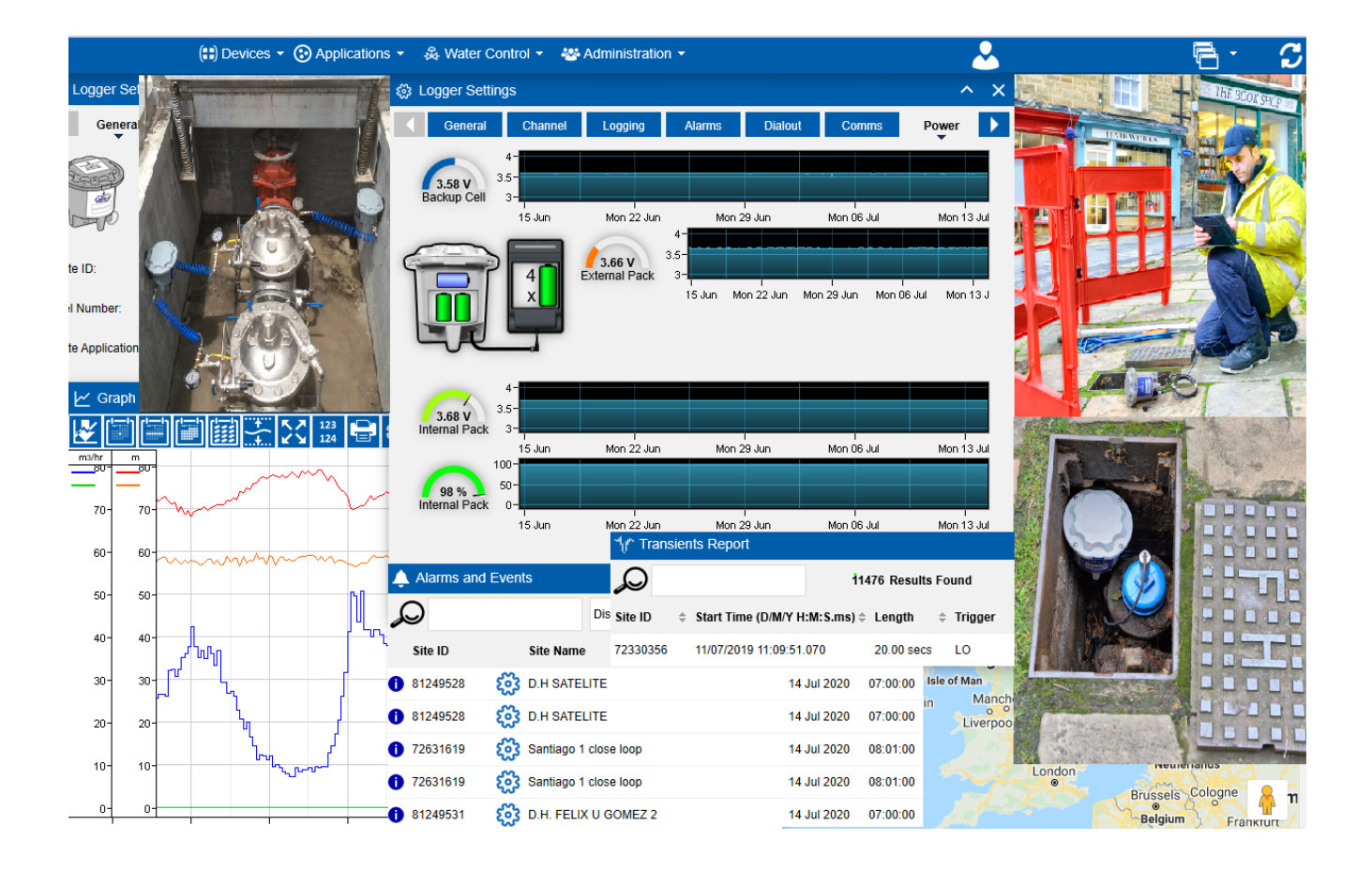

Please contact your area sales representative or email Technolog Tech Support: <u>techsupport@technolog.com</u>.

We will require the following information:

- Your full contact details
- Email address
- Serial number of each Cello 4S
- SIM telephone number (if SIM is not provided by Technolog)
- Details of any purchase order / contract
- Details of an existing Utilicore account, including the Utilicore website address if already subscribed. Typically, an email address is used as a username.

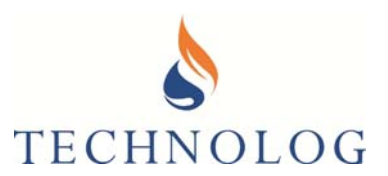

### Section 3

### Cello 4s SIM Card Selection and Testing

### 3.1 Select SIM card for use inside Cello 4S

The Cello 4s can be used with 2G & 3G capable SIM Cards for both 2G (SMS/GPRS), 3G, or Cellular IoT Networks (model dependant). Technolog recommends using SIM cards with sufficient credit for either SMS or Data transmission based on the intended network type / frequency of transmission.

#### **3.2 Test the SIM Card intended for use inside Cello modem in a mobile phone** Prior to inserting the SIM Card into any Cello Modem, it is important to check that the SIM card can register and any PIN code is disabled

If SMS communications is being used, you should ensure that the SIM card can send and receives SMS messages. Simply insert into a Cellular phone and attempt to send a text message to and from the SIM card.

### 3.3 Insert the SIM into the Cello 4s

Remove the Cello 4s lid, insert the SIM Card in accordance with the Cello 4s Product Manual (2099PM9000)

Refer to; "Entering the enclosure" and "SIM Card replacement"

When inserted the SIM Card into the holder, the SIM Card becomes locked in place via a sprung latch mechanism.

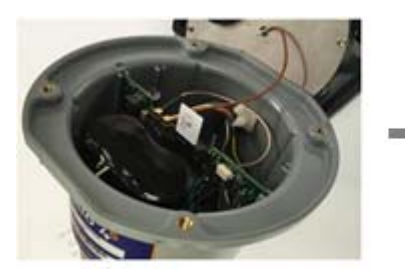

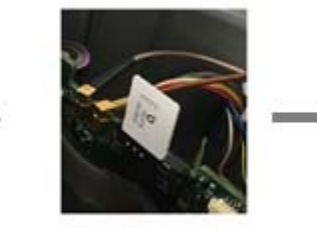

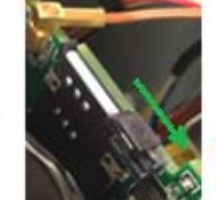

Black Latch slide away from sim card

If you need to remove the SIM card, it is only possible by withdrawing the latch away from the SIM card allowing the SIM card to be partially ejected. If removed, ensure the SIM card contacts are kept clean and free from fingerprints, before refitting.

T: +44 (0) 1629 823611 E: techsupport@technolog.com www.technolog.com © Copyright Technolog Ltd. 2020. All rights reserved. Information contained in this document subject to change without prior notice.

2099UM9000 rev. 'B'.

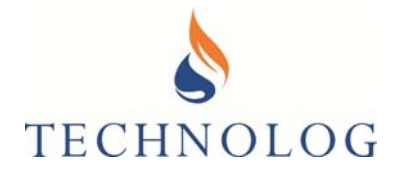

### 3.4 Cellular Signal Testing

Perform a signal / SIM test using WinGPS.

Select 'Modem' → 'Wake GSM Modem Shift+F1' to Wake GSM Modem.

This procedure must be done to validate coverage for the SIM Card Network Service provider and that the Cello 4s can read the SIM Card IMSI

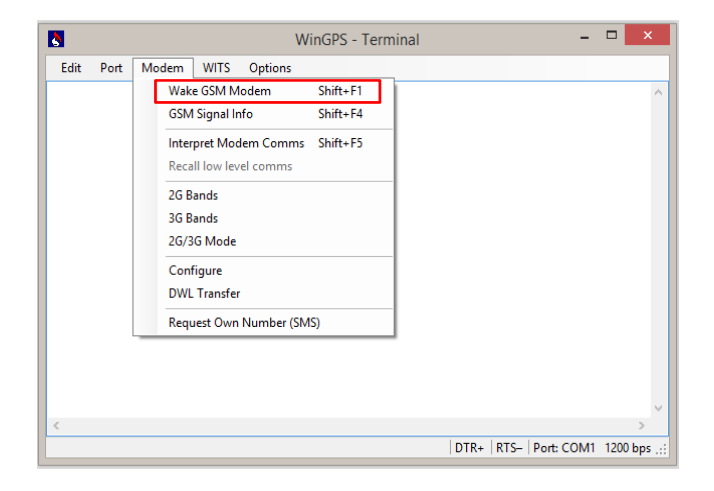

Base station information shows the **dBm level** as an indication of signal strength.

| 🔥 WinGPS - Termin | al          |           |           |           |       | -           | - 🗆       | ×       |   |
|-------------------|-------------|-----------|-----------|-----------|-------|-------------|-----------|---------|---|
| Edit Port Mod     | em WITS     | Options   | Help      |           |       |             |           |         |   |
| Halring loggon (  | W modom     | 0V        |           |           |       |             |           |         |   |
| Modem tune c ver  | · IIF910_GI | 12 00 4   | 5.9       |           |       |             |           |         |   |
| Modem S/N (IMEI)  | : 355000 0  | 8 074276  | 1         |           |       |             |           |         |   |
| WITS apr          | : No        | 0 0/42/0  | -         |           |       |             |           |         |   |
| STM TMST          | : 24008 00  | 09700838  | Europoli  | tan. Swed | len   |             |           |         |   |
| SIM ICCII         | 89460800    | 251097008 | 388 Tele  | nor, Swed | len   |             |           |         |   |
| Access Technology | 7: 2G + 3G  |           |           |           |       |             |           |         |   |
| Active 2G bands   | : 900/1800  |           |           |           |       |             |           |         |   |
| Active 3G bands   | : 850/1900  | /2100     |           |           |       |             |           |         |   |
| GPRS class        | : "CG" (GP  | RS/IP)    |           |           |       |             |           |         |   |
| GPRS/IP register  | : +6 sec,   | GPRS not  | supported | l         |       |             |           |         |   |
| Service Centre    | : "+467080  | 00999",14 | 5         |           |       |             |           |         |   |
| Message reserve   | : ** Inval  | id **     |           |           |       |             |           |         |   |
| Base stations:    | Main        | Nl        | N2        | N3        | N4    | N5          | N6        |         |   |
| 3G network:       | 02          | 02        | 02        | 02        | 02    | 02          | 02        |         |   |
| Loc Area Code:    | 549E        |           |           |           |       |             |           |         |   |
| Cell Identity:    | 296EF78     |           |           |           |       |             |           |         |   |
| UARFCN:           | 2963        | 2963      | 2963      | 2963      | 2963  | 2963        | 2963      | 2       |   |
| Band:             | 900         | 900       | 900       | 900       | 900   | 900         | 900       |         |   |
| Quality(EcIo):    | -7.0        | -14.0     | -15.0     | -25.0     | -25.0 | -25.0       | -25.0     | -2      |   |
| DRX:              | 64          |           |           |           |       |             |           |         |   |
| Rx dBm:           | -74         | -81       | -82       | -121      | -121  | -121        | -121      | -       |   |
| Scanning          |             |           |           |           |       |             |           |         |   |
|                   |             |           |           |           |       |             |           |         |   |
|                   |             |           |           |           |       |             |           |         |   |
|                   |             |           |           |           |       |             |           |         |   |
|                   |             |           |           |           |       |             |           |         |   |
|                   |             |           |           |           |       |             |           |         |   |
|                   |             |           |           |           |       |             |           |         | V |
| <                 |             |           |           |           |       |             |           | >       |   |
|                   |             |           |           |           | DTP   |             | COM2 04   | 00 hr - |   |
|                   |             |           |           |           | DIK+  | IN13- I POR | . COMP 90 | oo ops  |   |

Note: To avoid excessive battery consumption this mode should not be enabled for more than 3 minutes.

T: +44 (0) 1629 823611 E: techsupport@technolog.com www.technolog.com

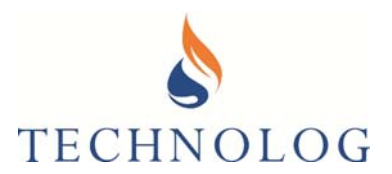

### 3.5. Typical Rx Levels:

Typical Rx Levels:

<100 dBm Poor signal strength Intermittent communications are likely. Repositioning of Cello or use of external antenna advised. Consider alternative network service providers and / or different modes of communication

-86 to -99 dBm Fair signal strength

> -85 dBm
 Good to excellent signal strength
 Reliable transmission expected
 Network registration issues unlikely

### 3.6 Forcing registration onto specific network access / technology – OPTIONAL

Selecting a preference can help reduce network registration time or registration difficulty.

Note:

A Cello 4s supplied with a **2G QB (SMS, TCP-IP and UDP)** modem, the internal antenna supports the following Bandwidths. 800 / 850 / 1800 / 1900 MHz.

A Cello 4s supplied with a **3G\_GL 2G and 3G (SMS, TCP-IP and UDP) modem**, the internal antenna supports: 800 / 850 / 1800 / 1900 MHz.

If selecting a **SIM Card supporting 3G '2100MHz' frequency**, you <u>must</u>ensure that an **external antenna** supporting **2100Mhz** is attached to the external aerial port.

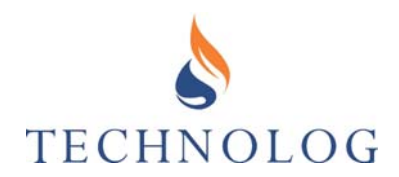

To set a preferred network / access technology, open the Terminal screen and perform a signal Strength test.

| Edit         Port         Modem         WITS         Options           Naking loggerOK, modemOK         Modem type & ver:         UE910-GL, 12.00.458           Modem type & ver:         UE910-GL, 12.00.458           Modem S/N (IMEJ):         355000 08 074276 1           WITS app: No         SIM INSI:         24008 0009700838 Europolitan, Sweden           SIM ICCD:         89460800251097008388 Telenor, Sweden           Accive 2G bands:         900           GRS class:         "CG" (GPRS/IP)           GFRS/IP register:         +7 sec, GPRS not supported           Service Centre:         "+46708000999",145           Message reserve:         **           Base stations:         Main           Min         N1         N2         N3           Gantwork:         02         02         02         02         02           Loc Area Code:         549E         -         -         2963         2963         2963         2963         2         2           UARCN:         2965778         -         040         900         900         900         900         900         900         900         25.0         -25.0         -25.0         -25.0         -25.0         -25.0 <td< th=""><th>👌 WinGP:</th><th>S - Terminal</th><th></th><th></th><th></th><th></th><th></th><th>-</th><th>- 🗆</th><th><math>\times</math></th></td<>                                                                                                    | 👌 WinGP:  | S - Terminal |          |           |           |           |       | -     | - 🗆     | $\times$ |
|----------------------------------------------------------------------------------------------------|-----------|--------------|----------|-----------|-----------|-----------|-------|-------|---------|----------|
| <pre>Naking logger0K, modem0K<br/>Modem type &amp; ver: UE910-GL, 12.00.458<br/>Modem S/N (IMEI): 355000 08 074276 1<br/>WITS app: No<br/>SIM IMSI: 24008 0009700838 Europolitan, Sweden<br/>SIM ICCID: 89460800251097008388 Telenor, Sweden<br/>Access Technology: 2G + 3G<br/>Active 2G bands: 900/<br/>GPRS class: "CG" (GPRS/IP)<br/>GPRS/IP register: +7 sec, GPRS not supported<br/>Service Centre: "+46708000999",145<br/>Message reserve: ** Invalid **<br/>Base stations: Main N1 N2 N3 N4 N5 N6<br/>3G network: 02 02 02 02 02 02 02<br/>Loc Area Code: 549E<br/>Cell Identity: 296EF78<br/>UARFCN: 2963 2963 2963 2963 2963 2963 2<br/>Band: 900 900 900 900 900 900 900 900<br/>Quality(EcIo): -6.0 -14.0 -21.0 -25.0 -25.0 -25.0 -25.0 -2<br/>DRX: 64<br/>Rx dBm: -73 -81 -88 -121 -121 -121 -121 -<br/>Granning</pre>                                                                                                    | Edit Po   | ort Moder    | m WITS   | Options   |           |           |       |       |         |          |
| Modem type & ver: UE910-CL, 12.00.458<br>Modem S/N (IMEI): 355000 08 074276 1<br>WITS app: No<br>SIM INSI: 24008 0009700838 Europolitan, Sweden<br>SIM ICCID: 89460800251097008388 Telenor, Sweden<br>Access Technology: 26 + 36<br>Active 26 bands: 900/1800<br>Active 36 bands: 900/<br>GPRS class: "CG" (GPRS/IP)<br>GPRS/IP register: +7 sec, GPRS not supported<br>Service Centre: "+46708000999",145<br>Message reserve: ** Invalid **<br>Base stations: Main N1 N2 N3 N4 N5 N6<br>3G network: 02 02 02 02 02 02 02<br>Loc Area Code: 549E<br>Cell Identity: 296EF78<br>UARFCN: 2963 2963 2963 2963 2963 2963 2963 2<br>Band: 900 900 900 900 900 900 900 900<br>Quality(EcIO): -6.0 -14.0 -21.0 -25.0 -25.0 -25.0 -25.0 -2<br>DRX: 64<br>Rx dBm: -73 -81 -88 -121 -121 -121 -121 -<br>Scanning                                                                                                    | Waking lo | agerOK       | . modem  | . OK      |           |           |       |       |         | 1        |
| Modem S/N (IMEI): 355000 08 074276 1<br>WITS app: No<br>SIM IMSI: 24008 0009700838 Europolitan, Sweden<br>SIM ICCID: 89460800251097008388 Telenor, Sweden<br>Access Technology: 2G + 3G<br>Active 2G bands: 900/<br>GPRS class: "CG" (GPRS/IP)<br>GPRS/IP register: +7 sec, GPRS not supported<br>Service Centre: "+46708000999",145<br>Message reserve: ** Invalid **<br>Base stations: Main N1 N2 N3 N4 N5 N6<br>3G network: 02 02 02 02 02 02 02<br>Loc Area Code: 549E<br>Cell Identity: 296EF78<br>UARFCN: 2963 2963 2963 2963 2963 2963 2963 2<br>Band: 900 900 900 900 900 900 900 900<br>Quality(ECID): -6.0 -14.0 -21.0 -25.0 -25.0 -25.0 -25.0 -2<br>DRX: 64<br>Rx dBm: -73 -81 -88 -121 -121 -121 -121 -<br>Scanning                                                                                                    | Modem ty  | pe & ver:    | UE910-GL | , 12.00.4 | 58        |           |       |       |         |          |
| WITS app: No<br>SIM INSI: 24008 0009700838 Europolitan, Sweden<br>SIM ICCID: 89460800251097008388 Telenor, Sweden<br>Access Technology: 26 + 36<br>Active 26 bands: 900/1800<br>Active 36 bands: 900<br>GPRS/IP register: +7 sec, GPRS not supported<br>Service Centre: "+46708000999",145<br>Message reserve: ** Invalid **<br>Base stations: Main N1 N2 N3 N4 N5 N6<br>3G network: 02 02 02 02 02 02 02<br>Loc Area Code: 549E<br>Cell Identity: 296EF78<br>UARFCN: 2963 2963 2963 2963 2963 2963 2<br>Band: 900 900 900 900 900 900 900<br>Quality(EcIo): -6.0 -14.0 -21.0 -25.0 -25.0 -25.0 -25.0 -2<br>DRX: 64<br>Rx dBm: -73 -81 -88 -121 -121 -121 -121 -<br>Scanning                                                                                                    | Modem S/  | N (IMEI):    | 355000 0 | 8 074276  | 1         |           |       |       |         |          |
| SIM INSI: 24008 0009700838 Europolitan, Sweden<br>SIM ICCID: 89460800251097008388 Telenor, Sweden<br>Access Technology: 2G + 3G<br>Active 2G bands: 900<br>GPRS class: "CG" (GPRS/IP)<br>GPRS/IP register: +7 sec, GPRS not supported<br>Service Centre: "+46708000999",145<br>Message reserve: ** Invalid **<br>Base stations: Main N1 N2 N3 N4 N5 N6<br>3G network: 02 02 02 02 02 02<br>Loc Area Code: 549E<br>Cell Identity: 296EF78<br>UARFCN: 2963 2963 2963 2963 2963 2963 2<br>Band: 900 900 900 900 900 900<br>Quality(EcIo): -6.0 -14.0 -21.0 -25.0 -25.0 -25.0 -25.0 -2<br>DRX: 64<br>Rx dBm: -73 -81 -88 -121 -121 -121 -121 -<br>Scanning                                                                                                    |           | WITS app:    | No       |           |           |           |       |       |         |          |
| SIM ICCID: 89460800251097008388 Telenor, Sweden<br>Access Technology: 26 + 36<br>Active 26 bands: 900/<br>GPRS class: "CG" (GPRS/IP)<br>GPRS/IP register: +7 sec, GPRS not supported<br>Service Centre: "+46708000999",145<br>Message reserve: ** Invalid **<br>Base stations: Main N1 N2 N3 N4 N5 N6<br>3G network: 02 02 02 02 02 02 02<br>Cell Identity: 296EF78<br>UARFCN: 2963 2963 2963 2963 2963 2963 2963 2<br>Band: 900 900 900 900 900 900 900<br>Quality(ECIO): -6.0 -14.0 -21.0 -25.0 -25.0 -25.0 -25.0 -2<br>DRX: 64<br>Rx dBm: -73 -81 -88 -121 -121 -121 -121 -<br>Scanning                                                                                                    |           | SIM IMSI:    | 24008 00 | 09700838  | Europoli  | tan, Swed | len   |       |         |          |
| Access Technology: 26 + 36<br>Active 26 bands: 900/1800<br>Active 36 bands: 900/<br>GPRS class: "CG" (GPRS/IP)<br>GPRS/IP register: +7 sec, GPRS not supported<br>Service Centre: "+46708000999",145<br>Message reserve: ** Invalid **<br>Base stations: Main N1 N2 N3 N4 N5 N6<br>3G network: 02 02 02 02 02 02 02<br>Loc Area Code: 549E<br>Cell Identity: 296EF78<br>UARFCN: 2963 2963 2963 2963 2963 2963 2963 2<br>Band: 900 900 900 900 900 900 900 900<br>Quality(ECIO): -6.0 -14.0 -21.0 -25.0 -25.0 -25.0 -25.0 -2<br>DRX: 64<br>Rx dBm: -73 -81 -88 -121 -121 -121 -121 -<br>Scanning                                                                                                    | S         | IM ICCID:    | 89460800 | 251097008 | 388 Tele  | nor, Swed | len   |       |         |          |
| Active 26 bands: 900/1800<br>Active 36 bands: 900<br>GPRS class: "CG" (GPRS/IP)<br>GPRS/IP register: +7 sec, GPRS not supported<br>Service Centre: "+46708000999",145<br>Message reserve: ** Invalid **<br>Base stations: Main N1 N2 N3 N4 N5 N6<br>3G network: 02 02 02 02 02 02 02<br>Loc Area Code: 549E<br>Cell Identity: 296EF78<br>UARFCN: 2963 2963 2963 2963 2963 2963 2<br>Band: 900 900 900 900 900 900 900<br>Quality(EcIo): -6.0 -14.0 -21.0 -25.0 -25.0 -25.0 -25.0 -2<br>DRX: 64<br>Rx dBm: -73 -81 -88 -121 -121 -121 -121 -<br>Scanning                                                                                                    | Access Te | chnology:    | 2G + 3G  |           |           |           |       |       |         |          |
| Active 3G bands: 900<br>GPRS class: "CG" (GPRS/IP)<br>GPRS/IP register: +7 sec, GPRS not supported<br>Service Centre: "+46708000999",145<br>Message reserve: ** Invalid **<br>Base stations: Main N1 N2 N3 N4 N5 N6<br>3G network: 02 02 02 02 02 02 02<br>Loc Area Code: 549E<br>Cell Identity: 2963 2963 2963 2963 2963 2963 2963<br>Band: 900 900 900 900 900 900 900<br>Quality(ECIO): -6.0 -14.0 -21.0 -25.0 -25.0 -25.0 -25.0 -2<br>DRX: 64<br>Rx dBm: -73 -81 -88 -121 -121 -121 -121 -<br>Scanning                                                                                                    | Active    | 2G bands:    | 900/1800 |           |           |           |       |       |         |          |
| GPRS class: "CG" (GPRS/IP)<br>GPRS/IP register: +7 sec, GPRS not supported<br>Service Centre: "+4670800999",145<br>Message reserve: ** Invalid **<br>Base stations: Main N1 N2 N3 N4 N5 N6<br>3G network: 02 02 02 02 02 02 02<br>Loc Area Code: 549E<br>Cell Identity: 296EF78<br>UARFCN: 2963 2963 2963 2963 2963 2963 2963 2<br>Band: 900 900 900 900 900 900<br>Quality(Eclo): -6.0 -14.0 -21.0 -25.0 -25.0 -25.0 -25.0 -2<br>DRX: 64<br>Rx dBm: -73 -81 -88 -121 -121 -121 -121 -5<br>Scanning                                                                                                    | Active    | 3G bands:    | 900      |           |           |           |       |       |         |          |
| GPRS/IP register: +7 sec, GPRS not supported<br>Service Centre: "+46708000999",145<br>Message reserve: ** Invalid **<br>Base stations: Main N1 N2 N3 N4 N5 N6<br>3G network: 02 02 02 02 02 02 02<br>Loc Area Code: 549E<br>Cell Identity: 296EF78<br>UARFCN: 2963 2963 2963 2963 2963 2963 2963 2<br>Band: 900 900 900 900 900 900 900<br>Quality(EcIo): -6.0 -14.0 -21.0 -25.0 -25.0 -25.0 -25.0 -2<br>DRX: 64<br>Rx dBm: -73 -81 -88 -121 -121 -121 -121 -<br>Scanning                                                                                                    | GP        | RS class:    | "CG" (GP | RS/IP)    |           |           |       |       |         |          |
| Service Centre: "+46708000999",145<br>Message reserve: ** Invalid **<br>Base stations: Main N1 N2 N3 N4 N5 N6<br>3G network: 02 02 02 02 02 02 02<br>Loc Area Code: 549E<br>Cell Identity: 296EF78<br>UARFCN: 2963 2963 2963 2963 2963 2963 2963 2<br>Band: 900 900 900 900 900 900 900<br>Quality(EcIo): -6.0 -14.0 -21.0 -25.0 -25.0 -25.0 -25.0 -2<br>DRX: 64<br>Rx dBm: -73 -81 -88 -121 -121 -121 -121 -<br>Scanning                                                                                                    | GPRS/IP   | register:    | +7 sec,  | GPRS not  | supported | L         |       |       |         |          |
| Message reserve: ** Invalid **<br>Base stations: Main N1 N2 N3 N4 N5 N6<br>3G network: 02 02 02 02 02 02 02<br>Loc Area Code: 549E<br>Cell Identity: 2968778<br>UARFCN: 2963 2963 2963 2963 2963 2963 2963 2<br>Band: 900 900 900 900 900 900 900<br>Quality(Eclo): -6.0 -14.0 -21.0 -25.0 -25.0 -25.0 -25.0 -2<br>DRX: 64<br>Rx dBm: -73 -81 -88 -121 -121 -121 -121 -<br>Scanning                                                                                                    | Servic    | e Centre:    | "+467080 | 00999",14 | 5         |           |       |       |         |          |
| Base stations: Main N1 N2 N3 N4 N5 N6<br>3G network: 02 02 02 02 02 02 02<br>Loc Area Code: 549E<br>Cell Identity: 296EF78<br>UARECN: 2963 2963 2963 2963 2963 2963 2963 2<br>Band: 900 900 900 900 900 900<br>Quality(ECI0): -6.0 -14.0 -21.0 -25.0 -25.0 -25.0 -25.0 -2<br>DRX: 64<br>Rx dBm: -73 -81 -88 -121 -121 -121 -121 -<br>Scanning                                                                                                    | Message   | reserve:     | ** Inval | id **     |           |           |       |       |         |          |
| 3G network: 02 02 02 02 02 02 02 02<br>Loc Area Code: 549E<br>Cell Identity: 296EF78<br>UARFCN: 2963 2963 2963 2963 2963 2963 2963 2<br>Band: 900 900 900 900 900 900 900<br>Quality(EcIo): -6.0 -14.0 -21.0 -25.0 -25.0 -25.0 -25.0 -2<br>DRX: 64<br>Rx dBm: -73 -81 -88 -121 -121 -121 -121 -<br>Scanning                                                                                                    | Base st   | ations:      | Main     | Nl        | N2        | N3        | N4    | N5    | N6      |          |
| Loc Area Code: 549E<br>Cell Identity: 296EF78<br>UARFCN: 2963 2963 2963 2963 2963 2963 2963 2<br>Band: 900 900 900 900 900 900 900<br>Quality(EcIo): -6.0 -14.0 -21.0 -25.0 -25.0 -25.0 -25.0 -2<br>DRX: 64<br>Rx dBm: -73 -81 -88 -121 -121 -121 -121 -<br>Scanning                                                                                                    | 3G n      | etwork:      | 02       | 02        | 02        | 02        | 02    | 02    | 02      |          |
| Cell Identity: 296EF78<br>UARFCN: 2963 2963 2963 2963 2963 2963 2963 2963                                                                                                    | Loc Are   | a Code:      | 549E     |           |           |           |       |       |         |          |
| UARTCN:     2963     2963     2963     2963     2963     2963     2963     2963     2963     2963     2963     2963     2963     2963     2963     2963     2963     2963     2963     2963     2963     2963     2963     2963     2963     2963     2963     2963     2963     2963     2963     2963     2963     2963     2963     2963     2963     2963     2963     2963     2963     2963     2963     2963     2963     2963     2963     2963     2963     2963     2963     2963     2963     2963     2963     2963     2963     2963     2963     2963     2963     2963     2963     2963     2963     2963     2963     2963     2963     2963     2963     2963     2963     2963     2963     2963     2963     2963     2963     2963     2963     2963     2963     2963     2963     2963     2963     2963     2963     2963     2963     2963     2963     2963     2963     2963     2963     2963     2963     2963     2963     2963     2963     2963     2963     2963     2963     2963     2963     2963     2963     2963                                                                                                    | Cell Id   | lentity:     | 296EF78  |           |           |           |       |       |         |          |
| Quality(EcIo): -6.0 -14.0 -21.0 -25.0 -25. |           | UARFCN:      | 2963     | 2963      | 2963      | 2963      | 2963  | 2963  | 2963    | 2        |
| Quality[cc10]:     -6.0     -14.0     -21.0     -25.0     -25.0     -25.0     -25.0     -25.0     -25.0     -25.0     -25.0     -25.0     -25.0     -25.0     -25.0     -25.0     -25.0     -25.0     -25.0     -25.0     -25.0     -25.0     -25.0     -25.0     -25.0     -25.0     -25.0     -25.0     -25.0     -25.0     -25.0     -25.0     -25.0     -25.0     -25.0     -25.0     -25.0     -25.0     -25.0     -25.0     -25.0     -25.0     -25.0     -25.0     -25.0     -25.0     -25.0     -25.0     -25.0     -25.0     -25.0     -25.0     -25.0     -25.0     -25.0     -25.0     -25.0     -25.0     -25.0     -25.0     -25.0     -25.0     -25.0     -25.0     -25.0     -25.0     -25.0     -25.0     -25.0     -25.0     -25.0     -25.0     -25.0     -25.0     -25.0     -25.0     -25.0     -25.0     -25.0     -25.0     -25.0     -25.0     -25.0     -25.0     -25.0     -25.0     -25.0     -25.0     -25.0     -25.0     -25.0     -25.0     -25.0     -25.0     -25.0     -25.0     -25.0     -25.0     -25.0     -25.0     -25.0     -25.0     -25.0     -25.0     -25.0     -25.0 </td <td></td> <td>Bana:</td> <td>900</td> <td>900</td> <td>900</td> <td>900</td> <td>900</td> <td>900</td> <td>900</td> <td></td>                                                                                                    |           | Bana:        | 900      | 900       | 900       | 900       | 900   | 900   | 900     |          |
| Rx dBm: -73 -81 -88 -121 -121 -121 -121 -<br>Scanning                                                                                                    | Quality   | (ECIO):      | -6.0     | -14.0     | -21.0     | -25.0     | -25.0 | -25.0 | -25.0   | -2       |
| KX Ubm:         -73         -61         -66         -121         -121         -121         -           Scanning           >         >         >         >                                                                                                    |           | DRA:         | 04       | 0.1       |           | 101       | 1.21  | 101   | 101     |          |
|                                                                                                    | Seenning  | KX UDIII:    | -75      | -01       | -00       | -121      | -121  | -121  | -121    | -        |
|                                                                                                    | scanning. | •••          |          |           |           |           |       |       |         |          |
|                                                                                                    |           |              |          |           |           |           |       |       |         |          |
|                                                                                                    |           |              |          |           |           |           |       |       |         |          |
|                                                                                                    |           |              |          |           |           |           |       |       |         |          |
|                                                                                                    |           |              |          |           |           |           |       |       |         |          |
|                                                                                                    |           |              |          |           |           |           |       |       |         |          |
|                                                                                                    |           |              |          |           |           |           |       |       |         |          |
|                                                                                                    | <         |              |          |           |           |           |       |       |         | >        |
|                                                                                                    |           |              |          |           |           |           | DTD.  |       | COM2 05 | 00       |

Once the modem has responded, press the **<ENTER>** key to stop the sequence like below.

| 👌 WinG   | GPS - Termina |            |           |           |            |       | -     | - 🗆   | ×      |
|----------|---------------|------------|-----------|-----------|------------|-------|-------|-------|--------|
| Edit     | Port Mode     | m WITS     | Options   | Help      |            |       |       |       |        |
|          |               |            |           |           |            |       |       |       | $\sim$ |
| Waking 3 | logger0       | K, modem   | .OK       |           |            |       |       |       |        |
| Modem t  | type ۵ ver    | : UE910-GL | , 12.00.4 | 58        |            |       |       |       |        |
| Modem 3  | 5/N (IMEI)    | : 355000 0 | 8 074276  | 1         |            |       |       |       |        |
|          | WITS app      | : No       |           |           |            |       |       |       |        |
|          | SIM IMSI      | : 24008 00 | 09700838  | Europoli  | tan, Swed  | ien   |       |       |        |
|          | SIM ICCID     | : 89460800 | 251097008 | 388 Tele  | enor, Swed | ien   |       |       |        |
| Access 1 | Technology    | : 2G + 3G  |           |           |            |       |       |       |        |
| Active   | e 2G bands    | : 900/1800 |           |           |            |       |       |       |        |
| Active   | e 3G bands    | : 850/1900 | /2100     |           |            |       |       |       |        |
| (        | GPRS class    | : "CG" (GP | RS/IP)    |           |            |       |       |       |        |
| GPRS/I   | P register    | : +6 sec,  | GPRS not  | supported | 1          |       |       |       |        |
| Serv:    | ice Centre    | : "+467080 | 00999",14 | 5         |            |       |       |       |        |
| Messa    | ge reserve    | : ** Inval | id **     |           |            |       |       |       |        |
| Base :   | stations:     | Main       | Nl        | N2        | N3         | N4    | N5    | N6    |        |
| 3G       | network:      | 02         | 02        | 02        | 02         | 02    | 02    | 02    |        |
| Loc A:   | rea Code:     | 549E       |           |           |            |       |       |       |        |
| Cell :   | Identity:     | 296EF78    |           |           |            |       |       |       |        |
|          | UARFCN:       | 2963       | 2963      | 2963      | 2963       | 2963  | 2963  | 2963  | 2      |
|          | Band:         | 900        | 900       | 900       | 900        | 900   | 900   | 900   |        |
| Qualit   | ty(EcIo):     | -6.0       | -14.0     | -14.0     | -25.0      | -25.0 | -25.0 | -25.0 | -2     |
|          | DRX:          | 64         |           |           |            |       |       |       |        |
|          | Rx dBm:       | -72        | -79       | -80       | -121       | -121  | -121  | -121  | -      |
| 11       |               |            |           |           |            |       |       |       |        |

T: +44 (0) 1629 823611 E: techsupport@technolog.com www.technolog.com

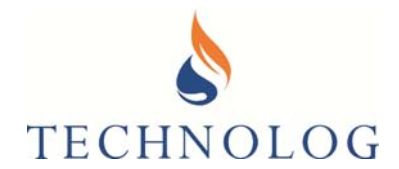

#### Now select **Modem** tab, then navigate down to **Access Technologies and Bands**

| Edit Port Mod                                                                  | dem WITS                                                                      | Options                         | Help                             |             |             |             |             |  |
|--------------------------------------------------------------------------------|-------------------------------------------------------------------------------|---------------------------------|----------------------------------|-------------|-------------|-------------|-------------|--|
| Vaking logge<br>Modem type<br>Modem S/N (<br>WII<br>SIM<br>SIM<br>Access Techn | Wake Modem<br>Signal Inform<br>Interpret Mod<br>Recall Low Le<br>Networks And | ation<br>lem Comms<br>vel Comms | Shift+F1<br>Shift+F4<br>Shift+F5 | Swed        | len<br>len  |             |             |  |
| Active 2G<br>Active 3G<br>GPRS<br>GPRS/IP req<br>Service C                     | Access Techn<br>Configure<br>DWL Transfer                                     | ologies And                     | Bands                            |             |             |             |             |  |
| Message re<br>Base stati                                                       | Request Own                                                                   | Number (SN                      | VIS)                             | N3          | N4          | NS          | NG          |  |
| 3G network:<br>Loc Area Code:<br>Cell Identity:                                | 02<br>549E<br>296EF78                                                         | 02                              | 02                               | 02          | 02          | 02          | 02          |  |
| UARFCN:<br>Band:                                                               | 2963                                                                          | 2963<br>900                     | 2963<br>900                      | 2963<br>900 | 2963<br>900 | 2963<br>900 | 2963<br>900 |  |
| Quality(EcIo):<br>DRX:                                                         | -6.0<br>64                                                                    | -19.0                           | -25.0                            | -25.0       | -25.0       | -25.0       | -25.0       |  |
| Rx dBm:                                                                        | -68                                                                           | -81                             | -121                             | -121        | -121        | -121        | -121        |  |

Preferred networks of 2G or 3G bands can be individually selected. In the example below both 2G + 3G are selected:

| 👌 Access Technolog | ies And Bands                              | $\times$ |
|--------------------|--------------------------------------------|----------|
|                    |                                            |          |
| Access Technology: | 2G + 3G                                    | 1        |
| Active 2G bands:   | ☑ 2G<br>☑ 3G                               |          |
| Active 3G bands:   | 850/1900/2100                              | F        |
| Active 4G bands:   | ×                                          |          |
| Note: modem in l   | ogger is kept awake while using this form. |          |
|                    | Save Cancel                                |          |

Perform the Signal test again, ensuring all selected Bands are available. If selecting a **SIM Card supporting 3G '2100MHz' frequency**, you <u>must</u>ensure that an **external antenna** supporting **2100Mhz** is attached to the external aerial port

To avoid excessive battery consumption, do not perform this test for more than 3 minutes.

Refit the lid, ensuring no debris around the top of the Cello 4s body and the rubber seal of the Cello 4s lid assembly.

It is advisable to repeat the signal test to ensure the aerial connection has not become dislodged, after refitting the aerial/lid assembly.

T: +44 (0) 1629 823611 E: techsupport@technolog.com www.technolog.com

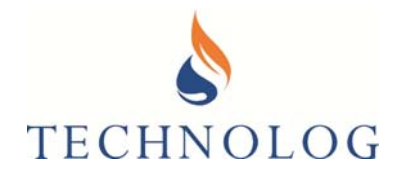

| 🛃 WinGPS - Termin                                                                                                | al                                                                                           |                                                       |                                 |                      |                      | _                    | - 🗆                  | ×           |    |
|----------------------------------------------------------------------------------------------------|----------------------------------------------------------------------------------------------|-------------------------------------------------------|---------------------------------|----------------------|----------------------|----------------------|----------------------|-------------|----|
| Edit Port Mod                                                                                                    | lem WITS                                                                                     | Options                                               |                                 |                      |                      |                      |                      |             |    |
| Waking logger(<br>Modem type & ver<br>Modem S/N (IMEI)<br>WITS app<br>SIM IMS:<br>SIM ICCII<br>Access Technology | DK, modem<br>r: UE910-GL<br>): 355000 0<br>p: No<br>I: 24008 00<br>D: 89460800<br>y: 2G + 3G | .0K<br>, 12.00.4<br>8 074276<br>09700838<br>251097008 | 58<br>1<br>Europoli<br>388 Tele | tan, Swed            | ien<br>len           |                      |                      | ^           |    |
| Active 2G bands<br>Active 3G bands<br>GPRS class<br>GPRS/IP register<br>Service Centre<br>Message reserve        | s: 900/1800<br>s: 900<br>s: "CG" (GP<br>r: +7 sec,<br>e: "+467080<br>e: ** Inval             | RS/IP)<br>GPRS not<br>00999",14<br>id **              | supported<br>5                  | l                    |                      |                      |                      |             |    |
| Base stations:<br>3G network:<br>Loc Area Code:                                                                  | Main<br>02<br>549E                                                                           | N1<br>02                                              | N2<br>02                        | N3<br>02             | N4<br>02             | N5<br>02             | N6<br>02             |             |    |
| UARFCN:<br>Band:<br>Ouality(EcIo):                                                                               | 2962170<br>2963<br>900<br>-6.0                                                               | 2963<br>900<br>-14.0                                  | 2963<br>900<br>-21.0            | 2963<br>900<br>-25.0 | 2963<br>900<br>-25.0 | 2963<br>900<br>-25.0 | 2963<br>900<br>-25.0 | 2           |    |
| DRX:<br>Rx dBm:<br>Scanning                                                                                      | 64<br>-73                                                                                    | -81                                                   | -88                             | -121                 | -121                 | -121                 | -121                 | -           |    |
|                                                                                                    |                                                                                              |                                                       |                                 |                      |                      |                      |                      |             | ,  |
| <                                                                                                    |                                                                                              |                                                       |                                 |                      |                      |                      |                      | >           |    |
|                                                                                                    |                                                                                              |                                                       |                                 |                      | DTR+                 | RTS-   Port          | : COM3 9             | 9600 bps .: | ÷. |

When you have completed the signal test, press the <ENTER> key to stop the Cello Signal test

Type +++ then <ENTER> and this will force the mode to shut down like the below screen shot.

It is now safe to close the terminal window down close the Terminal window, click on the 'X' at the TOP/RIGHT corner of the Terminal screen.

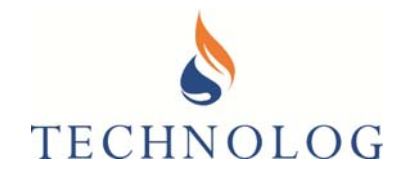

| 👌 WinGPS - Termina                               | al                                |                       |           |           |       | -         | - 🗆      | ×         |    |
|--------------------------------------------------|-----------------------------------|-----------------------|-----------|-----------|-------|-----------|----------|-----------|----|
| Edit Port Mod                                    | em WITS                           | Options               |           |           |       |           |          |           |    |
| Modem type & ver<br>Modem S/N (IMEI)<br>WITS app | r: UE910-GI<br>: 355000 0<br>: No | , 12.00.4<br>8 074276 | 58<br>1   |           |       |           |          | 1         |    |
| SIM IMSI                                         | 1: 24008 00                       | 09700838              | Europoli  | tan, Swee | len   |           |          |           |    |
| SIM ICCII                                        | 0: 89460800                       | 251097008             | 388 Tele  | nor, Swee | len   |           |          |           |    |
| Access Technology                                | 7: 2G + 3G                        |                       |           |           |       |           |          |           |    |
| Active 2G bands                                  | s: 900/1800                       | )                     |           |           |       |           |          |           |    |
| Active 3G bands                                  | s: 900                            |                       |           |           |       |           |          |           |    |
| GPRS Class                                       | 8: "CG" (GE                       | RS/IP)                |           |           |       |           |          |           |    |
| GPRS/IP register                                 | : +/ sec,                         | GPRS not              | supported |           |       |           |          |           |    |
| Service Centre                                   | 2: "+467080<br>. ** Terrel        | 100999",14            | 5         |           |       |           |          |           |    |
| Ressage reserve                                  | Main                              | 10 **                 | NO        | MO        | NT 4  | NE        | NG       |           |    |
| 3G petwork:                                      | 02                                | 02                    | 02        | 02        | 02    | 02        | 02       |           |    |
| Jog Area Code:                                   | 5/05                              | 02                    | 02        | 02        | 02    | 02        | 02       |           |    |
| Cell Identity:                                   | 2065579                           |                       |           |           |       |           |          |           |    |
| UARFON.                                          | 2963                              | 2963                  | 2963      | 2963      | 2963  | 2963      | 2963     | 2         |    |
| Band:                                            | 900                               | 900                   | 900       | 900       | 900   | 900       | 900      | -         |    |
| Quality(EcIo):                                   | -5.0                              | -12.0                 | -25.0     | -25.0     | -25.0 | -25.0     | -25.0    | -2        |    |
| DRX:                                             | 64                                |                       | 2010      | 2010      | 2010  | 2010      | 2010     | -         |    |
| Rx dBm:                                          | -73                               | -80                   | -121      | -121      | -121  | -121      | -121     |           |    |
| +++AT+CGCLASS?                                   |                                   |                       |           |           |       |           |          |           |    |
| +CGCLASS: "CG"                                   |                                   |                       |           |           |       |           |          |           |    |
|                                                  |                                   |                       |           |           |       |           |          |           |    |
| OK                                               |                                   |                       |           |           |       |           |          |           |    |
| AT#SHDN                                          |                                   |                       |           |           |       |           |          |           |    |
| OK                                               |                                   |                       |           |           |       |           |          |           |    |
|                                                  |                                   |                       |           |           |       |           |          |           |    |
| GSM OFF                                          |                                   |                       |           |           |       |           |          |           |    |
|                                                  |                                   |                       |           |           |       |           |          |           |    |
|                                                  |                                   |                       |           |           |       |           |          |           | 4  |
| <                                                |                                   |                       |           |           |       |           |          | >         |    |
|                                                  |                                   |                       |           |           | DTR+  | RTS- Port | : COM3 9 | 600 bps , | .: |

WinGPS Terminal can now be closed.

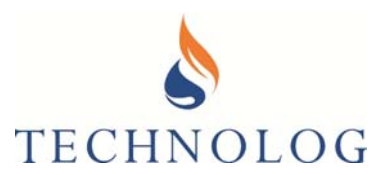

### Section 4

### Cello 4s Programming

#### 4.1 Connect communications cable to the Cello 4s

- 1. Set up the local communications port in WinGPS as identified in Section 1.3.
- 2. Run WinGPS
- 3. Click on the centre of the WinGPS main screen to communicate with the Cello 4s.
- 4. All Cello 4s data loggers will be supplied preconfigured as per the build specification.

It is important to only reconfigure using configuration files appropriate to the product type and transducer pressure range (if fitted).

#### 4.2 4s Configuration

Cello 4s configuration files are used to determine the 4s application, recording strategy and mode of Cellular communication, i.e. SMS-'Short Message Service' to a 2G &/or 3G SMS Modem or via GPRS/3G TCP/IP Connections to a local instance of PMAC Plus via a TGSN Connection.

It is important to familiarise yourself with the following parameters and recording strategies prior to configuration;

#### Key Parameters:

<u>Timebase:</u>

This is the 'heartbeat' of the logging process. Each timebase interval the Cello 4s examines its configuration and decides if a channel requires a log to be taken and acts accordingly. Using a common timebase, channels may have different logging rates. The timebase may not be changed if the Cello 4s is logging. Refer to Rate.

• Logging rate / Interval:

The logging rate is the time between samples taken and must be a multiple of the Cello 4s Timebase (above). Logging rates may be defined individually for each channel. Rates may only be changed if the Cello 4s is at standby.

Note: The Logging Rate is renamed to 'Debounce Period' in some software packages when used with the Sate Recording strategy.

2099UM9000 rev. 'B'.

<sup>©</sup> Copyright Technolog Ltd. 2020. All rights reserved. Information contained in this document subject to change without prior notice.

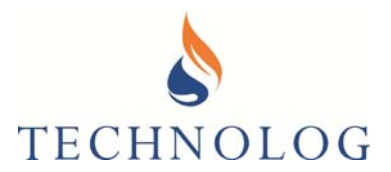

#### **Common Recording Strategies:**

• State Recording:

If configured for this mode, a change of input state is determined from two components; Timebase + Debounce Period

Each 'Timebase', the channel input is examined (i.e. for an open/on or closed/off status) A Debounce period is added since many inputs oscillate between two states in boundary conditions (for example, where a 'wave' action may cause a level switch to open or close repeatedly, or an off / off condition creates a double contact / 'bounce').

A new state is only recorded if the current state condition (sampled by the Timebase) remains unchanged throughout the debounce period.

#### Example 1:

When the input (open/closed) contacts have been in a new state for greater than the additional Debounce period

#### Example2:

To detect when a pump switches on or off, the Timebase (input examination) could be set to 10 seconds and the Debounce period could also set to 10 seconds. In this scenario, it would take 20 seconds before a possible change of state is recorded /actioned.

#### <u>Analogue Recording</u>

This refers to both voltage and 4-20mA input signals.

Each logging interval an instantaneous measurement is taken. Input range is 0 to 2.5V. This is scaled to 0.4 to 2.0V when recording 4-20mA over a 100ohm resistor. Recording strategy is typically used to record 4-20mA inputs from flow meters and other instrumentation.

#### Frequency Recording

Each logging interval the input signal is counted over a specified (typically short, e.g. 2 second) period. At the end of the period a 2 byte value is stored. Maximum input frequency is 16 kHz. This recording strategy is typically used to record meters with high frequency outputs, motor speeds, etc.

T: +44 (0) 1629 823611 E: techsupport@technolog.com www.technolog.com

2099UM9000 rev. 'B'.

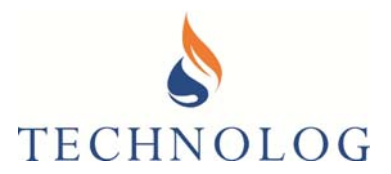

#### <u>Count Recording</u>

Pulses are counted over, and stored at end of each logging interval. Up to 16000 pulses may be stored in any one logging period with a limitation of 45 pulses per second. Recording strategy is typically used to record flow rate and volume from bulk flow meters.

#### Event Recording

Time of an event (typically based on the interval between two pulses) is stored down to a configurable 1 or 10 second resolution. Maximum rate of events for reliable operation is 5 events per second. Recording strategy is typically used to record pulses from meters where a higher level of resolution, greater than fixed interval Count recording, is required. Event recording does not count pulses over logging intervals.

Examples of Cello 4s configurations files are shown below:

#### Cello4s-SMS-BAR-1F B.cfg

Pressure (10 bar, Hi-Res.), Flow (Count), Internal battery voltage, SMS Data Send

#### Cello4s-GPRS-PSI-1FF2-TB.cfg

Pressure - 150PSI / 300 PSI, Dual Flow (Count), Water Temp, Internal battery voltage, GPRS Data Send

Should a configuration file be required for a specific application, or are experiencing issues whilst attempting to reconfigure the Cello 4s, please contact your local Technolog representative or <u>techsupport@technolog.com</u>

On receipt of your requested configuration file, ensure you place this into a subfolder named within the WinGPS directory. It is advised to name the folder according to the specific application type.

#### Note; any data not downloaded will be lost after configuring the Cello 4s.

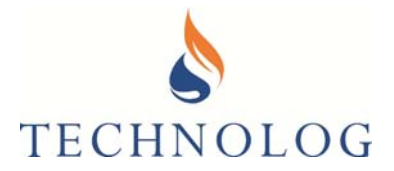

### 4.2.1 Configuring the Cello 4s

To configure the Cello 4s, select the appropriate configuration file for your application Select Logger  $\rightarrow$  Configure (CTRL+C)  $\rightarrow$  Configuration File Location  $\rightarrow$  Configure

| ogger | Tools                   | Develop                 | D      | iagnosti | ics He     | lp .   |              |        |           |   |               |    |
|-------|-------------------------|-------------------------|--------|----------|------------|--------|--------------|--------|-----------|---|---------------|----|
| Rea   | d Data                  | Ctrl+R                  | i      | Power    | Name       | Index  | Clocked 0    | utput  | WIFI & NE | 5 |               |    |
| Cor   | nfigure                 | Ctrl+C                  |        | R        | ecording   |        |              |        |           |   |               |    |
| Vie   | w Logs                  | Ctrl+L                  |        |          | Statu      | s: ST/ | NDEY         |        |           |   | 0.11          |    |
| GSN   | N                       |                         | •      |          | Mod        | e: Ro  | tating store | ¥      |           |   | Start Loggers | 24 |
| Chi   | inge Pass               | word                    | 1      |          |            |        |              |        |           |   |               |    |
| Fea   | tures                   | Ctrl+F                  | - 1    |          | Local tim  | e Mor  | 19 Feb 201   | 8 13 0 | 9.54      |   |               |    |
| Dis   | connect                 | Ctrl+D                  | _      |          | Logos      | r: Mor | 19 Feb 201   | B 13.1 | 0.27      |   | Set Clock     |    |
| Eot   |                         |                         | . 1    |          |            |        |              |        |           |   |               |    |
|       | Stena<br>Stel<br>PMAC   | me:                     | lingle | e chann  | iel flow ( | cum/h  | recordin)    | g usir | ig Cello  |   |               |    |
|       | Ste na<br>Ste I<br>PMAC | me:                     | lingk  | e chann  | iel flow ( | cum/h  | i) recordini | g usir | ig Cello  |   |               |    |
|       | Ste na<br>Ste 1<br>PMAC | No:                     | lingle | ə chanr  | el flow (  | cum/h  | i) recordinj | g use  | ig Cello  |   |               |    |
|       | Ste na<br>Ste I<br>PMAC | s<br>me:<br>No.:<br>ID: | lingle | e chann  | el flow (  | cum/h  | i) recordinj | g use  | ig Cello  |   |               |    |
|       | Stena<br>Stel<br>PMAC   | s<br>me:<br>No:<br>ID:  | lingk  | e chann  | el flow (  | cum/h  | i) recordinj | g use  | ig Cello  |   |               |    |
|       | Ste na<br>Ste I<br>PMAC | S<br>Mo:<br>ID:         | lingle | e chann  | el flow (  | cum/h  | ) recording  | g use  | ig Cello  |   |               |    |
|       | Ste na<br>Ste I<br>PMAC | S<br>Ma.<br>ID          | lingle | e chann  | el flow (  | cum/hi | ) recordin   | g usir | ig Cello  |   |               |    |
|       | Ste na<br>Ste I<br>PMAC | S<br>Me:<br>ID:         | lingle | e chann  | el flow (  | cum/hi | ) recordiny  | g usir | ig Cello  |   |               |    |

Select the configuration file according to intended application by browsing the file location.

Select the configuration file location

| 퉬 CONFIG    | ^ | Name                        | Date modified    | Туре     | Size |  |
|-------------|---|-----------------------------|------------------|----------|------|--|
| 🐌 Cello4s   |   | C2M4.cfg                    | 06/11/2017 10:31 | CFG File | 2 KB |  |
| Cello-to-N2 |   | Cello4S-GPRS-MWG-1FF TB.cfg | 18/12/2017 15:12 | CFG File | 2 KB |  |
| Loggers     |   | Cello4S-SMS-MWG-1FB.cfg     | 08/01/2018 12:08 | CFG File | 2 KB |  |

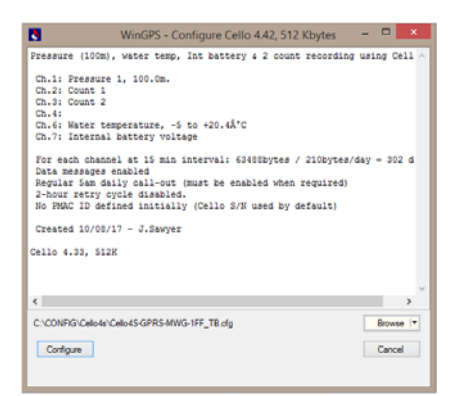

Once you have selected your specific configuration file, select 'Configure' to continue.

T: +44 (0) 1629 823611 E: techsupport@technolog.com www.technolog.com

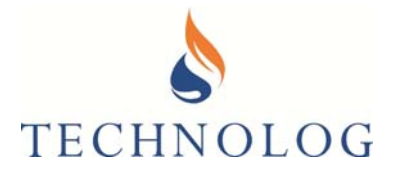

### 4.2.2 Select General Tab

These details should be automatically completed following configuration, with the exception of the site specific details.

|                                              | WinGPS - Cello 4.42 – 🗆                                | ×   |
|----------------------------------------------|--------------------------------------------------------|-----|
| Logger Tools Develop Diagno                  | ostics Help                                            |     |
| General Channels Remote Comms Pov            | wer Alams Index Clocked Output WiFi & NFC              |     |
| Logger                                       | Recording                                              |     |
| Logger type: Cello 4.42                      | Status: STANDBY                                        |     |
| Serial Number: 165019130                     | Mode: Rotating store V                                 |     |
| Memory size: 512 Kbytes                      | ~ ·                                                    | - 1 |
| Temperature: 22.5°C                          | Lock<br>Local time: Tue 03 Apr 2018 12:08:12 Set Clock |     |
|                                              | Logger: Tue 03 Apr 2018 11:09:23                       |     |
| Notepad                                      |                                                        |     |
| Pressure (100m), Flo                         | ow (count) & Rainfall (event) recording using Cello.   |     |
| Site No : 00000001                           |                                                        |     |
| PMAC ID:                                     |                                                        |     |
|                                              |                                                        |     |
|                                              |                                                        |     |
|                                              |                                                        |     |
|                                              |                                                        |     |
|                                              |                                                        |     |
|                                              |                                                        |     |
|                                              |                                                        |     |
|                                              |                                                        |     |
|                                              |                                                        |     |
|                                              |                                                        | 0   |
| Ork to disconnect (click / unplug / Ctrl+D). | Connected U3:24   COM1 9600 bps CID=                   | =V  |

### 4.2.2.1 Populate the following General Fields

• PMAC ID:

This is a unique main reference for all data sent to the server. Enter up to 10 numbers

- Site Name: Enter up to 28 characters to identify location of installation
- Site No: Optional.
- Mode:

*Rotating Store:* When the memory becomes full, the oldest data is removed and new data <u>is</u> stored in the vacated area

*Store until Full*: Data is logged until the channel memory is exhausted; when the memory is full, the logger stops logging and reverts to a standby condition.

• Set Clock: Synchronise Cello 4s to Computer clock

#### Note: As soon as changes are made a red prompt will appear. Click *Save changes* when complete.

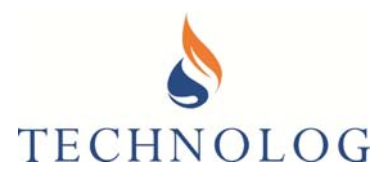

### 4.2.3 Select Channels Tab

Key Parameters:

• <u>Timebase:</u>

This is the 'heartbeat' of the logging process. Each timebase interval the Cello 4s examines its configuration and decides if a channel requires a log to be taken and acts accordingly. Using a common timebase, channels may have different logging rates. The timebase may not be changed if the Cello 4s is logging. Refer to Rate.

• Logging rate / Interval:

The logging rate is the time between samples taken and must be a multiple of the Cello 4s Timebase (above). Logging rates may be defined individually for each channel. Rates may only be changed if the Cello 4s is at standby.

### 4.2.3.1 Configure all Absolute Pressure channels

| 8                                                                                             |                                                                            | ١                        | WinGPS - Ce                                                            | ello 4.42                                         |                                                                                        |                                                                                                    | ×            |
|-----------------------------------------------------------------------------------------------|----------------------------------------------------------------------------|--------------------------|------------------------------------------------------------------------|---------------------------------------------------|----------------------------------------------------------------------------------------|----------------------------------------------------------------------------------------------------|--------------|
| Logger Tools<br>General Channels                                                              | Develop [<br>Remote Comms                                                  | Diagnostics<br>s Power A | Help<br>lams Index                                                     | Clocked Output                                    | ut WiFi & NFC                                                                          |                                                                                                    |              |
| General Channels Channel Pressure Count (Row) Event (Rainfall)   Recording Param Event/State/ | Remote Comms Range L 100.0 m 0.010 cum 0.2 mm eters Tir Threshold time res | nebase: 15               | Iams Index I<br>Live Input<br>?<br>?<br>?<br>?<br>Minutes<br>seconds v | Clocked Outpr<br>Rate<br>15 Minutes<br>15 Minutes | tt   WiFi & NFC   Total Since Start Total Since Start Uve Input Cancel Input Read data | Memory Used/Left<br>0 / 22338<br>0 / 41150<br>0 / 41150<br>Edit Value<br>Edit Value<br>Edit Channel<br>Advanced | 11<br>D<br>D |
| OK to disconnect (clic                                                                        | :k / unplug / Ctrl                                                         | +D).                     |                                                                        | Co                                                | onnected 00:58 CC                                                                      | M1 9600 bps CID:                                                                                                | =0 <u></u> ; |

- 1. Set the Timebase to the required value (typically 15 minutes) Note: Changing this value will affect the logging rate of ALL channels
- 2. Select a pressure channel by positioning the mouse 'cursor' over the channel line and click the mouse. The selected channel will now be highlighted with a blue banner as shown above.
- 3. With the pressure port vented to atmosphere, set or zero any existing pressure offset:

2099UM9000 rev. 'B'.

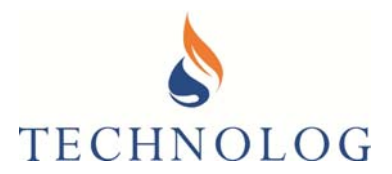

Click on 'Live Input'

Select 'Edit Value'

Overwrite value with '0' (or add an offset). Select OK to save the changes.

| WinGPS                                       | WinGPS              |
|----------------------------------------------|---------------------|
| Edit Pressure value           12.0         m | Edit Pressure value |
| OK Cancel                                    | OK Cancel           |

Repeat process for any additional pressure channels

4. From the main 'Channels' tab screen, select Edit Channel.

| \$                                                              | WinGPS - Edit | channel: Pressure 1 |                | ×      |
|-----------------------------------------------------------------|---------------|---------------------|----------------|--------|
| Recording Parameters<br>Logging rate:<br>(multiple of Timebase) | 15 Minutes V  | Threshold: ±        | 0.0 <b>≑</b> m |        |
| Notepad<br>Pres. 1 name: Press                                  | ure 1         |                     |                |        |
|                                                                 |               |                     | ОК             | Cancel |

Enter the following parameters:

• Logging rate: (Typically set to 15 minutes or same as Timebase)

The logging rate is the time between samples taken and must be a multiple of the Cello 4s Timebase. Logging rates may be defined individually for each channel. Rates may only be changed if the Cello 4s is at standby.

- Channel name
- Threshold: Leave as default value. Select OK
- 5. Validate Pressure input
  - Attach the Cello 4s pressure port to the pipe/vessel and again click on 'Live Input'.

Ensure that the sensed reading is as expected.

• Repeat the process for any additional pressure channels.

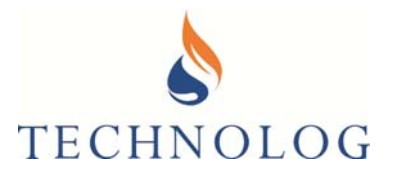

### 4.2.3.2 Configure Digital Count Inputs

With Count recording, pulses are counted over, and stored at end of each logging period. Up to 16000 pulses may be stored in any one logging period. Pulse (flow) input should not exceed more than 45 pulses per second.

| 8                 |                 | ١              | WinGPS - Ce | ello 4.42      |                   |                   | ×   |
|-------------------|-----------------|----------------|-------------|----------------|-------------------|-------------------|-----|
| Logger Tools      | Develop         | Diagnostics    | Help        |                |                   |                   |     |
| General Channels  | Remote Com      | ms Power A     | lams Index  | Clocked Output | t WiFi & NFC      |                   |     |
| Channel           | Range           | Last Log       | Live Input  | Rate           | Total Since Start | Memory Used/Left  | П   |
| Pressure          | 100.0 m         |                | ?           | 15 Minutes     |                   | 0 / 22338         | D   |
| Count (Flow)      | 0.010 cum       |                | 81 cum/hr   | 15 Minutes     |                   | 0 / 41150         | D   |
| Event (Rainfall)  | 0.2 mm          |                | ?           |                |                   | 0 / 41150         |     |
|                   |                 |                |             |                |                   |                   |     |
|                   |                 |                |             |                |                   |                   |     |
|                   |                 |                |             |                |                   |                   | _   |
|                   |                 |                |             |                |                   |                   |     |
| 1                 |                 |                |             |                |                   | _                 | ,   |
|                   |                 |                |             |                |                   | _                 | _   |
| Recording Parame  | ters            |                |             |                | Live Input        | Edit Value        |     |
|                   |                 | Timebase: 15   | ✓ Minutes   | ×              | Cancel Input      | Edit Channel      |     |
| Event/State/T     | hreshold time i | resolution: 10 | seconds 🗸 🗸 |                |                   |                   |     |
|                   |                 |                |             |                | Read data         |                   |     |
|                   |                 |                |             |                |                   |                   |     |
|                   |                 |                |             |                |                   | Advanced          |     |
|                   |                 |                |             |                |                   |                   |     |
|                   |                 |                |             |                |                   |                   |     |
| Counting pulses 2 |                 |                |             | Co             | nnected 03:54 CC  | OM1 1200 bps CID= | =0: |

- 1. Set the Timebase to the required value (typically 15 minutes) Note: Changing this value will affect the logging rate on ALL channels
- 2. Select the Count (Flow) channel, by positioning the mouse 'cursor' over the channel and click. The selected channel will now be highlighted with a blue banner as shown above.

T: +44 (0) 1629 823611 E: techsupport@technolog.com www.technolog.com

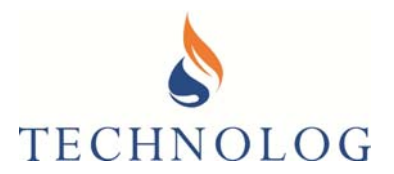

3. Select 'Edit Channel'

Configure the following parameters:

• Logging rate: Typically set to 15 minutes, or a multiple of the Timebase

The logging rate is the time between samples taken and must be a multiple of the Cello 4s Timebase. Logging rates may be defined individually for each channel. Rates may only be changed if the Cello 4s is at standby.

- Channel name
- Threshold: Leave at default value.
- Pulse Scale factor, representing the weight of the flow meter pulse output.

| WinGPS - Edit channel: Flow | ×   |
|-----------------------------|-----|
| Recording Parameters        |     |
| (multiple of Timebase)      |     |
| ✓ Pull-up                   |     |
| Debounce                    |     |
| Notepad                     |     |
| Ch 2 Name: Row              |     |
| Scale factor: 0.01 cum      |     |
|                             |     |
|                             |     |
|                             |     |
|                             |     |
|                             |     |
| OK Car                      | cel |
|                             |     |
|                             |     |

Ensure Pull-up and Debounce are selected for count (flow) input channels

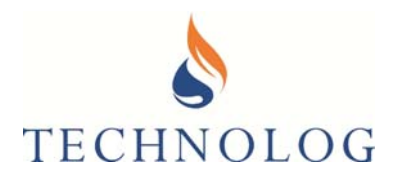

#### Note:

The pulse weight / significance should be so that:

- No more than 16000 pulses are counted over the logging interval
- Maximum input frequency should not exceed 45 pulses per second

Based on the formulae below; Logging rate x 60 \* x = 16000, where 'x' denotes the max input frequency.

Therefore: 16000 / (logging rate \* 60) = 'x' (max pulse input freq. (pulses per second))

#### Example:

For a 15 minute logging rate, the max pulse input from a flow meter would be 17Hz since this doesn't exceed any of the above criteria.

- Repeat for all remaining 'Count' channels
- 4. Validate Count (Flow) input

Return to main Channel Tab and highlight the Count (Flow) channel

- Click on 'Live input'
- Using the appropriate input cable, create a series of pulses by quickly touching the Channel input and Ground wires together. WinGPS should indicate that pulses are being received at the bottom of the screen.
- Make a permanent, watertight connection between the Cello 4s input cable and the pulse unit.
- Click on 'Live input' again to test and validate pulses are being received from the flow meter whilst the meter is registering flow. WinGPS should indicate that pulses are being received at the bottom of the screen. Changes to the weight of the pulse output from the meter may be necessary.
- Repeat the above process for any additional Count channels

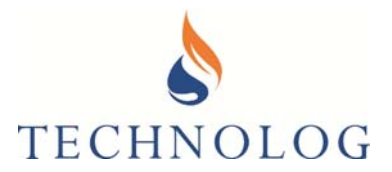

### 4.2.3.3 Configure Digital Event Inputs

Times of an event (typically based on the interval between two pulses) are stored down to a configurable 1 or 10 second resolution. Maximum rate of events for reliable operation is 5 events per second. This recording strategy is typically used to record pulses from rain gauges or where a higher level of resolution, greater than fixed interval Count recording, is required, typically from flow meters. Unlike Count recording, Event recording does not count and record pulses over logging intervals.

| 8                 |                 | ١              | WinGPS - Ce   | llo 4.42      |                   |                  | ×   |
|-------------------|-----------------|----------------|---------------|---------------|-------------------|------------------|-----|
| Logger Tools      | Develop         | Diagnostics    | Help          |               |                   |                  |     |
| General Channels  | Remote Com      | ms Power A     | larms Index   | Clocked Outpu | t WiFi & NFC      |                  |     |
| Channel           | Range           | Last Log       | Live Input    | Rate          | Total Since Start | Memory Used/Left | п   |
| Pressure          | -<br>100.0 m    |                | ?             | 15 Minutes    |                   | 0 / 22338        | D   |
| Count (Flow)      | 0.010 cum       |                | ?             | 15 Minutes    |                   | 0 / 41150        | D   |
| Event (Rainfall)  | 0.2 mm          |                | 418 mm/hr     |               |                   | 0 / 41150        |     |
|                   |                 |                |               |               |                   |                  |     |
|                   |                 |                |               |               |                   |                  |     |
|                   |                 |                |               |               |                   |                  |     |
|                   |                 |                |               |               |                   |                  |     |
| 4                 |                 |                |               |               |                   | _                | >   |
|                   |                 |                |               |               |                   |                  | _   |
| Recording Parame  | ters            |                |               |               | Live Input        | Edit Value       |     |
|                   | 1               | Timebase: 15   | ✓ Minutes     | ~             | Cancel Input      | Edit Channel     |     |
| Event/State/T     | hreshold time r | resolution: 10 | ) seconds 🛛 🗸 |               | Pood data         |                  |     |
|                   |                 |                |               |               | nedu udid         |                  |     |
|                   |                 |                |               |               |                   |                  |     |
|                   |                 |                |               |               |                   | Advanced         |     |
|                   |                 |                |               |               |                   |                  |     |
|                   |                 |                |               |               |                   |                  |     |
| Counting pulses 2 |                 |                |               | Co            | nnected 01:22 CC  | M1 1200 bps CID: | =0: |

- 1. Leave Timebase set to the default / pre-configured value
- 2. Select the Event channel, by positioning the mouse 'cursor' over the channel and click. The selected channel will now be highlighted with a blue banner as shown above.
- 3. Select 'Edit Channel'

Configure the following parameters:

- Event divider (1 255)
   Sets the number of pulses detected before calculating the intensity of events.
   Please leave as default value.
- Channel name

T: +44 (0) 1629 823611 E: techsupport@technolog.com www.technolog.com

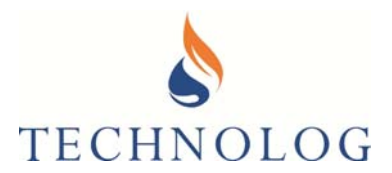

- Pulse Scale factor:
   i.e. Pulse weight, or in this case, representing the Rain gauge pulse volume
- Ensure that the Pull-up & Debounce check boxes are enabled.

| 8                                      | WinGPS - Edit channel: Rainfall | ×     |
|----------------------------------------|---------------------------------|-------|
| Recording Parameters<br>Event divider: | h ✿ putes                       |       |
| ✓<br>✓                                 | Pullup<br>Debounce              |       |
| Notepad<br>Ch 2 Name:                  | Deinfall                        |       |
| Bucket Size:                           | 0.2 mm                          |       |
|                                        | ОК С                            | ancel |

- Click OK
- 4. Validate Event (Rain gauge) input

Return to main Channel Tab and highlight the Event (Rainfall) channel

- Click on 'Live input'
- Using the appropriate input cable, create a series of pulses by quickly touching the Channel input and Ground wires together. WinGPS should indicate that pulses are being received at the bottom of the screen.
- Make a permanent, watertight connection between the Cello 4s input cable and the pulse unit.
- Click on 'Live input' again to test and validate pulses can be received directly from the instrument. WinGPS should indicate that pulses are being received at the bottom of the screen.
- Repeat the above process for any additional Event channels
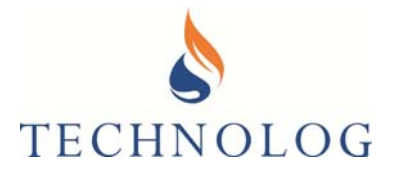

#### 4.2.3.4 Configure Digital State Inputs

The Cello 4s can record a change in state, typically a pump switching on or off or even a door closing.

| 8           |           |             |                   | WinGPS       | - Cello 4. | 42                | -                | ×         |
|-------------|-----------|-------------|-------------------|--------------|------------|-------------------|------------------|-----------|
| Logger      | Tool      | s Deve      | lop Diagno        | stics Help   |            |                   |                  |           |
| General     | Channel   | s Remote    | e Comms Pow       | er Alams Inc | lex Clocke | d Output   WiFi & | NFC              |           |
| Channe      | əl        | Range       | Last Log          | Live Input   | Rate       | Total Since Start | Memory Used/Left | Threshold |
| Pump N      | No.1      | Off/On      |                   | < Off >      | 15 Minutes |                   | 0 / 63488        |           |
|             |           |             |                   |              |            |                   |                  |           |
|             |           |             |                   |              |            |                   |                  |           |
|             |           |             |                   |              |            |                   |                  |           |
|             |           |             |                   |              |            |                   |                  |           |
|             |           |             |                   |              |            |                   |                  |           |
|             |           |             |                   |              |            |                   |                  |           |
| <           |           |             |                   |              |            |                   |                  | >         |
| Record      | ding Para | meters      |                   |              |            | Live Ir           | nput Edit \      | /alue     |
|             |           |             | Timebase          | : 15 v M     | inutes N   | Cancel            | Input Edit Ch    | annel     |
| Eve         | ent/State | /Threshold  | d time resolution | 10 seconds   | ~          |                   | Lon or           |           |
|             |           |             |                   |              |            | Read              | data             |           |
|             |           |             |                   |              |            |                   |                  |           |
|             |           |             |                   |              |            |                   | Adva             | inced     |
|             |           |             |                   |              |            |                   |                  |           |
|             |           |             |                   |              |            |                   |                  |           |
| OK to disco | onnect (c | lick / unpl | ug / Ctrl+D).     |              |            | Connected 02      | :31 COM1 9600 b  | ps CID=0; |

- 1. Select the State (Pump) channel, by positioning the mouse 'cursor' over the channel line and clicking the mouse button. The selected channel will now be highlighted with a blue banner.
- 2. Select 'Edit Channel'

Configure the following parameters:

• Timebase (referenced in the main Channels tab screen, above) and Debounce period

A change of input state is determined from two components; Timebase + Debounce Period

Each 'Timebase', the channel input is examined (i.e. for an open/on or closed/off status) A Debounce period is added since many inputs oscillate between two states in boundary conditions (i.e. for example, where a 'wave' action may cause a level switch to open or close repeatedly, or an off / off condition creates a double contact / 'bounce').

A new state is only recorded if the current state condition (sampled by the Timebase) remains unchanged throughout Debounce period). i.e when the input (open / closed contacts) have been in a new state for greater than the additional Debounce period.

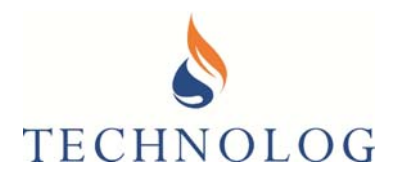

For example, to detect when a pump switches on or off, the Timebase (input examination) could be set to 10 seconds and the Debounce period could also set to 10 seconds. In this scenario, it would take 20 seconds before a possible change of state is recorded / actioned.

- Channel name
- Status descriptions representing contact input status, i.e. Open / Closed, On / Off, Pump On, Pump Off
- Ensure the Pull-up & Debounce check boxes are enabled.
- 3. Validate State input
  - Using the appropriate input cable, touch the channel input wires together
  - Click on live input to validate that a change of state is detected.
  - Make a permanent, watertight connection between the Cello 4s input cable and the 'state' device / contact.
  - Repeat the process for any additional state channels

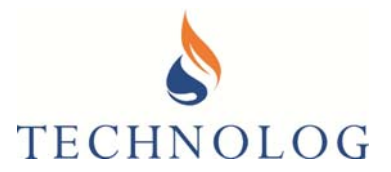

#### 4.2.3.5 Configure Digital Frequency Inputs

Each logging interval the input signal is counted over a specified (typically short, e.g. 2 second) period. Maximum input frequency is 16 kHz. This recording strategy is typically used to record flow meter velocity with high frequency output signals, motor speeds, etc.

| 8                   |               |                | WinGPS -    | Cello 4  | .39                | -               | □ ×        |
|---------------------|---------------|----------------|-------------|----------|--------------------|-----------------|------------|
| Logger Tools        | Develop       | Diagnost       | ics Help    |          |                    |                 |            |
| General Channels    | Remote C      | Comms Power    | Alarms Inde | x Clock  | ed Output   WiFi & | NFC             |            |
| Channel             | Range         | Last Log       | Live Input  | Rate     | Total Since Start  | Memory Used/Lef | Threshold  |
| Forward Flow        | 1.00 m/s      | -171.11 m/s    |             | 1 Minute |                    | 20 / 63468      | Disabled   |
| Reverse Flow        | 1.00 m/s      | Waiting        |             | 1 Minute |                    | 18 / 63470      | Disabled   |
|                     |               |                |             |          |                    |                 |            |
|                     |               |                |             |          |                    |                 |            |
|                     |               |                |             |          |                    |                 |            |
|                     |               |                |             |          |                    |                 |            |
|                     |               |                |             |          |                    |                 |            |
| <                   |               |                |             |          |                    |                 | >          |
| Recording Para      | neters        |                |             |          | Live               | loout Edit      | Value      |
|                     |               | Timebase:      | 1 V Min     | ites     |                    |                 | Value      |
| Europt /State       | (Throohold ti | no modution :  | 10          |          | Cance              | Input Edit (    | Channel    |
| Evenit/ State       | rniesnoid u   | ne resolution. | TU seconds  | v        | Read               | l data          |            |
|                     |               |                |             |          |                    |                 |            |
|                     |               |                |             |          |                    | Ad              | vanced     |
|                     |               |                |             |          |                    |                 |            |
|                     |               |                |             |          |                    |                 |            |
| OK to disconnect (c | ick / unplug  | / Ctrl+D).     |             |          | Connected 0        | 1:35 COM1 9600  | bps CID=0: |

- 1. Set the Timebase to the required value (typically 15 minutes) Note: Changing this value will affect the logging rate on ALL channels
- 2. Select the Frequency channel, by positioning the mouse 'cursor' over the channel line and click the mouse button. The selected channel will now be highlighted with a blue banner.
- 3. Select 'Edit Channel'

Configure the following parameters:

 Logging rate: Typically set to 15 minutes or same as Timebase

The logging rate is the time between samples taken and must be a multiple of the Cello 4s Timebase (above). Logging rates may be defined individually for each channel. Rates may only be changed if the Cello 4s is at standby.

- Channel name Up to 28 characters
- Threshold: Leave at default value.

Technolog Limited, Ravenstor Road, Wirksworth, DE4 4FY, United Kingdom T: +44 (0) 1629 823611 E: techsupport@technolog.com www.technolog.com

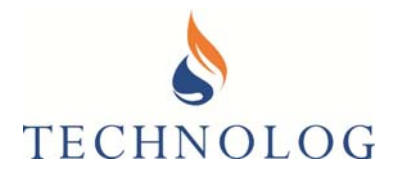

- Enter max frequency range / input (i.e. up to 16000Hz), corresponding to 100% scaling and units. Both the range and scaling fields are editable
- Pull-up and Debounce are typically disabled whilst in this mode.
- Repeat for all other 'Frequency' channels
- 4. Validate Frequency input
  - Make a permanent, watertight connection between the Cello 4s input cable and the Frequency input
  - Highlight Frequency Channel
  - Click on 'Live input' to test that a frequency signal is being received.
  - WinGPS should indicate the correct scaling based on the frequency range entered. Please contact Technolog if you require any assistance with this strategy.
  - Repeat the above process for any additional Frequency channels

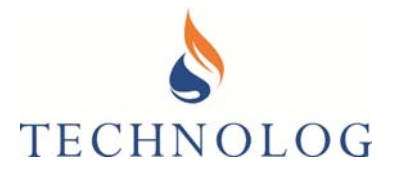

#### 4.2.3.6 Configure Voltage / 4-20mA Analogue Inputs

Each logging interval an instantaneous measurement is taken. Maximum input voltage is 0-2.5V DC. 4-20mA is scaled to 0.4 to 2.0V when applied across a 100ohm resistor. This recording strategy is typically used to record 4-20mA inputs from flow meters and other instrumentation.

#### Refer to;

Cello 4s Manual 2099PM9000 Product Manual for DIP Switch settings

| 8                                                                                                    |            |             | WinGPS        | 5 - Cello 4. | 39               |            | -      | □ ×       |   |
|----------------------------------------------------------------------------------------------------|------------|-------------|---------------|--------------|------------------|------------|--------|-----------|---|
| Logger To                                                                                                    | ools Deve  | elop Diagn  | ostics Help   |              |                  |            |        |           | ٦ |
| General Chan                                                                                                    | nels Remot | te Comms Po | wer Alarms Ir | ndex Clocke  | d Output   WiFi  | & NFC      |        |           | _ |
| Channel                                                                                                    | Range      | Last Log    | Live Input    | Rate         | Total Since Star | Memory Use | d/Left | Threshold |   |
| Voltage 1                                                                                                    | 100.00 %   | _           | 45.00 %       | 15 Minutes   |                  | 0 / 63488  |        | Disabled  |   |
| Voltage 2                                                                                                    | 100.00 %   |             | < 0.00 % >    | 15 Minutes   |                  | 0 / 63488  |        | Disabled  |   |
|                                                                                                    |            |             |               |              |                  |            |        |           |   |
|                                                                                                    |            |             |               |              |                  |            |        |           |   |
|                                                                                                    |            |             |               |              |                  |            |        |           |   |
|                                                                                                    |            |             |               |              |                  |            |        |           |   |
|                                                                                                    |            |             |               |              |                  |            |        |           |   |
| <                                                                                                    |            |             |               |              |                  |            |        | >         |   |
| Recording Parameters       Live Input       Edit Value         Timebase:       15 v       Minutes v       Cancel Input       Edit Channel         Event/State/Threshold time resolution:       10 seconds v       Read data |            |             |               |              |                  |            |        |           |   |
| Advanced                                                                                                    |            |             |               |              |                  |            |        |           |   |

- 1. Set the Timebase to the required value (typically 15 minutes) Note: Changing this value will affect the logging rate on ALL channels
- 2. Select the analogue channel by positioning the mouse 'cursor' over the channel line and clicking the mouse button. The selected channel will now be highlighted with a blue banner.

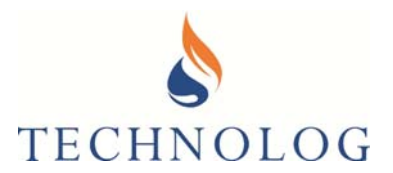

3. Select 'Edit Channel'

Complete the following parameters:

• Logging rate: Typically set to 15 minutes or same as Timebase

The logging rate is the time between samples taken and must be a multiple of the Cello 4s Timebase (above). Logging rates may be defined individually for each channel. Rates may only be changed if the Cello 4s is at standby.

- Channel name
- Threshold: Default value.
- Enter maximum scaling (i.e. 100) and units (i.e. %) corresponding to the maximum input voltage or 20mA value, as determined by the configuration file.
- Pull-up and Debounce are typically disabled whilst in this mode.
- Repeat for all other Analogue channels
- Refer to Cello 4s product manual 2099PM9000 with respect to applying 4-20mA signals according to your build variant

The "Universal 8 signal input" variant of Cello 4S features internal PCB mounted 'dip switches' that allow a user to individually configure 12v Outputs for energising external transmitters or applying 4-20mA signal inputs

- 4. Validate Analogue input
  - Make a permanent, watertight connection between the Cello 4s input cable and the Analogue input
  - Highlight Analogue Channel
  - Click on 'Live input' to test that the expected analogue signal is being received.
  - WinGPS should indicate the correct scaling based on the maximum analogue range and units entered. Please contact Technolog if you require any assistance with this strategy.
  - Repeat the above process for any additional analogue channels

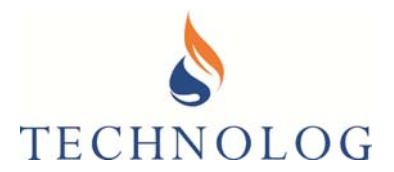

#### 4.2.3.7 Configure Flow Encoder Inputs

This recording strategy is specifically used for encoder enabled flow meters. The Encoder meter register is polled each logging interval. Each encoder register connected to the Cello 4s has a unique identifier.

#### Refer to;

Cello 4s Manual 2099PM9000 Product Manual for DIP Switch settings

| WinGPS - Cello 3.98 –  × Uogger Tools Develop Diagnostics Help General Channels Remote Comms Alarms Index                                      |                   |                  |                                 |                    |                   |                                   |
|----------------------------------------------------------------------------------------------------|-------------------|------------------|---------------------------------|--------------------|-------------------|-----------------------------------|
| Channel                                                                                                    | Range<br>0.01 Gal | Last Log         | Live Input<br>0000, ID=40108857 | Rate<br>15 Minutes | Total Since Start | Memory Used/Left T<br>0 / 63488 C |
| <                                                                                                    | arameters         |                  |                                 |                    | Live Input        | ><br>Edit Value                   |
| Timebase:     15 v     Minutes v     Cancel Input     Edit Channel       Event/State/Threshold time resolution:     10 seconds v     Read data |                   |                  |                                 |                    |                   |                                   |
| OK to disconnec                                                                                                    | t (click / un     | nplug / Ctrl+D). |                                 | Cor                | nnected 05:43 CO  | M2 9600 bps CID=0 .::             |

1. Set the Timebase to the required value (typically 15 minutes)

Note: Changing this value will affect the logging rate on ALL channels

- 2. Select the Encoder channel by positioning the mouse 'cursor' over the Encoder Meter input and clicking OK. The selected channel will now be highlighted with a blue banner.
- 3. Connect the encoder meter register (refer to Cello 4s product manual 2099PM9000)

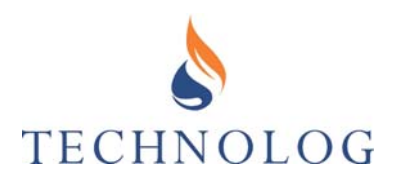

4. Click Live Input. The current read should match the register display and confirm Cello connectivity.

|            | Live Input  | F |
|------------|-------------|---|
| Live Input | 000443, ID= | 1 |

- 5. Click Edit Channel.
- 6. Leave the Logging Rate as the default value.
- 7. Channel Name / MUI ID: Type the corresponding MIU ID (typically the Cello serial number).
- 8. Edit the Scale Factor field to match the utilities preferred unit of measure, i.e. gal= gallons, cum = cubic meters, etc.

| otepad        |            | Notepad       |            |
|---------------|------------|---------------|------------|
| MUI ID:       | 1412345672 | MUI ID:       | 1412345672 |
| Ch 2 Name:    | н          | Ch 2 Name:    | HI         |
| Scale factor: | 1 gal      | Scale factor: | 1 gal      |

9. Repeat the above process for any additional Flow Encoder channels

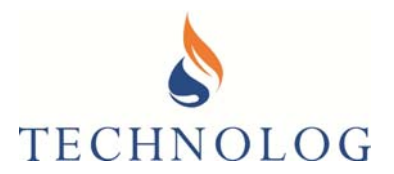

#### 4.2.4 Meter Indexes

This is supplementary to Pulse Count or Encoder Channel inputs. This tab is only required when meter indices need to be transmitted to a remote server

1. Select the Index tab and Edit Format to represent the meter's moving dials.

|                                               | $\mathbf{X}$                           |                  |                 |      |          |           |
|-----------------------------------------------|----------------------------------------|------------------|-----------------|------|----------|-----------|
| 3                                             | WinGl                                  | PS - Cello 3.98  |                 |      |          | ×         |
| Logger Tools Devel<br>General Channels Remote | op Diagnotics Hel<br>comms Alams Index | p<br>Index       | Units           | ]    |          |           |
|                                               | Row                                    | 1000.9200        | Gal             |      |          |           |
|                                               | /                                      |                  |                 |      |          |           |
|                                               | Edit Values<br>Edit Format             | Save cha<br>Canc | anges<br>el     |      |          |           |
|                                               |                                        |                  |                 |      |          |           |
| OK to disconnect (click / unplu               | ug / Ctrl+D).                          |                  | Connected 08:34 | COM2 | 9600 bps | CID=0 .;; |

- 2. Carefully enter the index values for all configured Flow channels.
- 3. Wait for sufficient flow to pass through, then re-read the meter index and confirm the Cello index corresponds to the water meter index.
- 4. Click Save Changes to finish setup

Sheet 81 of 92

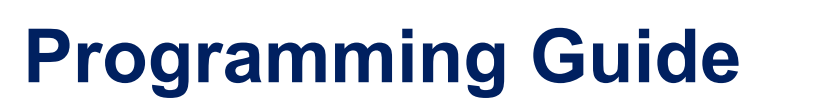

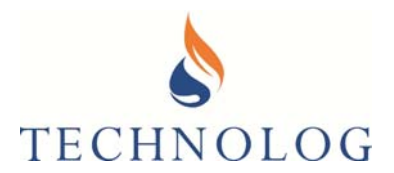

#### 4.2.5 Configure Remote Communications

These details should be automatically completed by the configuration file. However, for clarity, a table with the various communication settings is shown below. Typical default values shown in **bold** 

|                                     | GPRS                     |                                                                                                    | Configures the logger to send and<br>receive messages over via 2G or 3G<br>data connection                                                                      |                                                                                                    |  |
|-------------------------------------|--------------------------|----------------------------------------------------------------------------------------------------|----------------------------------------------------------------------------------------------------|----------------------------------------------------------------------------------------------------|--|
| Modem<br>Mode                       | lodem<br>lode CSD Call   |                                                                                                    | This is an older form of communication<br>which allows the 4s to establish a<br>communications link directly with the<br>host modem. This is used infrequently. |                                                                                                    |  |
|                                     | SMS                      |                                                                                                    | Configures the log<br>using SMS over a                                                                                                    | gger to set send data<br>a 2G or 3G Network                                                                                                    |  |
| Operate<br>Modem<br>Every           | Day/Week/Mont            | h                                                                                                    | Determines when the modem is<br>operated. Normally this is set to "Send<br>Data Daily" Enter the time when<br>communication is to start.                        |                                                                                                    |  |
| Retry Mode                          | Repeat Every 2           | Hours                                                                                                    | In the event of an<br>to send data the o<br>attempt to retry at                                                                                                 | unsuccessful attempt<br>data logger will<br>fter a 2 hour period.                                                                                                    |  |
|                                     | Single Sequenc           | :e                                                                                                    | After an unsuccessful attempt to send<br>data, the data logger will wait until the<br>next send period to send the data.                                        |                                                                                                    |  |
|                                     | Send Latest Data         |                                                                                                    | Sends the Latest Data during the daily send                                                                                                    |                                                                                                    |  |
|                                     | Send Index               |                                                                                                    | Sends the flow Index Values during the<br>daily Send                                                                                                    |                                                                                                    |  |
|                                     | Synchronise Clock Weekly |                                                                                                    | Allows for clock synchronisation with<br>the network. The Logger will always<br>stay within the latest hour.                                                    |                                                                                                    |  |
| And Send<br>Data sub daily<br>every | 1min<br>to 12<br>hours   | Determines<br>when data is<br>sent to the host<br>for intervals<br>more frequent<br>than daily. Note<br>higher send<br>rates will have<br>an impact on<br>battery<br>performance | Synch<br>to                                                                                                    | Allows<br>synchronisation/and<br>sub daily send of<br>the logger either at<br>midnight or the time<br>specified in<br>"Operate Modem<br>every" (to allow<br>the sub-daily<br>communications to<br>coincide with the<br>daily session time) |  |

T: +44 (0) 1629 823611 E: techsupport@technolog.com www.technolog.com

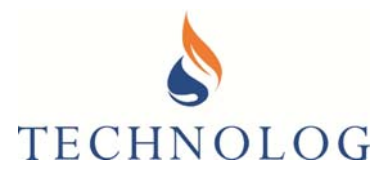

| Data Send<br>Mode                                                                      | a Send<br>de                                                                                                    |                                                                     |                                                                 | Data is sent using UDP and contains<br>the latest values, in addition to a short<br>history of values which can be used to<br>fill missing data gaps if messages are<br>lost. Typically used during fast<br>transmission rates              |  |  |
|----------------------------------------------------------------------------------------|----------------------------------------------------------------------------------------------------|---------------------------------------------------------------------|-----------------------------------------------------------------|----------------------------------------------------------------------------------------------------|--|--|
|                                                                                        | Latest                                                                                                    |                                                                     | Data is sent using<br>data is sent since<br>session.(daily or s | ŋ TCP. Only the latest<br>the last 'latest data'<br>sub-daily)                                                                                                    |  |  |
| And receive<br>msgs sub-<br>daily-every                                                | Determines<br>when<br>messages<br>are received<br>from the<br>host for<br>intervals<br>1min to 12<br>more<br>hours<br>frequent<br>than daily.<br>Note higher<br>rates will<br>have an<br>impact on<br>battery<br>performance                                                                                                    |                                                                     | Synch<br>to                                                     | Allows<br>synchronisation/and<br>sub daily send of<br>the logger either at<br>midnight or the time<br>specified in<br>"Operate Modem<br>every" (to allow<br>the sub-daily<br>communications to<br>coincide with the<br>daily session time ) |  |  |
| Receive<br>Message<br>(120 secs)                                                       | When using GPRS t<br>TCP connection. Wh<br>messages when GS                                                                                                    | he logger always receive<br>nen using SMS, 120 sec<br>M registered. | es messages from t<br>s is the time the log                     | he server during a<br>ger waits to receive                                                                                                    |  |  |
| Send Error<br>Log                                                                      | Determines if the error log is sent during daily Send transmissions.                                                                                                    |                                                                     |                                                                 |                                                                                                    |  |  |
| Send status<br>every 100<br>msgs/30<br>days (i.e.<br>local sgnal<br>strength<br>info). | When using GPRS the status is always sent to the server during a TCP connection,<br>so at least daily, and sub-daily when using the 'Latest' option.<br>When using SMS this option controls whether Status is sent or not. Status occupies<br>one SMS message so it is sent at intervals of every 100 messages or 30 days,<br>whichever occurs first. |                                                                     |                                                                 |                                                                                                    |  |  |
| Send index<br>Every Data<br>Send                                                       | Sends the index data<br>Option is disabled w                                                                                                    | a on every SMS or GPR<br>hen "1 Msg burst" (UDP                     | S-TCP data send.                                                |                                                                                                    |  |  |
| Send Errors<br>with<br>Categories>=                                                    | Allows the user to sp<br>These types of error                                                                                                    | becify which categories on sare found by pressing                   | of errors are sent du<br>the ? icon. <b>12</b> is               | uring the daily send.<br>a typical value                                                                                                    |  |  |

T: +44 (0) 1629 823611 E: techsupport@technolog.com www.technolog.com

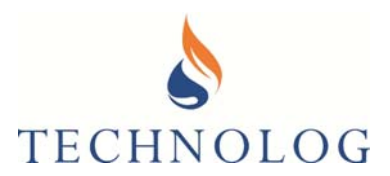

#### 4.2.5.1 2G / 3G SMS Communications:

| 🛚 WinGPS - Cello 4.42 – 🗆 🗙                                                       |
|-----------------------------------------------------------------------------------|
| Logger Tools Develop Diagnostics Help                                             |
| General Channels Remote Comms Power Alarms Index Clocked Output WiFi & NFC        |
| Modem mode: SMS v Retry mode: Single sequence v                                   |
| - Operate modem every Day v at 05:00 🜩                                            |
| ✓ Send latest data ✓ Receive SMS msgs (120 secs)                                  |
| Send index Send GSM Log Send errors with category >= 0 ÷ ?                        |
| ✓ Synchronise clock weekly ✓ Send status every 100 msgs/30 days                   |
| — ☐ And send data sub-daily every ✓ Sync to: 00:00 ✓                              |
| Data send mode: Latest V Send index every Data Send                               |
| And receive sub-daily every V Sync to: 00:00 V                                    |
| Bearer SIM Low Pressure Point Modern Advanced                                     |
| General SMS to:                                                                   |
| OKto disconnect (click / unplug / Ctrl+D). Connected 00.13 COM1 9600 bos CID=0 :: |

- 1. Configure as per 4.2.5
- 2. Select Bearer tab.
- 3. In the 'General SMS to:' field, enter the destination number of the SIM Card fitted inside the host PC / server modem. This must be entered in international format.
- 4. Select SIM Tab

| SIM info from last modern operation<br>IMSI: | Own number: |  |
|----------------------------------------------|-------------|--|
| Network:                                     |             |  |
| SMS Messages                                 |             |  |
| Message Reserve: n/a (SN undefined)          |             |  |
| Total messages sent:                         |             |  |
| Update:                                      |             |  |
|                                              |             |  |

5. *Own Number* should be set to the telephone number of the SIM fitted inside the Cello. This is necessary for both SMS and GPRS operation. If using international format then prefix with "+", e.g. "+44 ..."

SIM information (IMSI & network), will only be obtained after modem operation

T: +44 (0) 1629 823611 E: techsupport@technolog.com www.technolog.com

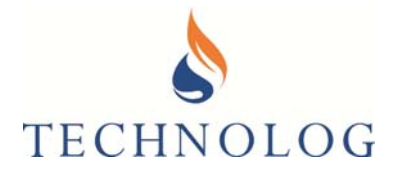

#### 4.2.5.2 2G / 3G TCP IP & UDP Data Communications

| S Wind                                      | PS - Cello 4.42 – 🗆 🗙                                                                                                    |
|---------------------------------------------|----------------------------------------------------------------------------------------------------|
| Logger Tools Develop Diagnostics He         | lp                                                                                                    |
| General Channels Remote Comms Power Alarms  | Index Clocked Output WiFi & NFC                                                                                                    |
| Modem mode: GPRS                            | Retry mode:       Single sequence         at       05:00       Image: model of the sequence         at       05:00       Image: model of the sequence         velve SMS msgs (120 secs)       Receive msgs daily at 05:00         ad GSM Log       Send errors with category >=       0 model of the sequence         v       Sync to:       00:00       Image: model of the sequence |
| Data send mode: Latest 🗸                    | Send index every Data Send                                                                                                    |
| And receive sub-daily every                 | ✓ Sync to: 00:00 ✓                                                                                                    |
| Bearer SIM Low Pressure Point Modem Adva    | anced                                                                                                    |
| Primary APN                                 | Secondary APN                                                                                                    |
| Server: internet.cxn                        | Fill Params                                                                                                    |
| User name:                                  | APN mode:                                                                                                    |
| Password:                                   | Balance V                                                                                                    |
| Server<br>URL/IP: gprs.utidat.net           | Port: 1801                                                                                                    |
| OK to disconnect (click / unplug / Ctrl+D). | Connected 00:11 COM1 9600 bps CID=0:                                                                                                    |

- 1. Configure as per 4.2.5
- 2. Select Bearer tab.

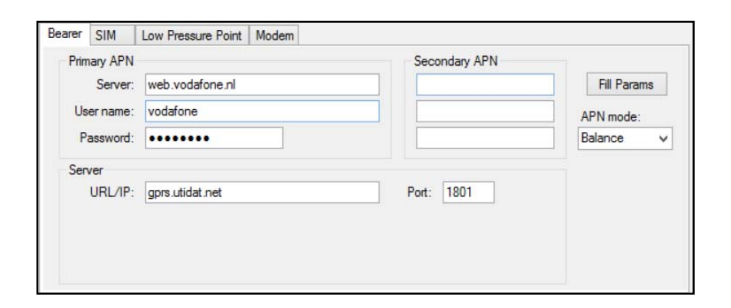

T: +44 (0) 1629 823611 E: techsupport@technolog.com www.technolog.com

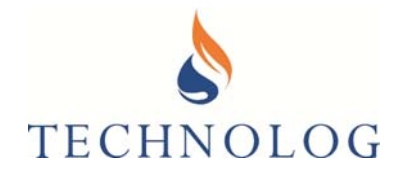

#### 3. Complete fields based on preferences below. **Bold** text is mandatory.

| Primary     | Server    | GPRS Network Access Point<br>(Provided my Network Provider)                                                                                                    |
|-------------|-----------|----------------------------------------------------------------------------------------------------|
| APN         | User name | GPRS Network Username<br>(Provided my Network Provider)                                                                                                    |
|             | Password  | GPRS Network Password<br>(Provided my Network Provider)                                                                                                    |
|             |           |                                                                                                    |
| Server      | URL/IP    | Destination Local Server URL/IP Details                                                                                                    |
|             | Port      | Destination Local Port Details                                                                                                    |
| APN         | Balance   | The 2 APNs are used in a round robin fashion to balance the network. APNs share the workload by alternating after each transmission                                                                                                    |
| Mode        | Failover  | The Primary APN is used unless there is an error in which case communication is retried with the Secondary APN.                                                                                                    |
| Fill Params |           | Fill Params provides a worldwide list of Network provider APN<br>Settings. Once selected these will be automatically populated in<br>the Bearer Setting Tab. Note that the Server URL/IP & Port may<br>be populated with Technolog's default server. |

#### 4. Select SIM Tab

| Bearer SIM                | Low Pressure Point                                          | Modem        |             |  |
|---------------------------|-------------------------------------------------------------|--------------|-------------|--|
| SIM info<br>IM<br>Netwo   | from last modem operati<br>SI:<br>rk:                       | on           | Own number: |  |
| SMS Me<br>Mess<br>Total m | ssages<br>iage Reserve: n/a (St<br>essages sent:<br>Update: | l undefined) |             |  |

5. *Own Number* should be set to the telephone number of the SIM. This is necessary for both SMS and GPRS operation. If using international format then prefix with "+", e.g. "+44 …"

SIM information (IMSI & network), will only be obtained after modem operation

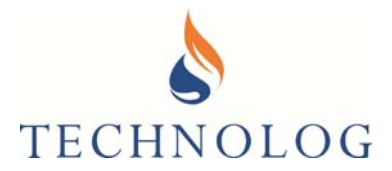

#### 4.2.5.2 Advanced

These are optional / application specific settings.

Please discuss with Technolog before making any changes.

| Bearer SIM Low Pressure Point Modem                   |   | <b>S</b> M       | lodem Alway | /s-On Modes | ×           |
|-------------------------------------------------------|---|------------------|-------------|-------------|-------------|
| Modem always on to receive alarms & commands Advanced | H | Mode             | GSM         | GPRS        | PDP Context |
| Settings for modem always on                          | Ш | Disabled         | Detached    | Detached    | Detached    |
| Poll for SMC meanages suppris                         | н | Enabled (CC)     | Attached    | On Demand   | On Demand   |
| ✓ Pointor Sims messages every.                        | н | Enabled (CG)     | On Demand   | Attached    | On Demand   |
| Receive alams from server by GPRS when called from:   | н | Enabled (B)      | Attached    | Attached    | On Demand   |
| or.                                                   | н | Enabled (CG+PDP) | On Demand   | Attached    | Attached    |
|                                                       | н | Enabled (B+PDP)  | Attached    | Attached    | Attached    |
| ✓ Reset modem daily at: 02:00 ♣                       | н |                  |             |             |             |
|                                                       | Н |                  | OK          | Cancel      |             |
|                                                       |   |                  |             |             |             |

| Modem always on to<br>receive alarms and<br>commands<br>(2G Networks Only) | If very frequent sub-daily communication<br>more efficient on network and server ac-<br>continue to power the modem. An extern<br>for very frequent communication. | n is required (e.g. 1 min), it becomes<br>tivity, and power consumption, to<br>nal supply is strongly recommended                                       |
|----------------------------------------------------------------------------|----------------------------------------------------------------------------------------------------|----------------------------------------------------------------------------------------------------|
|                                                                            | Poll for SMS messages every:                                                                                                    | Specifies the interval that the Cello<br>4s polls for incoming SMS<br>messages.                                                                         |
| Settings for Modem<br>always on                                            | Receive alarms from server by GPRS                                                                                                    | Forces the Cello 4s to initiate a<br>data connection to the server<br>when called from either of the<br>specified telephone numbers.                    |
|                                                                            | Reset Modem Daily                                                                                                    | Some network connectivity issues<br>can be avoided by resetting the<br>GSM modem once per day.                                                          |
|                                                                            | Disabled                                                                                                    | Disabled                                                                                                    |
|                                                                            | Enabled (CC)                                                                                                    | Continuously GSM registered for<br>SMS. GPRS registered on<br>demand.                                                                                   |
|                                                                            | Enabled (CG)                                                                                                    | Continuously GPRS registered.<br>GSM registered on demand for<br>SMS.                                                                                   |
| Advanced                                                                   | Enabled (B)                                                                                                    | Continuously GSM (for SMS) and GPRS registered.                                                                                                    |
|                                                                            | Enabled (CG+PDP)                                                                                                    | As CG above, but additionally<br>keeps PDP context continuously<br>open for GPRS. Consumes more<br>power than CG only.                                  |
|                                                                            | Enabled (B+PDP)                                                                                                    | As B above, but additionally keeps<br>PDP context continuously open for<br>GPRS. Consumes more power<br>than B only. Recommended for<br>high data rate. |

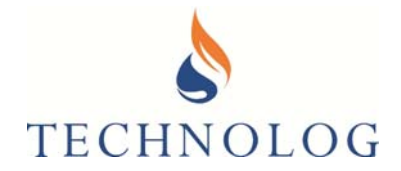

### Section 5

#### **Starting Recording**

#### 5.1 Starting Cellular Communications

1. Return to General tab,

| 8                            | WinGPS -                     | Cello 4.42                    | - 🗆 🗙               |                      |
|------------------------------|------------------------------|-------------------------------|---------------------|----------------------|
| Logger Tools De              | velop Diagnostics Help       |                               |                     |                      |
| General Channels Rem         | note Comms Power Alarms Inde | ex Clocked Output WiFi & NFC  |                     | Select Start logging |
| Logger                       | Recording                    |                               |                     |                      |
| Loggertype: Cello            | 4.42 Status: 5               | TANDBY                        |                     |                      |
| Serial Number: 16501         | 19130 Mode:                  | Rotating store 🗸 🗸            | Start Logging       |                      |
| Memory size: 512 K           | bytes                        |                               |                     |                      |
| Temperature: 24°C            | Local time: T                | hu 29 Mar 2018 13:45:44       | Set Clock           |                      |
|                              | Logger: T                    | hu 29 Mar 2018 12:46:50       |                     |                      |
| Notepad                      | Pressure (100m, Hi-Res) & C  | ount recording using Cello 4S |                     |                      |
| Site name:                   | Technolog House              |                               |                     |                      |
| Site No.:                    | 00000001                     |                               |                     |                      |
| PMAC ID:                     | 01234567                     |                               |                     |                      |
|                              |                              |                               |                     |                      |
|                              |                              |                               |                     |                      |
|                              |                              |                               |                     |                      |
|                              |                              |                               |                     |                      |
|                              |                              |                               |                     |                      |
|                              |                              |                               |                     |                      |
|                              |                              |                               |                     |                      |
|                              |                              |                               |                     |                      |
|                              |                              |                               |                     |                      |
|                              |                              |                               |                     |                      |
| OK to disconnect (click / ur | nplug / Ctrl+D).             | Connected 07:30 CO            | OM1 9600 bps CID=0; |                      |

- 2. Select Clear Data and Start Recording.
- 3. Select either 'Now' or a specified date.
- 4. Click on "Send Logger Settings to Server" & "Monitor Modem Comms After Start"

| Start recording                                                           | × |
|---------------------------------------------------------------------------|---|
| Clear data and start recording<br>Now Today V at 00:00 V                  |   |
| Send logger settings to server Monitor modem comms after start. OK Cancel |   |

5. Click OK.

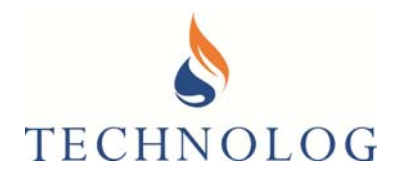

The Terminal window will open showing the Cello 4s has started logging and Cellular communication has commenced;

| 8          |         |        |       |     |         | WinGF | PS - | Terminal |      |      |          | -  |      | x    |
|------------|---------|--------|-------|-----|---------|-------|------|----------|------|------|----------|----|------|------|
| Edit       | Port I  | Modem  | WIT   | S   | Options |       |      |          |      |      |          |    |      |      |
| Logging    | start   | ed. Wa | iting | for | modem   | Comms | to   | start    |      |      |          |    |      | ^    |
| <          |         |        |       |     |         |       |      |          |      |      |          |    |      | >    |
| Interpreti | ng Mode | em Com | ms    |     |         |       |      |          | DTR+ | RTS- | Port: CO | M1 | 9600 | bps: |

After 30 seconds, the following status screen will appear, depending on chosen mode of communication.

Please ensure any errors reported are immediately resolved by the Cello during SMS retransmission.

#### Cellular 'SMS' communications

| 👌 WinGPS - Terminal                                      |            | -           |        | $\times$ |
|----------------------------------------------------------|------------|-------------|--------|----------|
| Edit Port Modem WITS Options Help                        |            |             |        |          |
| Logging started. Waiting for modem comms to start        |            |             |        | $\sim$   |
| 11:25:59.7 GPRS class: "CC" CSD + SMS                    |            |             |        |          |
| 11:25:59.7 SIM IMSI: 240080009700838 Europolitan, Sweden |            |             |        |          |
| 11:26:01.9 CSD+SMS register: Searching                   |            |             |        |          |
| 11:26:03.8 CSD+SMS register: Roaming                     |            |             |        |          |
| 11:26:04.0 Signal: 58                                    |            |             |        |          |
| 11:26:11.5 Send SMS: to 81714F, Parameters 1             |            |             |        |          |
| 11:26:16.9 Send SMS: to 81714F, Parameters 2             |            |             |        |          |
| 11:26:22.5 Send SMS: to 81714F, Parameters 3v2           |            |             |        |          |
| 11:26:28.2 Send SMS: to 81714F, Parameters 4             |            |             |        |          |
| 11:26:33.9 Send SMS: to 81714F, Parameters 5             |            |             |        |          |
| 11:26:39.5 Send SMS: to 81714F, Parameters 6             |            |             |        |          |
| 11:26:44.8 Send SMS: to 81714F, Parameters 7             |            |             |        |          |
| 11:26:49.1 Send SMS: to 81714F, Parameters Misc          |            |             |        |          |
| 11:26:53.6 Send SMS: to 81714F, Notepad, line 1          |            |             |        |          |
| 11:26:58.5 Send SMS: to 81714F, Notepad, line 2          |            |             |        |          |
| 11:27:03.1 Send SMS: to 81714F, Notepad, line 4          |            |             |        |          |
| 11:27:08.4 Send SMS: to 81714F, Notepad, line 6          |            |             |        |          |
| 11:27:08.5 Deregistering                                 |            |             |        |          |
| 11:27:09.1 Modem off                                     |            |             |        |          |
|                                                          |            |             |        |          |
|                                                          |            |             |        |          |
|                                                          |            |             |        |          |
|                                                          |            |             |        |          |
|                                                          |            |             |        |          |
|                                                          |            |             |        |          |
|                                                          |            |             |        |          |
|                                                          |            |             |        |          |
|                                                          |            |             |        | $\sim$   |
| <                                                        |            |             |        | >        |
| Interpreting Modem Comms D                               | TR+   RTS- | - Port: COM | 3 9600 | bps 🔡    |

T: +44 (0) 1629 823611 E: techsupport@technolog.com www.technolog.com

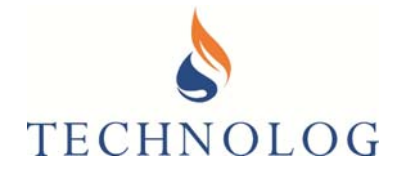

### Cellular 'TCP IP / UDP' Communications

| 👌 Wi                                                                                             | nGPS -                                                                         | Terminal                                                                                                    |                                                                                                    |                                                                                |       |        | _        |        | $\times$ |
|--------------------------------------------------------------------------------------------------|--------------------------------------------------------------------------------|----------------------------------------------------------------------------------------------------|----------------------------------------------------------------------------------------------------|--------------------------------------------------------------------------------|-------|--------|----------|--------|----------|
| Edit                                                                                             | Port                                                                           | Modem W                                                                                                    | VITS Options                                                                                                    | Help                                                                           |       |        |          |        |          |
| Loggin<br>11:05:<br>11:05:<br>11:05:<br>11:05:<br>11:05:<br>11:05:<br>11:05:<br>11:05:<br>11:05: | ng sta<br>40.6<br>40.7<br>44.7<br>44.1<br>46.2<br>46.2<br>50.2<br>50.5<br>51.4 | rted. Waitin<br>GPRS class:<br>SIM IMSI: 2<br>Set GPRS cl<br>CSD+SMS reg<br>GPRS/IP reg<br>CSD+SMS reg<br>Starting GP<br>2G network: | g for modem c<br>"CG" GPRS/IP<br>4008000970083:<br>ister: Search<br>jister: Search<br>jister: Roaminu<br>gister: Roaminu<br>GS/IP bearer.<br>23410 02, UI | omms to start<br>8 Europolitan, S<br>+ SMS + GPRS/IP<br>ing<br>g<br>g<br><br>K | weden |        |          |        | ^        |
| 11:05:                                                                                           | 51.8                                                                           |                                                                                                    |                                                                                                    |                                                                                |       |        |          |        |          |
| Base                                                                                             | stat                                                                           | lons: Ma                                                                                                    | 11n                                                                                                    |                                                                                |       |        |          |        |          |
| - 2                                                                                              | G net                                                                          | work:                                                                                                    | 02                                                                                                    |                                                                                |       |        |          |        |          |
| Loc                                                                                              | Area                                                                           | Code: 54                                                                                                    | 41                                                                                                    |                                                                                |       |        |          |        |          |
| Cell                                                                                             | Iden                                                                           | tity: 91                                                                                                    | .02                                                                                                    |                                                                                |       |        |          |        |          |
|                                                                                                  |                                                                                | B51C:                                                                                                    | 6/                                                                                                    |                                                                                |       |        |          |        |          |
|                                                                                                  | A                                                                              | RECN: I                                                                                                    | .04                                                                                                    |                                                                                |       |        |          |        |          |
|                                                                                                  | 0                                                                              | banu: 9                                                                                                    | ,00                                                                                                    |                                                                                |       |        |          |        |          |
|                                                                                                  | Qua<br>D.                                                                      | dBm.                                                                                                    | 60                                                                                                    |                                                                                |       |        |          |        |          |
|                                                                                                  | KX                                                                             | авш: –                                                                                                    | -00                                                                                                    |                                                                                |       |        |          |        |          |
| 11:05:<br>11:05:<br>11:05:<br><<                                                                 | 51.9<br>52.1<br>52.2                                                           | Contacting<br>Socket conn<br>Connected t                                                                                             | 109.234.193.5<br>Nected<br>So server                                                                                                    | 3, port 1801                                                                   |       |        |          |        |          |
| 11:06:                                                                                           | 03.6                                                                           | Disconnecte                                                                                                    | d from server                                                                                                    | *                                                                              |       |        |          |        |          |
| 11:06:                                                                                           | 03.7                                                                           | Set GPRS cl                                                                                                    | ass: "CG" GPR                                                                                                    | S/IP                                                                           |       |        |          |        |          |
| 11:06:                                                                                           | 05.2                                                                           | Deregisteri                                                                                                    | ng                                                                                                    |                                                                                |       |        |          |        |          |
| 11:06:                                                                                           | 06.6                                                                           | Modem off                                                                                                    | -                                                                                                    |                                                                                |       |        |          |        |          |
|                                                                                                  |                                                                                |                                                                                                    |                                                                                                    |                                                                                |       |        |          |        |          |
|                                                                                                  |                                                                                |                                                                                                    |                                                                                                    |                                                                                |       |        |          |        | $\sim$   |
| <                                                                                                |                                                                                |                                                                                                    |                                                                                                    |                                                                                |       |        |          |        | >        |
| Interpre                                                                                         | ting M                                                                         | dem Comms                                                                                                    |                                                                                                    |                                                                                | DTR+  | RTS- P | ort: COM | 3 9600 | bps 🤃    |

WinGPS can now be closed and Cello 4s Setup is complete

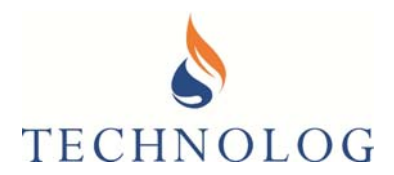

### Section 6

#### **Diagnostic Options**

#### 6.1 Logger Menu

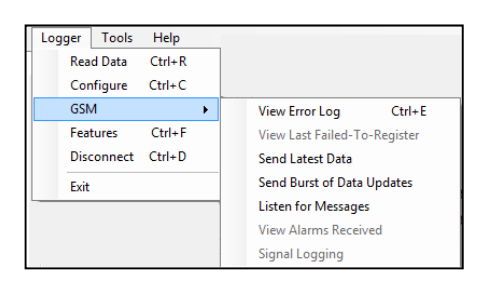

From the Logger drop down menu you may select the following;

Read Data Manually read data from the logger.

- Configure Program the logger.
- Features Details the capability of the attached logger.

GSM Modem commands;

Error log, listen for messages, force data send

View Error Log

The error log displays all recent errors.

Selecting one will provide details and a possible reason in the grey area below.

| Jate & Time       | On time      | Signal        | Category   | Reported   | Error                                         |
|-------------------|--------------|---------------|------------|------------|-----------------------------------------------|
| 4 Nov 2012 12:58  | 26 secs      | 59            | 4          | Yes        | +CMS ERROR: 512, SMS MM establishment failure |
| 4 Nov 2012 12:58  | 37 secs      | 59            | 4          | Yes        | +CMS ERROR: 512, SMS MM establishment failure |
| 4 Nov 2012 13:00  | 25 secs      | 59            | 4          | Yes        | +CMS ERROR: 512, SMS MM establishment failure |
| 4 Nov 2012 13:00  | 36 secs      | 59            | 4          | Yes        | +CMS ERROR: 512, SMS MM establishment failure |
| 21 Nov 2012 12:50 | 55 secs      |               | 0          | Yes        | Modem failed to register (GPRS)               |
| 1 Nov 2012 12:53  | 55 secs      |               | 0          | Yes        | Modem failed to register (GPRS)               |
| 21 Nov 2012 12:56 | 55 secs      |               | 0          | Yes        | Modem failed to register (GPRS)               |
| 6 Nov 2012 12:50  | 55 secs      |               | 0          | Yes        | Modem failed to register (GPRS)               |
| 26 Nov 2012 12:53 | 60 secs      | 13            | 8          | Yes        | +CME ERROR: 812, Bearer connection failure: G |
| 26 Nov 2012 12:56 | 55 secs      |               | 0          | Yes        | Modem failed to register (GPRS)               |
| 7 Nov 2012 12:50  | 39 secs      | 15            | 8          | Yes        | +CME ERROR: 842, Destination host unreachable |
| 2 Jan 2013 12:51  | 66 secs      | 5             | 8          | Yes        | +CME ERROR: 842, Destination host unreachable |
| 21 Jan 2013 12:50 | 55 secs      |               | 0          | Yes        | Modem failed to register (GPRS)               |
| 21 Jan 2013 12:53 | 55 secs      |               | 0          | Yes        | Modem failed to register (GPRS)               |
| 21 Jan 2013 12:56 | 55 secs      |               | 0          | Yes        | Modem failed to register (GPRS)               |
| 5 Feb 2013 12:51  | 68 secs      | 45            | 0          | Yes        | No response to TCP/IP attach request          |
| 8 Feb 2013 05:01  | 40 secs      | 47            | 8          | Yes        | +CME ERROR: 842, Destination host unreachable |
| ME ERROR: 812 B   | aarer connec | tion failura: | GPRS netwo | de failura |                                               |

T: +44 (0) 1629 823611 E: techsupport@technolog.com www.technolog.com

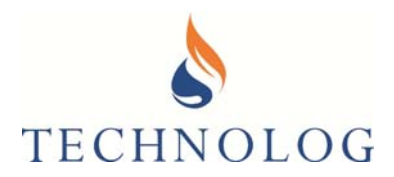

#### 6.2 Tools Menu

| 👌 WinGPS   | 5   |     |            |       |             |   |      |
|------------|-----|-----|------------|-------|-------------|---|------|
| Logger     | Тос | ols | Simulat    | or    | Diagnostics | ; | Help |
| Local comm |     | Ec  | lit Contro | l Pro | ofile       |   |      |
|            |     | Te  | erminal    |       | Ctrl+T      |   |      |
|            |     | 0   | ptions     |       | Ctrl+O      |   |      |
|            |     |     |            |       |             |   |      |
|            |     |     |            |       |             |   |      |

From the *Tools* drop down menu you can select: Terminal.

This will open up a blank screen.

To perform a signal test in the terminal window, press Shift + F1 on the keyboard. The modem will now start and run a signal test.

Roaming SIM Cellos will tend to use the last network which they logged on to or the first on their available Network list.

|                                                                                                    |                                                                                                    |                                                                                                    |                                                                                        |                                                         |                | _    | 10 |
|----------------------------------------------------------------------------------------------------|----------------------------------------------------------------------------------------------------|----------------------------------------------------------------------------------------------------|----------------------------------------------------------------------------------------|---------------------------------------------------------|----------------|------|----|
| Edit Port                                                                                                    | Modern                                                                                                    | WITS                                                                                                    | Options                                                                                |                                                         |                |      |    |
|                                                                                                    |                                                                                                    |                                                                                                    |                                                                                        |                                                         |                | <br> |    |
| aking logg                                                                                                   | er OK,                                                                                                    | modem                                                                                                    | .OK                                                                                    |                                                         |                |      |    |
| Modem type                                                                                                   | a ver: 1                                                                                                    | JE910-GL                                                                                                    | , 12.00.4                                                                              | 58                                                      |                |      |    |
| Modem S/N                                                                                                    | (IMEI):                                                                                                    | 355000 0                                                                                                    | 8 074341                                                                               | 3                                                       |                |      |    |
| WI                                                                                                    | IS app: 1                                                                                                    | No.                                                                                                    |                                                                                        |                                                         |                |      |    |
| SI                                                                                                    | M IMSI;                                                                                                    | 23433 04                                                                                                    | 22062270                                                                               | Orange,                                                 | UK             |      |    |
| SIM                                                                                                    | ICCID:                                                                                                    | 89441256                                                                                                    | 504397271                                                                              | 92 Orang                                                | e, UK          |      |    |
| ccess Tech                                                                                                   | nology:                                                                                                    | 2G                                                                                                    |                                                                                        |                                                         |                |      |    |
| Active 20                                                                                                    | bands:                                                                                                    | 900/1800                                                                                                    |                                                                                        |                                                         |                |      |    |
| Active 3G                                                                                                    | bands:                                                                                                    | 900                                                                                                    |                                                                                        |                                                         |                |      |    |
| GPB S                                                                                                    | class:                                                                                                    | ·cc· (cs                                                                                                    | D + SHS)                                                                               | 100                                                     |                |      |    |
|                                                                                                    |                                                                                                    |                                                                                                    |                                                                                        |                                                         |                |      |    |
| CSD+SMS re                                                                                                   | gister:                                                                                                    | +8 sec, 1                                                                                                   | nome netw                                                                              |                                                         |                |      |    |
| CSD+SMS re<br>Service                                                                                        | gister: -<br>Centre: -                                                                                                    | +8 sec, 1<br>+447973.                                                                                       | 100972",1                                                                              | 45                                                      |                |      |    |
| CSD+SMS re<br>Service<br>Message r                                                                           | gister: -<br>Centre: -<br>eserve: 1                                                                                                    | +8 sec, 1<br>*+447973.<br>Unlimited                                                                         | 100972",1<br>d                                                                         | 45                                                      |                |      |    |
| CSD+SMS re<br>Service<br>Message r<br>Total me                                                               | gister:<br>Centre:<br>eserve: 1<br>ssages:<br>Undere: 1                                                                                                    | +8 sec, 1<br>+447973.<br>Unlimited<br>2727                                                                  | 100972",1                                                                              | 45                                                      |                |      |    |
| CSD+SMS re<br>Service<br>Message r<br>Total me                                                               | gister:<br>Centre:<br>eserve: 1<br>ssages:<br>Update: 1                                                                                                    | +8 sec, 1<br>+447973<br>Jnlimite<br>2727<br>Jnlimite<br>Main                                                | 100972",1                                                                              | 45                                                      |                |      |    |
| CSD+SMS re<br>Service<br>Message r<br>Total me<br>Base Stat                                                  | gister: -<br>Centre: '<br>eserve: I<br>ssages:<br>Update: I<br>ions:<br>work:                                                                                 | +8 sec, 1<br>*+447973<br>Jnlimite<br>2727<br>Jnlimite<br>Main<br>TMOB                                       | d<br>N1<br>TMOB                                                                        | N2<br>TMOB                                              |                |      |    |
| CSD+SMS re<br>Service<br>Message r<br>Total me<br>Base Stat<br>26 net<br>Loc Brea                            | gister: -<br>Centre: '<br>eserve: I<br>ssages:<br>Update: I<br>lons:<br>work:<br>Code:                                                                        | +8 sec, 1<br>*+447973<br>Julimite<br>2727<br>Julimite<br>Main<br>TMOB<br>0816                               | 100972",1<br>d<br>d<br>N1<br>TMOB                                                      | N2<br>TMOB                                              | >              |      |    |
| CSD+SMS re<br>Service<br>Message r<br>Total me<br>Base Stat<br>2G net<br>Loc Area<br>Cell Iden               | gister: -<br>Centre: '<br>eserve: 1<br>ssages:<br>Update: 1<br>ions:<br>work:<br>Code:<br>tity:                                                               | +8 sec, 1<br>*+447973<br>Jnlimite<br>2727<br>Jnlimite<br>Main<br>TMOB<br>0816<br>EB1C                       | 100972",1<br>d<br>M<br>TMOB<br>0816<br>1241                                            | N2<br>TMOB<br>0816<br>FFFF                              | >              |      |    |
| CSD+SMS re<br>Service<br>Message r<br>Total me<br><u>2G net</u><br>Loc Area<br>Cell Iden                     | gister: -<br>Centre: '<br>eserve: 1<br>ssages:<br>Update: 1<br>ions:<br>work:<br>Code:<br>tity:<br>BSIC:                                                      | +8 sec, 1<br>*+447973.<br>Jnlimite<br>2727<br>Jnlimite<br>Main<br>TMOB<br>0816<br>EB1C<br>71                | 0000 Network 1000972",1:<br>d<br>d<br>1000972",1:<br>d<br>11008<br>00016<br>1241<br>62 | N2<br>TMOB<br>0816<br>FFFF<br>64                        | >              |      |    |
| CSD+SMS re<br>Service<br>Message r<br>Total me<br><u>Base Stat</u><br><u>2G net</u><br>Loc Area<br>Cell Iden | gister: -<br>Centre: '<br>eserve: 1<br>ssages:<br>Update: 1<br>ions:<br>work:<br>Code:<br>tity:<br>BSIC:<br>RFCN:                                             | +8 sec, 1<br>*+447973.<br>Jnlimite<br>2727<br>Jnlimite<br>Main<br>TMOB<br>0816<br>EB1C<br>71<br>666         | NUME Network<br>100972",1<br>d<br>d<br>MI<br>TMOB<br>0816<br>1241<br>62<br>653         | N2<br>IMOB<br>0816<br>FFFF<br>64<br>668                 | >              |      |    |
| CSD+SNS re<br>Service<br>Message r<br>Total me<br>Base Stat<br>2G net<br>Loc Area<br>Cell Iden<br>A          | gister: -<br>Centre: '<br>eserve: 1<br>ssages:<br>Update: 1<br>ions:<br>work:<br>Code:<br>tity:<br>BSIC:<br>RFCN:<br>BADd:                                    | +8 sec, 1<br>*+447973.<br>Jnlimite<br>2727<br>Main<br>TMOB<br>0816<br>EB1C<br>71<br>666<br>1800             | NI<br>100972",1<br>d<br>MI<br>TMOB<br>0816<br>1241<br>62<br>653<br>1800                | N2<br>TMOB<br>0816<br>FFFF<br>64<br>668<br>1800         | >              |      |    |
| CSD+SMS re<br>Service<br>Message r<br>Total me<br>Base Stat<br>2G net<br>Loc Area<br>Cell Iden<br>A          | gister: -<br>Centre: '<br>eserve: N<br>ssages:<br>Update: N<br>ions:<br>work:<br>Code:<br>tity:<br>BSIC:<br>BSIC:<br>BSIC:<br>BSIC:<br>Band:<br>htty:         | +8 sec, 1<br>*+447973.<br>Jnlimite<br>2727<br>Main<br>TMOB<br>0816<br>EB1C<br>71<br>666<br>1800<br>0        | N1<br>100972",1<br>d<br>M1<br>TMOB<br>0516<br>1241<br>62<br>653<br>1800                | N2<br>TMOB<br>0816<br>FFFF<br>64<br>668<br>1800         | >              |      |    |
| CSD+SMS re<br>Service<br>Message r<br>Total me<br>Base Stat<br>2G net<br>Loc Area<br>Cell Iden<br>A<br>Rx    | gister: -<br>Centre: '<br>eserve: N<br>ssages:<br>Update: N<br>lons:<br>work:<br>Code:<br>tity:<br>BSIC:<br>tity:<br>BSIC:<br>BSIC:<br>Band:<br>hity:<br>dBm: | +8 sec, 1<br>*+447973.<br>Jnlimite<br>2727<br>Main<br>TMOB<br>0816<br>EB1C<br>71<br>666<br>1800<br>0<br>-94 | N1<br>100972",1<br>d<br>N1<br>TMOB<br>0516<br>1241<br>62<br>653<br>1800<br>-93         | N2<br>TMOB<br>0816<br>FFFF<br>64<br>668<br>1800<br>-107 | $ \land \land$ |      |    |

T: +44 (0) 1629 823611 E: techsupport@technolog.com www.technolog.com